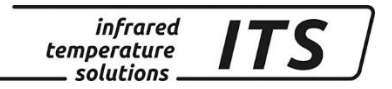

# Pyrometer CellaPort **PT 14x, 160**

Ident.-No.: 106 4679 10/2018

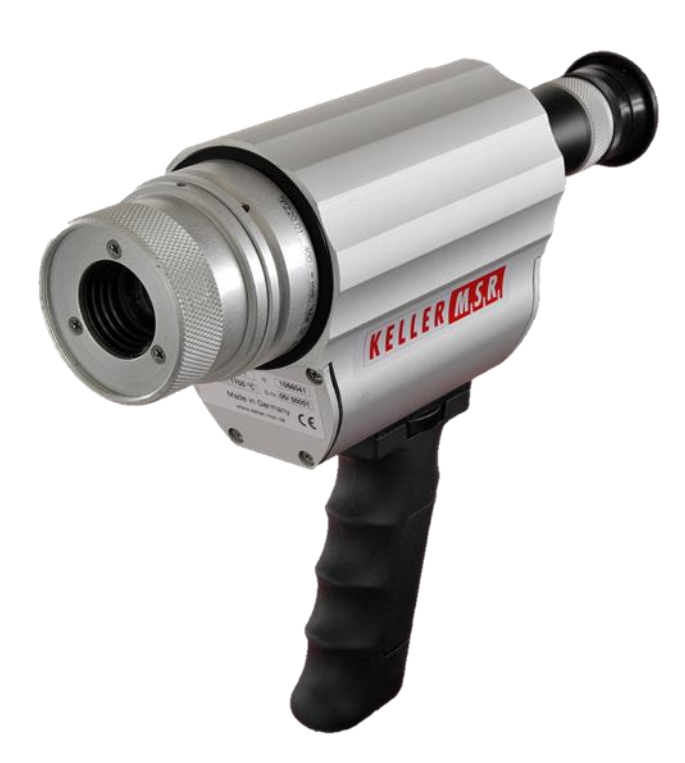

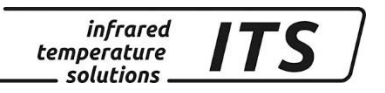

Copyright prohibits the reproduction or distribution of this instruction manual, including text, photographs or images contained herein, in whole or in part, for any purpose whatsoever, without prior consent of the author. This applies to any form of mechanical or electronic reproduction as well as to electronic transmission in any form through any medium.

#### Please note:

Unless otherwise stated in this instruction manual, the instruments described herein are subject to change without prior notice, particularly modifications for the sake of technological advancement.

© 2013 KELLER HCW GmbH Carl - Keller - Straße 2 - 10 D - 49479 Ibbenbüren – Laggenbeck Germany www.keller.de/its/

830-hm / 810-het PT14x\_en.doc 09.10.2018

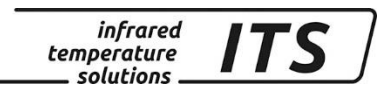

# Contents

| 1                          | Misce                                                                                                    | ellaneous                                                                                                    | 1                                                                                                    |
|----------------------------|----------------------------------------------------------------------------------------------------|----------------------------------------------------------------------------------------------------|----------------------------------------------------------------------------------------------------|
|                            | 1.1                                                                                                    | Information about this manual                                                                                                    | 1                                                                                                    |
|                            | 1.2                                                                                                    | Explanation of symbols                                                                                                    | 1                                                                                                    |
|                            | 1.3                                                                                                    | Liability and Warranty                                                                                                    | 1                                                                                                    |
|                            | 1.4                                                                                                    | Copyright                                                                                                    | 2                                                                                                    |
| 2                          | Safet                                                                                                    | у                                                                                                    | 2                                                                                                    |
|                            | 2.1                                                                                                    | Intended use                                                                                                    | 2                                                                                                    |
|                            | 2.2                                                                                                    | User's responsibility                                                                                                    | 2                                                                                                    |
|                            | 2.3                                                                                                    | Electromagnetic Compatibility                                                                                                    | 3                                                                                                    |
|                            | 2.4                                                                                                    | Quality Management Certification                                                                                                    | 3                                                                                                    |
| 2                          | 2.5<br><b>Seen</b>                                                                                                    |                                                                                                    | 3                                                                                                    |
| 3                          | Scop                                                                                                    |                                                                                                    | 4                                                                                                    |
| 4                          | Pyror                                                                                                    | neter types                                                                                                    | 4                                                                                                    |
| 5                          | Gene                                                                                                    | ral Description                                                                                                    | 4                                                                                                    |
|                            | 5.1                                                                                                    |                                                                                                    | 4                                                                                                    |
|                            | 5.2                                                                                                    | Operating Controls and Display                                                                                                    | 5                                                                                                    |
| 6                          | Charg                                                                                                    | ging the batteries                                                                                                    | 6                                                                                                    |
| 7                          | Prepa                                                                                                    | aring the pyrometer for measurements                                                                                                    | 6                                                                                                    |
|                            | 7.1                                                                                                    | General Information                                                                                                    | 6                                                                                                    |
|                            | 7.2                                                                                                    | Diopter compensation                                                                                                    | 6                                                                                                    |
|                            | 7.3                                                                                                    | Brightness control to protect the eye                                                                                                    | 6                                                                                                    |
|                            | 7.4<br>7.5                                                                                                    | Align the pyrometer                                                                                                    | /<br>ح                                                                                                    |
|                            | 7.5                                                                                                    | Performing a measurement                                                                                                    | 7                                                                                                    |
|                            | 7.7                                                                                                    | Automatic switch-off                                                                                                    |                                                                                                    |
| 8                          | Settin                                                                                                    | a parameters at the pyrometer (basic configuration)                                                                                                    | 8                                                                                                    |
| 0                          | Monu                                                                                                    | ig parameters at the pyremeter (basic comigaration)                                                                                                    | 10                                                                                                    |
| 3                          | Menu                                                                                                    | Management two colour/actic mode configuration layor 0001                                                                                                    | 10                                                                                                    |
|                            | 0.1                                                                                                    | $N_{0}$                                                                                                    | 10                                                                                                    |
|                            | 9.1<br>9.2                                                                                                    | Configuration data acquisition configuration layer C010                                                                                                    | 10                                                                                                    |
|                            | 9.1<br>9.2<br>9.3                                                                                                    | Configuration data acquisition configuration layer C010<br>General function configuration layer C011                                                                                                    | 10<br>11<br>11                                                                                                    |
|                            | 9.1<br>9.2<br>9.3<br>9.4                                                                                                    | Configuration data acquisition configuration layer C010<br>General function configuration layer C011<br>Displayed temperature readings configuration layer C020                                                                                                    | 10<br>11<br>11<br>12                                                                                                    |
| 10                         | 9.1<br>9.2<br>9.3<br>9.4<br><b>Settin</b>                                                                                                    | Configuration data acquisition configuration layer C001<br>General function configuration layer C011<br>Displayed temperature readings configuration layer C020                                                                                                    | 10<br>11<br>11<br>12                                                                                                    |
| 10                         | 9.1<br>9.2<br>9.3<br>9.4<br>Settin                                                                                                    | Configuration data acquisition configuration layer C001<br>General function configuration layer C011<br>Displayed temperature readings configuration layer C020<br>og the Emissivity Ratio (two-colour/ratio mode)                                                                                                    | 10<br>11<br>12<br>12<br>12                                                                                                    |
| 10<br>11                   | 9.1<br>9.2<br>9.3<br>9.4<br>Settin<br>Initial                                                                                                    | Configuration data acquisition configuration layer C001<br>General function configuration layer C011<br>Displayed temperature readings configuration layer C020<br>og the Emissivity Ratio (two-colour/ratio mode)<br>izing emissivity ratio constants                                                                                                    | 10<br>11<br>12<br><b>12</b><br><b>12</b><br><b>13</b>                                                                            |
| 10<br>11                   | 9.1<br>9.2<br>9.3<br>9.4<br><b>Settin</b><br>Initial<br>11.1<br>11.1                                                                                                    | Configuration data acquisition configuration layer C001<br>General function configuration layer C011<br>Displayed temperature readings configuration layer C020<br><b>Ising emissivity Ratio (two-colour/ratio mode)</b><br>Define number of emissivity ratio constants in array<br>Store and assign emissivity ratio constants                                                                                                    | 10<br>11<br>12<br>12<br>12<br>13<br>13                                                                                           |
| 10<br>11                   | 9.1<br>9.2<br>9.3<br>9.4<br><b>Settin</b><br>11.1<br>11.1<br>11.2                                                                                                    | Configuration data acquisition configuration layer C001<br>General function configuration layer C011<br>Displayed temperature readings configuration layer C020<br><b>ng the Emissivity Ratio (two-colour/ratio mode)</b><br><b>izing emissivity ratio constants</b><br>Define number of emissivity ratio constants in array<br>Store and assign emissivity ratio constants                                                                                                    | 10<br>11<br>12<br><b>12</b><br><b>12</b><br><b>13</b><br>13<br>13                                                                |
| 10<br>11<br>12             | 9.1<br>9.2<br>9.3<br>9.4<br>Settin<br>11.1<br>11.1<br>11.2<br>Adjus                                                                                                    | Configuration data acquisition configuration layer C001<br>General function configuration layer C010<br>Displayed temperature readings configuration layer C020<br><b>In the Emissivity Ratio (two-colour/ratio mode)</b><br><b>In the Emissivity ratio constants</b><br>Define number of emissivity ratio constants in array                                                                                                    | 10<br>11<br>12<br><b>12</b><br><b>12</b><br><b>13</b><br>13<br>13<br>13<br>13                                                    |
| 10<br>11<br>12<br>13       | 9.1<br>9.2<br>9.3<br>9.4<br>Settin<br>11.1<br>11.1<br>11.2<br>Adjus<br>Deter                                                                                                    | Configuration data acquisition configuration layer C001<br>General function configuration layer C010<br>Displayed temperature readings configuration layer C020<br><b>Ing the Emissivity Ratio (two-colour/ratio mode)</b><br><b>Inizing emissivity ratio constants</b><br>Define number of emissivity ratio constants in array<br>Store and assign emissivity ratio constants<br>Select the emissivity ratio constant.<br><b>Isting the soot factor (Flame temperature measurement)</b><br><b>Imining and Setting Emissivity (Spectral mode)</b>                                                                                                    | 10<br>11<br>12<br>12<br>12<br>13<br>13<br>13<br>13<br>13                                                                         |
| 10<br>11<br>12<br>13<br>14 | 9.1<br>9.2<br>9.3<br>9.4<br><b>Settin</b><br>11.1<br>11.1<br>11.2<br><b>Adjus</b><br><b>Deter</b><br>Initial                                                                                                | Configuration data acquisition configuration layer C001<br>General function configuration layer C011<br>Displayed temperature readings configuration layer C020<br><b>ng the Emissivity Ratio (two-colour/ratio mode)</b><br><b>izing emissivity ratio constants</b><br>Define number of emissivity ratio constants in array<br>Store and assign emissivity ratio constants<br>Select the emissivity ratio constant<br><b>sting the soot factor (Flame temperature measurement)</b><br><b>mining and Setting Emissivity (Spectral mode)</b>                                                                                                    | 10<br>11<br>12<br>12<br>12<br>13<br>13<br>13<br>13<br>13<br>14<br>14<br>14                                                       |
| 10<br>11<br>12<br>13<br>14 | 9.1<br>9.2<br>9.3<br>9.4<br><b>Settin</b><br>11.1<br>11.1<br>11.2<br><b>Adjus</b><br><b>Deter</b><br>Initial<br>14.1                                                                                        | Configuration data acquisition configuration layer C001<br>General function configuration layer C010<br>Displayed temperature readings configuration layer C020<br><b>ag the Emissivity Ratio (two-colour/ratio mode)</b><br><b>izing emissivity ratio constants</b><br>Define number of emissivity ratio constants in array<br>Store and assign emissivity ratio constants<br>Select the emissivity ratio constant<br><b>sting the soot factor (Flame temperature measurement)</b><br><b>mining and Setting Emissivity (Spectral mode)</b><br><b>izing emissivity factors (Spectral mode)</b><br>Define number of emissivity constants in array                                                                                                    | 10<br>11<br>12<br>12<br>12<br>12<br>13<br>13<br>13<br>13<br>13<br>14<br>14<br>15                                                 |
| 10<br>11<br>12<br>13<br>14 | 9.1<br>9.2<br>9.3<br>9.4<br><b>Settin</b><br>11.1<br>11.1<br>11.2<br><b>Adjus</b><br><b>Deter</b><br>14.1<br>14.1<br>14.1                                                                                   | Configuration data acquisition configuration layer C001<br>General function configuration layer C011<br>Displayed temperature readings configuration layer C020<br><b>Izing emissivity Ratio (two-colour/ratio mode)</b><br><b>Izing emissivity ratio constants</b><br>Define number of emissivity ratio constants in array<br>Store and assign emissivity ratio constants<br>Select the emissivity ratio constant<br><b>Sting the soot factor (Flame temperature measurement)</b><br><b>Imining and Setting Emissivity (Spectral mode)</b><br><b>Izing emissivity factors (Spectral mode)</b><br>Define number of emissivity constants in array                                                                                                    | 10<br>11<br>12<br>12<br>12<br>12<br>13<br>13<br>13<br>13<br>13<br>13<br>13<br>13<br>13<br>13                                     |
| 10<br>11<br>12<br>13<br>14 | 9.1<br>9.2<br>9.3<br>9.4<br><b>Settin</b><br>11.1<br>11.1<br>11.2<br><b>Adjus</b><br><b>Deter</b><br><b>Initial</b><br>14.1<br>14.1<br>14.2                                                                 | Configuration data acquisition configuration layer C001<br>General function configuration layer C011<br>Displayed temperature readings configuration layer C020<br><b>Ing the Emissivity Ratio (two-colour/ratio mode)</b><br><b>Izing emissivity ratio constants</b><br>Define number of emissivity ratio constants in array.<br>Store and assign emissivity ratio constants<br>Select the emissivity ratio constant.<br><b>Sting the soot factor (Flame temperature measurement)</b><br><b>Izing emissivity factors (Spectral mode)</b><br><b>Izing emissivity factors (Spectral mode)</b><br>Define number of emissivity constants in array.<br>Store and assign emissivity constants (Spectral mode)                                                                                                    | 10<br>11<br>12<br>12<br>12<br>12<br>13<br>13<br>13<br>13<br>14<br>14<br>15<br>15<br>16                                           |
| 10<br>11<br>12<br>13<br>14 | 9.1<br>9.2<br>9.3<br>9.4<br><b>Settin</b><br>11.1<br>11.1<br>11.2<br><b>Adjus</b><br><b>Deter</b><br><b>Initial</b><br>14.1<br>14.1<br>14.2<br><b>Furth</b>                                                 | Measurement two-colour/ratio mode configuration layer C001         Configuration data acquisition configuration layer C010         General function configuration layer C011         Displayed temperature readings configuration layer C020         ng the Emissivity Ratio (two-colour/ratio mode)         izing emissivity ratio constants         Define number of emissivity ratio constants in array         Store and assign emissivity ratio constants         Select the emissivity ratio constant         sting the soot factor (Flame temperature measurement)         mining and Setting Emissivity (Spectral mode)         Define number of emissivity constants in array         sting the soot factors (Spectral mode)         Define number of emissivity constants in array         Store and assign emissivity constants in array         Store and ssign emissivity constants in array         store and assign emissivity constants in array         Store and assign emissivity constants in array         Store and assign emissivity constants         Select the emissivity constants         Select the emissivity constants         Select the emissivity constant                                                                                                    | 10<br>11<br>12<br>12<br>12<br>12<br>13<br>13<br>13<br>13<br>13<br>13<br>13<br>14<br>14<br>15<br>16<br>16                         |
| 10<br>11<br>12<br>13<br>14 | 9.1<br>9.2<br>9.3<br>9.4<br><b>Settin</b><br>11.1<br>11.1<br>11.2<br><b>Adjus</b><br><b>Deter</b><br><b>Initial</b><br>14.1<br>14.1<br>14.2<br><b>Furth</b><br>15.1                                         | Measurement two-colour/ratio mode configuration layer C001         Configuration data acquisition configuration layer C010         General function configuration layer C011         Displayed temperature readings configuration layer C020         Image: the temperature readings configuration layer C020         Image: the temperature readings configuration layer C020         Image: temperature readings configuration layer C020         Image: temperature readings configuration layer C020         Image: temperature readings configuration layer C020         Image: temperature readings configuration layer C020         Image: temperature readings configuration layer C020         Image: temperature readings configuration layer C020         Image: temperature readings configuration layer C020         Image: temperature readings configuration layer C020         Image: temperature readings constants         Image: temperature readings constants         Image: temperature readings constants         Select the emissivity ratio constants in array         Image: temperature readings temperature readings         Image: temperature readings temperature readings         Image: temperature readings temperature readings         Image: temperature readings temperature readings         Image: temperature readings temperature readings         Image: temperature readings temissivity ratio constants      <                                                                                                    | 10<br>11<br>12<br>12<br>12<br>12<br>12<br>13<br>13<br>13<br>13<br>13<br>14<br>15<br>15<br>16<br>16                               |
| 10<br>11<br>12<br>13<br>14 | 9.1<br>9.2<br>9.3<br>9.4<br><b>Settin</b><br>11.1<br>11.1<br>11.2<br><b>Adjus</b><br><b>Deter</b><br><b>Initial</b><br>14.1<br>14.1<br>14.2<br><b>Furth</b><br>15.1<br>15.1                                 | Measurement two-colour/ratio mode configuration layer C001         Configuration data acquisition configuration layer C010         General function configuration layer C011         Displayed temperature readings configuration layer C020         Image: the temperature readings configuration layer C020         Image: temperature readings configuration layer C020         Image: temperature readings configuration layer C020         Image: temperature readings configuration layer C020         Image: temperature readings configuration layer C020         Image: temperature readings configuration layer C020         Image: temperature readings configuration layer C020         Image: temperature readings configuration layer C020         Image: temperature readings configuration layer C020         Image: temperature readings configuration layer C020         Image: temperature readings constants         Define number of emissivity ratio constants         Image: temperature readings constant         Image: temperature readings constant         Image: temperature readings constant         Image: temperature readings constant         Image: temperature readings constant         Image: temperature readings constant         Image: temperature readings constant         Image: temperature readings constant         Image: temissivity factors (Spectral mode)         <                                                                                                    | 10<br>11<br>12<br>12<br>12<br>12<br>12<br>13<br>13<br>13<br>13<br>13<br>14<br>15<br>15<br>16<br>16<br>16                         |
| 10<br>11<br>12<br>13<br>14 | 9.1<br>9.2<br>9.3<br>9.4<br><b>Settin</b><br>11.1<br>11.1<br>11.2<br><b>Adjus</b><br><b>Deter</b><br><b>Initial</b><br>14.1<br>14.1<br>14.2<br><b>Furth</b><br>15.1<br>15.1.1<br>15.1.2<br>15.1.3           | Measurement       two-colour/ratio mode configuration layer C001         Configuration data acquisition configuration layer C010       General function configuration layer C011         Displayed temperature readings configuration layer C020       Image: Colour/ratio mode)         Image: Colour readings configuration layer C020       Image: Colour readings configuration layer C020         Image: Colour readings configuration layer C020       Image: Colour readings configuration layer C020         Image: Colour readings configuration layer C020       Image: Colour readings configuration layer C020         Image: Colour readings configuration layer C020       Image: Colour readings configuration layer C020         Image: Colour readings configuration layer C020       Image: Colour readings configuration layer C020         Image: Colour readings configuration readings configuration layer C020       Image: Colour readings configuration layer C020         Image: Colour readings configuration readings constants       Image: Colour readings constants         Select the emissivity factors (Spectral mode)       Image: Colour readings conditioning         Image: Configuration readings conditioning       Image: Colour readings conditioning         Configuration - signal conditioning       Image: Colour readings conditioning         Transmission factor (spectral mode)       Image: Colour readings conditioning         Transmission factor (spectral mode)       Image: Colour reading                                                                                                    | 10<br>11<br>12<br>12<br>12<br>12<br>12<br>13<br>13<br>13<br>13<br>13<br>13<br>14<br>14<br>15<br>16<br>16<br>16<br>17             |
| 10<br>11<br>12<br>13<br>14 | 9.1<br>9.2<br>9.3<br>9.4<br><b>Settin</b><br>11.1<br>11.1<br>11.2<br><b>Adjus</b><br><b>Deter</b><br><b>Initial</b><br>14.1<br>14.1<br>14.2<br><b>Furth</b><br>15.1<br>15.1.1<br>15.1.2<br>15.1.3<br>15.1.4 | Measurement two-colour/ratio mode configuration layer C001         Configuration data acquisition configuration layer C010         General function configuration layer C011         Displayed temperature readings configuration layer C020         Image: the solution of the solution of the solutis of the solution of the solution of the solution of the solution | 10<br>11<br>12<br>12<br>12<br>12<br>12<br>12<br>13<br>13<br>13<br>13<br>13<br>14<br>14<br>15<br>15<br>16<br>16<br>17<br>17<br>17 |

|    | 15.2.1           | Min/Max Memory                                                           | 19         |
|----|------------------|--------------------------------------------------------------------------|------------|
|    | 15.2.2           | Double Maximum Memory with hold time                                     | 19         |
|    | 15.2.3<br>15.2.4 | Automatic Temperature Detection (ATD)                                    | 20<br>20   |
| 16 | Sotting          | R Baramatara at the device                                               | 20<br>21   |
| 10 |                  | Configuration lovers                                                     | <b>24</b>  |
|    | 16.1.1           | Temperature measurement using two-colour/ratio mode (Configuration layer | r:         |
|    |                  | )                                                                        |            |
|    | 16.1.2           | Temperature measurement lambda 2 (Configuration layer: $COOC$ )          | 20         |
|    | 16.1.4           | Configuration I/O (Configuration layer: $ c 0 10 $ )                     | 29         |
|    | 16.1.5           | General Functions (Configuration layer: $\subset 0 \mid 1$ )             | 30         |
|    | 16.1.6           | Displayed temperature readings (Configuration layer: $c U c' U$ )        | 31         |
| 17 | Softwa           | are CellaView                                                            | 31         |
| 18 | PC Inte          | erface                                                                   | 31         |
| 19 | Remot            | te configuration                                                         | 32         |
|    | 19.1             | Main Menu                                                                | 33         |
|    | 19.2             | View Current Configuration                                               | 34         |
|    | 19.3             | Submenus                                                                 | 34         |
|    | 19.3.1<br>10 3 2 | Configure two-colour/ratio mode                                          | 34         |
|    | 19.3.2           | Lambda 1                                                                 |            |
|    | 19.3.4           | Quick access to emissivity / signal smoothing / operating mode           |            |
|    | 19.3.5           | I/O Signal Configuration                                                 | 36         |
|    | 19.3.6           | Automatic temperature data output                                        |            |
|    | 19.4             | User Recalibration                                                       |            |
| 20 | Mainte           | enance                                                                   | 41         |
|    | 20.1             | Cleaning the pyrometer lens/protective glass                             | 41         |
| 21 | Acces: 21.1      | sories<br>Supplementary lens                                             | <b> 42</b> |
| 22 | Theory           | v of Non-Contact Temperature Measurements                                |            |
|    | 22.1             | Emissivity                                                               |            |
|    | 22.2             | Temperature measurement using spectral mode                              | 43         |
|    | 22.3             | Temperature measurement using two-colour/ratio mode                      | 44         |
|    | 22.4             | Emissivity Coefficient Table - Spectral Mode                             | 45         |
| 23 | Genera           | al technical data                                                        | 46         |
| 24 | Techn            | ical Data PT 140 AF 20                                                   | 46         |
|    | 24.1             | Field of View Diagrams PT 140 AF 20                                      | 47         |
| 25 | Techn            | ical Data PT 140 (650 – 1700 °C)                                         | 48         |
|    | 25.1             | Field of View Diagrams PT 140 (650 – 1700 °C)                            | 48         |
| 26 | Techn            | ical Data PT 140 (750 – 2400 °C)                                         | 50         |
|    | 26.1             | Field of View Diagrams PT 140 (750 - 2400 °C)                            | 50         |
| 27 | Techni           | ical Data PT 140 (850 – 3000 °C)                                         | 52         |
|    | 27.1             | Field of View Diagrams PT 140 (850 – 3000 °C)                            | 52         |
| 28 | Techni           | ical Data PT 143 (MR 600 – 1400 °C)                                      | 54         |
|    | 28.1             | Field of View Diagrams PT 143 (MB 600 – 1400 °C)                         | 54         |
| 29 | Techn            | ical Data PT 143 (650 – 1700 °C)                                         | 55         |
|    | 29.1             | Field of View Diagrams PT 143 (650 - 1700°C)                             | 55         |
| 30 | Techn            | ische Daten PT 143 (MB 750 - 2400°C)                                     | 61         |
|    | 30.1             | Field of View Diagrams PT 143 (MB 750 - 2400°C)                          | 61         |
| 31 | Techn            | ische Daten PT 147 AF 1                                                  | 67         |
|    | 31.1             | Field of View Diagrams PT 147 AF 1                                       | 67         |

infrared temperature \_\_\_\_ solutions \_\_\_

ITS

| 32 | Tech | nische Daten PT 160 AF 1                                                                  | 68 |
|----|------|-------------------------------------------------------------------------------------------|----|
| -  | 32.1 | Field of View Diagrams PT 160 AF 1                                                        | 68 |
| 33 | Dime | nsions                                                                                    | 69 |
| 34 | Ship | oing, Packaging and Disposal                                                              | 70 |
|    | 34.1 | Inspecting your shipment                                                                  | 70 |
|    | 34.2 | Packaging                                                                                 | 70 |
|    | 34.3 | Disposal of used apparatus                                                                | 70 |
| 35 | Сору | right                                                                                     | 71 |
| 36 | Defa | ult settings                                                                              | 72 |
|    | 36.1 | Temperature measurement (Configuration layer: $\subset \Box \Box I$ )                     | 72 |
|    | 36.2 | Temperature measurement Lambda 1 (Configuration layer: $\subset \Box \Box \Box 2$ )       | 73 |
|    | 36.3 | Temperature measurement Lambda 2(Configuration layer: $\subset \square \square \exists$ ) | 74 |
|    | 36.4 | General Functions (Configuration layer: c 0 10)                                           | 74 |
|    | 36.5 | General Functions (Configuration layer: c 0 1 1)                                          | 75 |

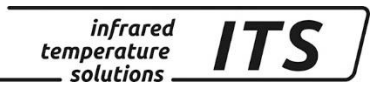

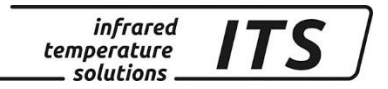

# 1 Miscellaneous

# **1.1** Information about this manual

The Operating Manual shall enable the user to properly install the pyrometer and those accessories which are necessary.

Before starting installation, be sure to read and understand this entire manual, in particular the chapter on safety! The instructions contained in this manual, especially those concerning safety, as well as site-specific regulations governing UV radiation must be complied with at all times!

# **1.2 Explanation of symbols**

Important safety-related references in this manual are marked with a symbol.

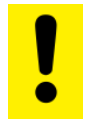

#### This symbol indicates important information which, if neglected, might result in pyrometer damage, malfunction or breakdown.

(P

This symbol points out guidelines which should be heeded for efficient and trouble-free operation.

# 1.3 Liability and Warranty

All information compiled in this manual is in accordance with applicable regulations. The statements made are based on state-of-the-art technol-ogy and reflect our extensive knowledge and many years of experience.

(P

Always carefully read this Operating Manual before beginning any work on or with the instrument, especially prior to installation and initial setup! The Manufacturer shall not be held liable for any damages or malfunctions arising from a disregard of the warnings and instructions contained herein.

This Operating Manual must be retained for future use. Please ensure that all persons who wish to operate the instrument have access to this manual.

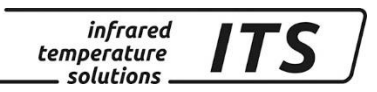

# 1.4 Copyright

This Operating Manual should be treated as confidential. It is solely intended for use by persons involved with the instrument. This manual may not be made available to a third party without prior Manufacturer's consent. Please contact the Manufacturer if the need should arise.

(P

The data, texts, charts, drawings, images or other representations contained in this manual are copyright-protected and furthermore, subject to intellectual property rights. Violators will be prosecuted. Unauthorised use and copyright infringement will be subject to penalty by law.

Reproductions of any kind, in whole or in part, as well as the exploitation or disclosure of this manual's content without the explicit written approval of the Manufacturer are expressly prohibited by law. Violations shall be subject to compensation claims by the Manufacturer. The right to claim additional indemnities remains reserved.

# 2 Safety

This chapter outlines all important safety aspects to be considered for optimum employee protection and to ensure safe and reliable operations.

#### 2.1 Intended use

The pyrometer is solely intended for non-contact measurement of temperatures as described in this manual. Any other use is not intended. Operational safety can only be ensured when the instrument is used for its intended purpose.

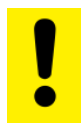

It is prohibited to use the pyrometer for any other purpose beyond what is specified in this manual. Using the instrument in any other manner will be considered as improper.

The manufacturer is only liable for damage that occurs during correct use. The prerequisite for any liability, however, is that the cause of the damage is due to a defective product and the defect in the product was caused by the manufacturer.

# 2.2 User's responsibility

The pyrometer may only be used when it is in perfect working condition.

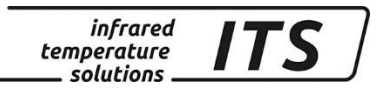

# 2.3 Electromagnetic Compatibility

The devices comply with the essential safety requirements of the Electromagnetic Compatibility Directive 2014/30/EU (EMC Act).

# 2.4 Quality Management Certification

The KELLER HCW Quality Management System meets the DIN EN ISO 9001 standards for design, production, repairs and service for non-contact infrared temperature measuring equipment.

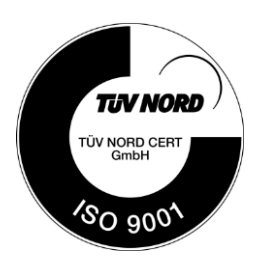

#### 2.5 Environmental Management

Sustainable economic management is more important than ever. KELLER HCW's corporate environmental management system complies with DIN EN 14001/50001 standards.

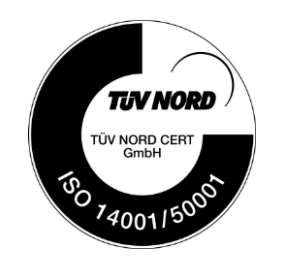

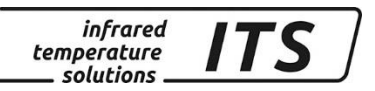

# 3 Scope of delivery

Make sure that all of the following components have been included with your shipment:

- Pyrometer
- Carrying case
- Battery charger
- Calibration certificate
- Software CellaView (Download Version)
- USB cable

# 4 **Pyrometer types**

| Model  | Range         | Application                                                          |
|--------|---------------|----------------------------------------------------------------------|
| PT 140 | 500 – 1400 °C | Metal, cement, lime,                                                 |
|        | 650 – 1700 °C | graphite, crystal growing                                            |
|        | 750 – 2400 °C |                                                                      |
|        | 850 – 3000 °C |                                                                      |
|        | 600 – 1400 °C | Wire measuring, rods, heating<br>coils, heating tapes,<br>glass gobs |
|        | 650 – 1700 °C |                                                                      |
| PT 143 | 750 – 2400 °C |                                                                      |
|        | 850 – 3000 °C |                                                                      |
| PT 147 | 700 – 1700 °C | Flame temperature                                                    |
| PT 160 | 300 – 800 °C  | Metal                                                                |

# 5 General Description

#### 5.1 Intended Use

The CellaPort PT series provides efficient pyrometers for non-contact temperature measurements.

The two-colour pyrometer CellaPort PT measures the intensity of infrared radiation at two different wavelengths. The ratio of these two intensities is proportional to the temperature. The CellaPort PT is used for temperature measurement from 300 °C to 3000 °C. These instruments serve a broad range of applications which include the iron and steel producing industry as well as the metal, glass, cement and chemical industries.

#### Flame temperature measurement (only PT 147)

A key parameter for optimizing burnout and minimizing pollutant emissions in incinerators is the knowledge of the combustion chamber temperature, which can be determined in different ways. One of the possible methods is the measurement of the flame temperature. The pyrometer PT 147 detects the temperature of the soot particles in flames. The particle temperature of the flame is determined following the algorithm of Rössler: from the black body temperature of the spectral measured value and the colour temperature of the two-colour measurement value. This method has the advantage that the optical thickness of the flame and the penetration depth of the pyrometer are taken into account.

# 5.2 Operating Controls and Display

The rear panel of the CellaPort has a 4-digit display and 4 push-buttons. The display normally indicates the currently measured temperature. During configuration (using the push-buttons), the display will show the parameter you are setting. Whenever the display shows a parameter, the F1 Parameter LED (yellow) will light up. During a running measurement, the F2 Status LED (green) will light up.

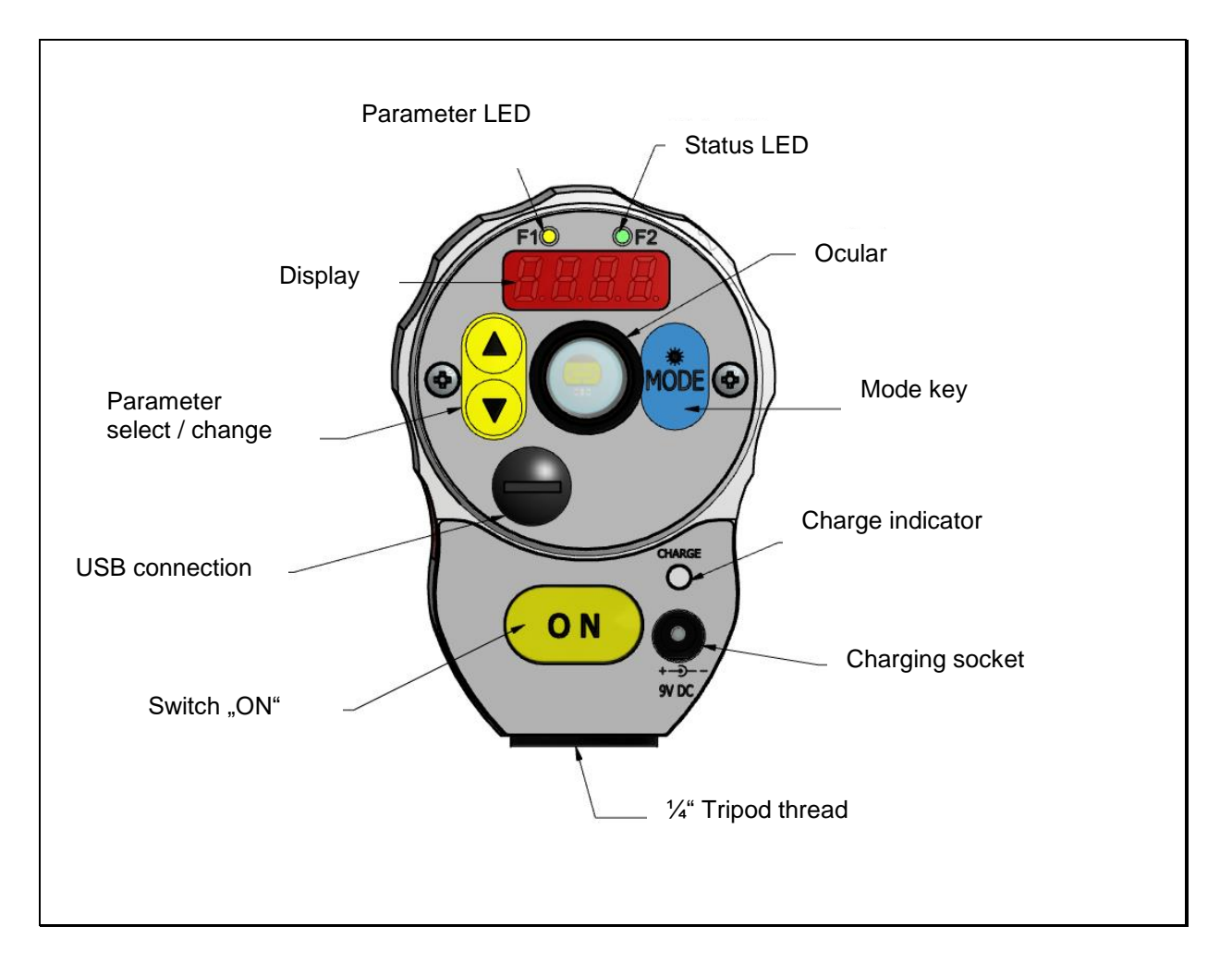

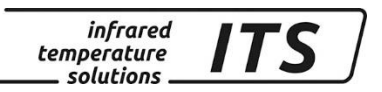

# 6 Charging the batteries

Connect the battery charging socket of the CellaPort to the provided power supply (9 V DC). The charge indicator lights as long as the batteries are being charged. A complete charging cycle takes approx. 15 hours.

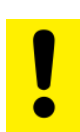

Only use the power supply which comes with the pyrometer. Do not use any other power supply as this may cause irreparable damage to the device.

The charger is only for charging the battery. The rechargeable battery is only charged when the pyrometer is switched off

# 7 Preparing the pyrometer for measurements

# 7.1 General Information

The pyrometer's field of view must remain unobstructed. Any obstruction may lead to measurement errors.

# 7.2 Diopter compensation

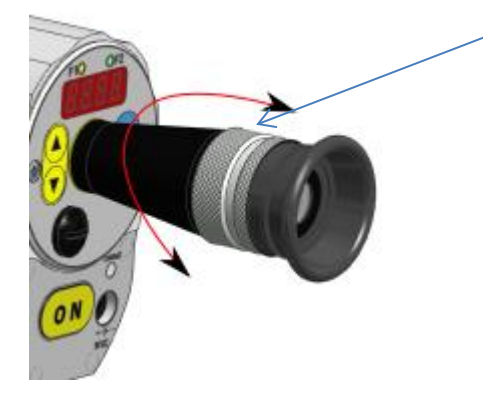

The pyrometer offers diopter compensation to adjust the sighting device to the user's vision. Turn the ring until you see a sharp image of the target spot indication in the viewfinder.

# 7.3 Brightness control to protect the eye

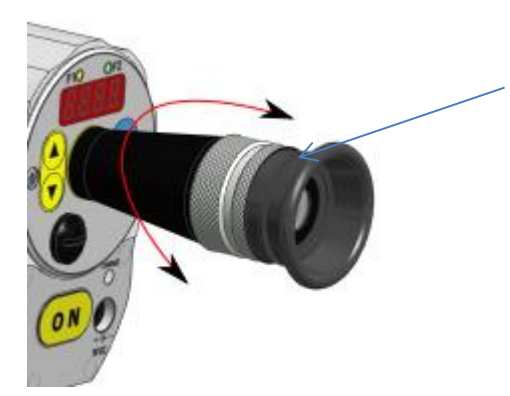

Instruments with a measuring range of > 2000 °C are equipped with a polarisation filter to control brightness and protect the user's eye.

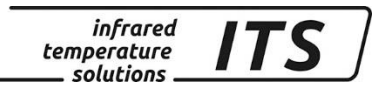

#### 7.4 Focusing the pyrometer

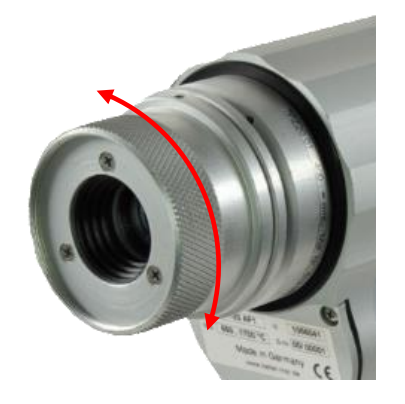

The pyrometer is equipped with focusable optics. Turn the lens until the target object **and** the target marker (distinctly marked in the viewfinder) **both** appear in sharp focus simultaneously

(P

To ensure precise temperature measurement, the pyrometer **must** be correctly focused on the target object

#### 7.5 Align the pyrometers

Direct the CellaPort to the object to be measured. The target marker in the through-the-lens sighting device indicates the size of the target. (see technical data/ course of target). When measuring with a two-colour pyrometer, the object to be measured is not required to fill the complete measurement area. The integrated traffic light function in the viewfinder signals an inadmissible partial illumination and the measurement is stopped.

#### 7.6 Performing a measurement

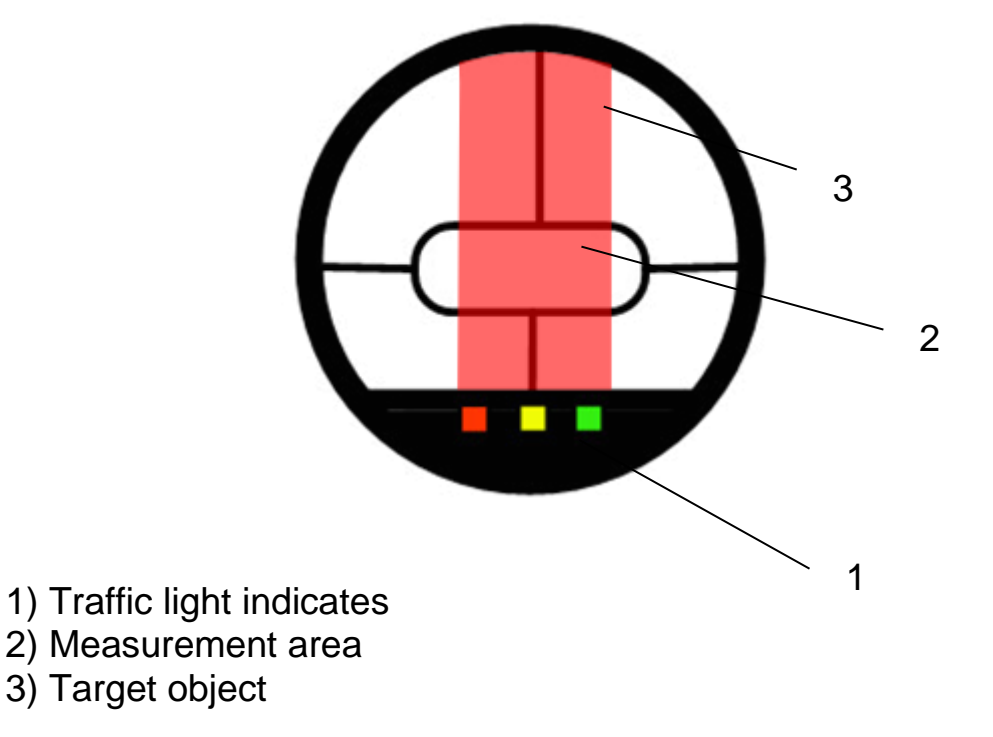

Press the ON button to switch on the device. If necessary adjust the ratio correction. Focus the target marker at the diopter correction switch and adjust the pyrometer lens to the correct measuring distance.

Measurement is in progress as long as you press the ON button. The temperature (depending on the configured mode) is displayed on the rear panel when you release the ON button. As an option, the measurement readings can be transmitted via interface.

The amount of thermal radiation emitted from an object depends on the specific radiation properties of the material and its surface. Non-contact temperature measurement requires that you determine the material constant (emissivity) of the target object prior to first-time use

# 7.7 Automatic switch-off

In the default setting, the CellaPort switches off automatically after 2 minutes if none of the control keys are pressed. Automatic switch-off can be configured from 1 - 60 minutes. The CellaPort measures continuously when it is in "automatic disconnection deactivated" mode.

# 8 Setting parameters at the pyrometer (basic configuration)

Use the buttons  $\blacktriangle \lor$  and the "MODE" button on the rear panel to access and configure parameters. With these buttons you can view and adjust all settings required for operating the pyrometer.

Menu structure:

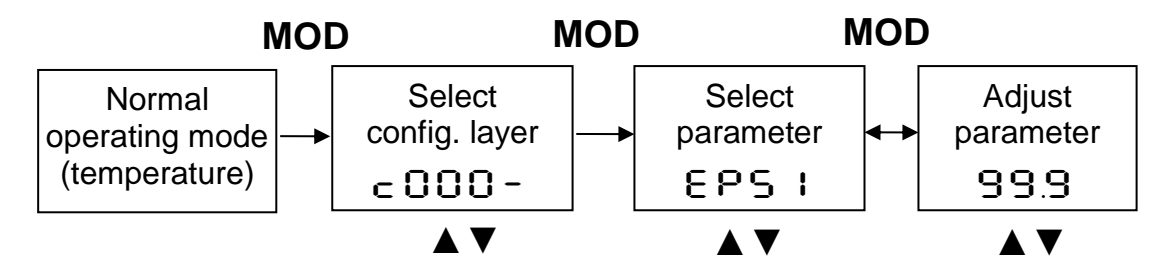

- 1. Press the MODE button while in normal operating mode to switch to "configuration layer" mode.
- Use ▲ ▼ to select the configuration layer for the parameter you wish to set.
- 3. Press MODE to confirm. Press ▲ ▼ to select the particular parameter.
- 4. Press MODE to confirm. Press  $\blacktriangle \nabla$  to adjust the parameter value.
- 5. Press MODE again to end. Press ▲▼ to select End.

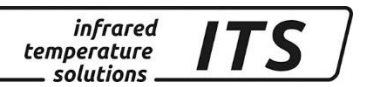

Whenever a control key has not been pressed within 30 seconds, the pyrometer will automatically return to normal operating mode. The modified value is applied.

#### Ś

Key lock may have been activated at the terminal. When selecting the configuration layer you will be prompted to enter an access code with PDDD. To obtain full access to parameter settings, enter PIDD otherwise you will only be able to view parameters but not change them.

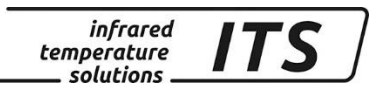

# 9 Menu

9.1 Measurement two-colour/ratio mode configuration layer C001

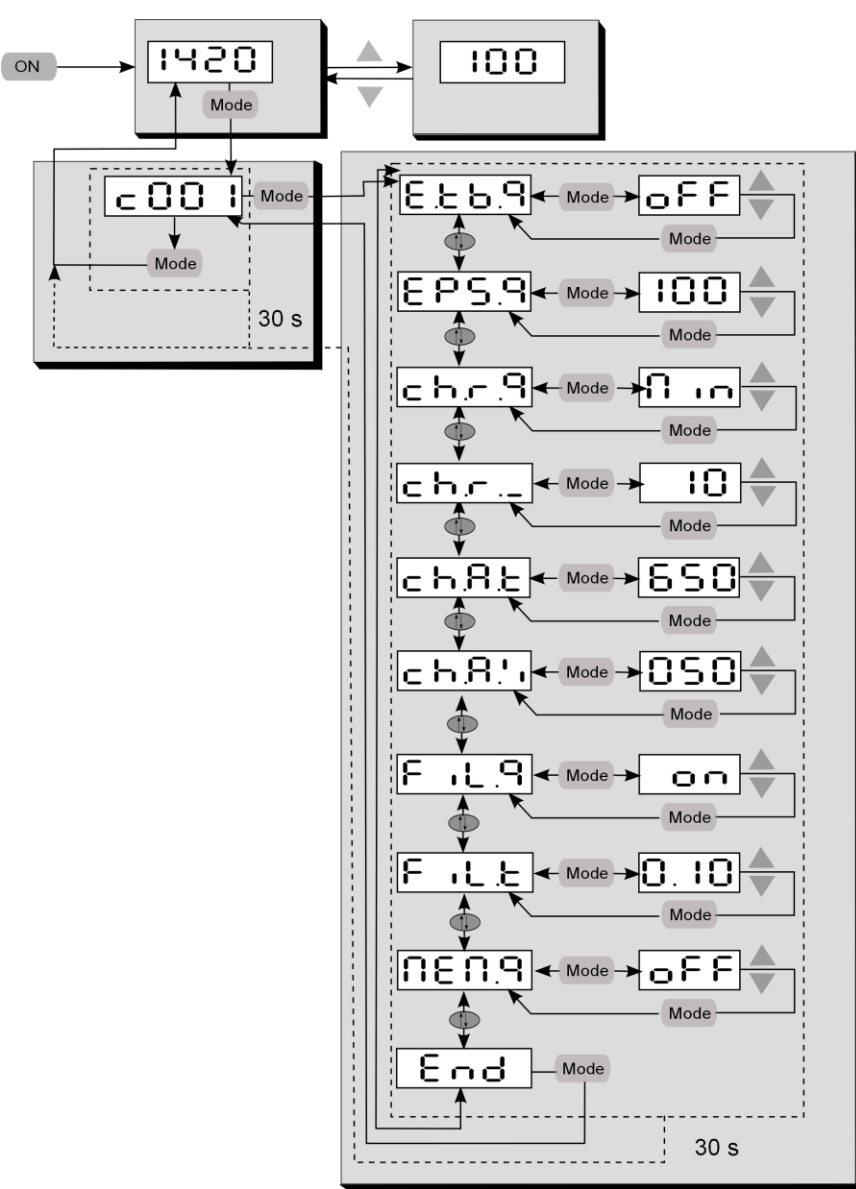

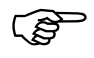

In the default configuration, certain parameter settings will be hidden. If required, you can have them shown

# 9.2 Configuration data acquisition configuration layer C010

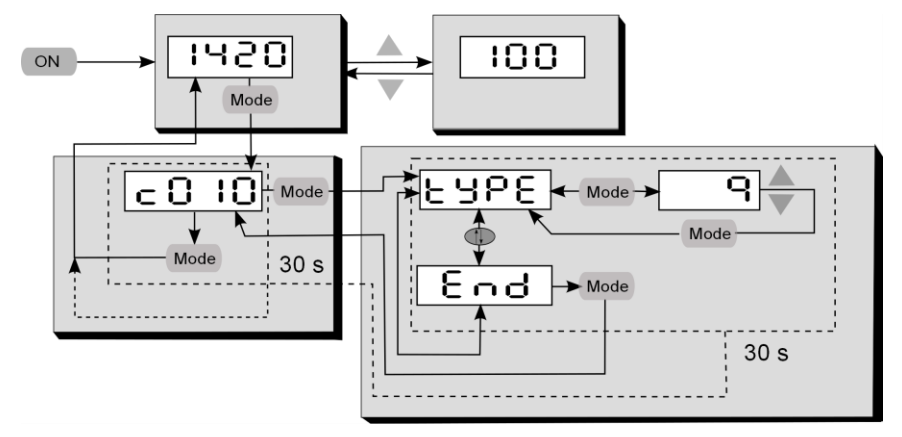

infrared temperature \_\_\_\_ solutions \_\_

ITS

# 9.3 General function configuration layer C011

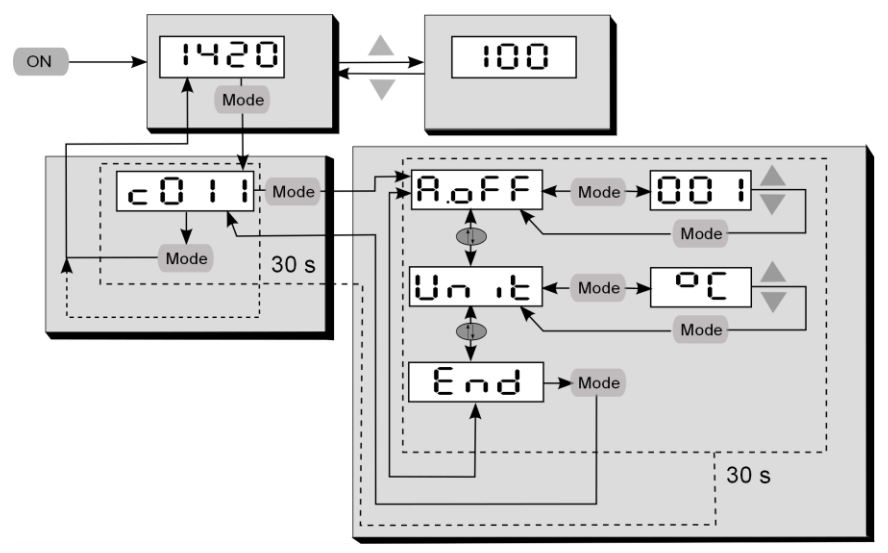

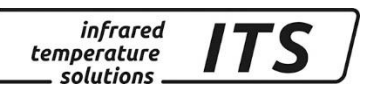

#### 9.4 Displayed temperature readings configuration layer C020

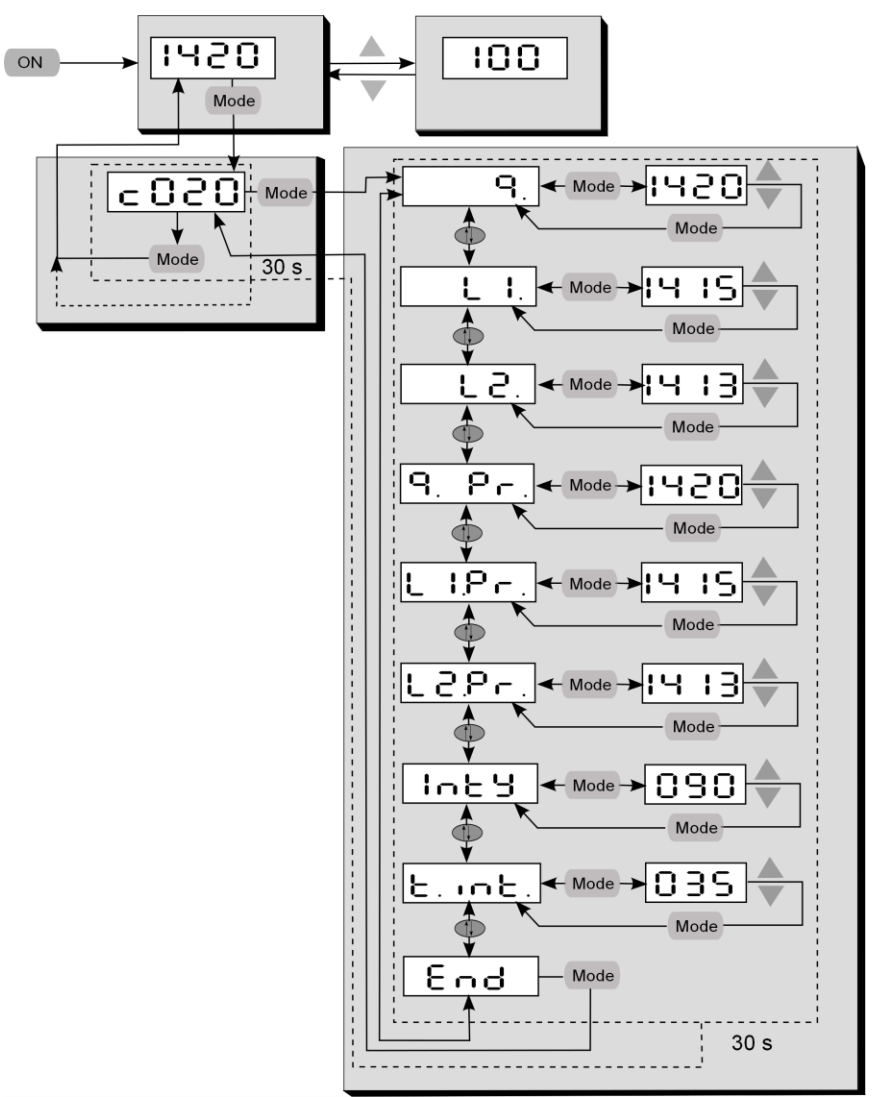

# 10 Setting the Emissivity Ratio (two-colour/ratio mode)

When the radiation properties of the target object's surface (emissivity) differ at two different wavelengths, or when interferences in the field of view—such as dust or steam—do not weaken the signal to the same degree at each wavelength, the pyrometer can be adjusted by setting the ratio of these two emissivity coefficients.

During normal operating mode, the emissivity ratio can be set at the pyrometer using the  $\blacktriangle \lor$  buttons. When simultaneously pressing the MODE key, the display shows the current measuring temperature while the emissivity ratio coefficient continues to be adjusted in the background. This is an easy way to determine the emissivity ratio when the object temperature is known. The modified values are directly adopted.

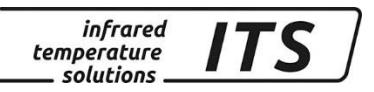

Once you have configured the emissivity ratio parameter, the pyrometer will maintain this specific setting. The pyrometer will always operate with this value unless you change the setting.

# 11 Initializing emissivity ratio constants

The CellaPort lets you store up to 10 emissivity ratio factors. Before you perform a new measurement, simply use the  $\blacktriangle \lor$  control keys to select your preconfigured emissivity factor. When you select a stored emissivity ratio factor, the display will briefly show the preconfigured factor for that emissivity ratio factor.

#### 11.1 Define number of emissivity ratio constants in array

Before you configure the pyrometer with emissivity ratio factors, you must define the size/length of the array. This is the number of emissivity ratio you would like the array to contain (10 maximum). Using parameter  $E \models b.9$ , enter the total number.

#### Measurement two-colour/ratio mode configuration layer C001

| Parameter | Function                                  | Explanation                                                                  |
|-----------|-------------------------------------------|------------------------------------------------------------------------------|
| 8,6,8     | Enter desired number of elements in array | If E E B I = oFF, then use<br>▲ ▼ keys to manually set emis-<br>sivity ratio |

#### 11.1.1 Store and assign emissivity ratio constants

Next, assign a value to each emissivity ratio constant in the index.

#### Measurement two-colour/ratio mode configuration layer C001

| Parameter | Function          | Explanation   |  |
|-----------|-------------------|---------------|--|
| c o .     | Emissivity ratio  | - P 100 F %   |  |
| ε.υι      | Memory position 1 | Z. B. 100.5 % |  |
| 6 9 2     | Emissivity ratio  | - P 101 %     |  |
| ε.υς      | Memory position 2 | 2. D. 101 %   |  |
| C 03      | Emissivity ratio  | - P 101 5 %   |  |
| C. UD     | Memory position 3 | 2. B. 101.5 % |  |

#### **11.2** Select the emissivity ratio constant

The memory position can optionally be set using the menu.

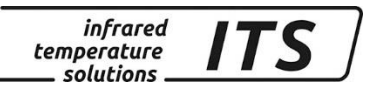

#### Measurement two-colour/ratio mode configuration layer C001

| Parameter      | Function        | Explanation                                                       |
|----------------|-----------------|-------------------------------------------------------------------|
| 8. <b>.</b> dH | Memory position | Shows current selected emissivity ratio con-<br>stant, e.g. E. 02 |

# 12 Adjusting the soot factor (Flame temperature measurement)

By default, the PT 147 is configured for the two-colour measurement. For the flame measurement, the soot factor of the flame must be set. This factor is determined by the flame type. As a first approximation, the parameter should be set to 1.2. If necessary, the device can be set to the real flame type. For this purpose, a reference measurement is carried out, e.g. with a thermocouple, and the PT 147 is set to the reference temperature by way of the soot factor. The soot factor is set on the code page C001 parameter d - c.

When using protective windows, the transmission of the window must be adjusted for the spectral channel. The value to be set can be found in the specification of the window.

Code page c 003 parameter E 8U.2

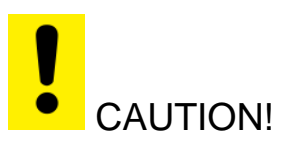

It is strongly recommended to use only approved protective windows specified by the manufacturer, which remain neutral regarding the wavelengths. If you use commercial glass there is a risk of a faulty measurement due to selective influences.

# **13** Determining and Setting Emissivity (Spectral mode)

In pyrometry, the specific radiation characteristics of the measured object will influence the generated temperature data. In order to produce accurate and reliable temperature readings, the pyrometer must be configured according to the specific material constant (emissivity).

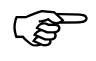

To determine the correct setting of the emissivity of a comparative measurement is carried out by a contact measurement. In order to minimize measurement differences between the two different physical measuring methods, the comparison measurement is almost the same time and performs at the same measuring point as possible.

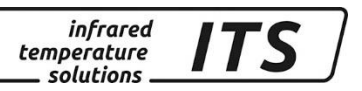

In spectral operation mode, emissivity can be set at the pyrometer using the  $\blacktriangle \lor$  buttons. When simultaneously pressing the MODE key, the display shows the current measuring temperature while the emissivity coefficient continues to be adjusted in the background. This is an easy way to determine the emissivity when the object temperature is known. The modified values are directly adopted.

!

Once you have configured the emissivity parameter, the pyrometer will maintain this specific setting. The pyrometer will always operate with this value unless you change the setting.

# 14 Initializing emissivity factors (Spectral mode)

The CellaPort lets you store up to 10 emissivity factors for lambda 1 and lambda 2. Before you perform a new measurement, simply use the  $\blacktriangle \nabla$  control keys to select your preconfigured emissivity factor. When you select a stored emissivity factor, the display will briefly show the preconfigured factor for that emissivity factor.

#### 14.1 Define number of emissivity constants in array

Before you configure the pyrometer with emissivity factors, you must define the size/length of the array. This is the number of material constants you would like the array to contain (10 maximum). Using parameter  $E \models b$ . I/  $E \models b = 2$ , enter the total number.

| Parameter | Function                                  | Explanation                                                          |
|-----------|-------------------------------------------|----------------------------------------------------------------------|
| E.৮.৮. የ  | Enter desired number of elements in array | If EEb I = oFF, then use<br>▲ ▼ keys to manually set emis-<br>sivity |

#### Temperature measurement lambda 1 (Configuration layer: C002)

#### 14.1.1 Store and assign emissivity constants

Next, assign a value to each material constant in the index (E  $\Box$  I, E  $\Omega$  etc.).

# Temperature measurement lambda 1 (Configuration layer: c 002)

| Parameter  | Function          | Explanation |  |
|------------|-------------------|-------------|--|
| - <u> </u> | Emissivity        | - D 75 9/   |  |
| E.UI       | Memory position 1 | z. B. 75 %  |  |
| c 0-1      | Emissivity        | - P 60 %    |  |
| ε.υς       | Memory position 2 | 2. B. 60 %  |  |
| c 03       | Emissivity        | 7 B 50 %    |  |
| C. US      | Memory position 3 | 2. B. 50 %  |  |

#### infrared temperature solutions

# 14.2 Select the emissivity constant

The memory position can optionally be set using the menu.

#### Temperature measurement lambda 1 (Configuration layer: c 002)

| Parameter | Function        | Explanation                                            |
|-----------|-----------------|--------------------------------------------------------|
| £.,dН     | Memory position | Shows current selected emissivity constant, e.g. E. 02 |

Parameters for lambda 2 are identical to lambda 1. See Chapter 16.1.3

# **15** Further configuration

#### **15.1** Configuration – signal conditioning

# 15.1.1 Transmission factor (spectral mode)

The pyrometer has to be adjusted for the transmission properties of any supplementary lens and/or protective window screwed onto the pyrometer. Set the pyrometer for the specific transmission factor (a percentage value) which is indicated either in the product's data sheet or on the lens itself. This is parameter ERU. I and can be accessed at configuration layer cOO2/cOO3. If you are not using any auxiliary lens or protective window, set the parameter to 100.0.

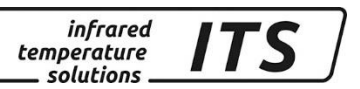

#### **15.1.2 Background Temperature Compensation (Spectral mode)**

Thermal radiation reflected from the surrounding will require that you make an additional correction when the reflected radiation is strong compared to the natural radiation of the target. This applies to object surfaces which have very low emissivity or when the temperature of the object is lower than the temperature of its surroundings.

The background radiation reflected from the object consists of the following factors:

- Background temperature
- Background size
- The capability of the background material to reflect infrared radiation

To ensure that the measurement is not distorted and that the temperature readings are completely accurate, you should activate "background temperature compensation" (switch on c OO2 or c OO3 / bBc.1). Now enter the temperature value of the ambient source of radiation (bBcL) and its influence as a percentage (bBc.1). The influence in percent stands for the size and the capability of the material to emit infrared radiation. You will have to determine these variables first.

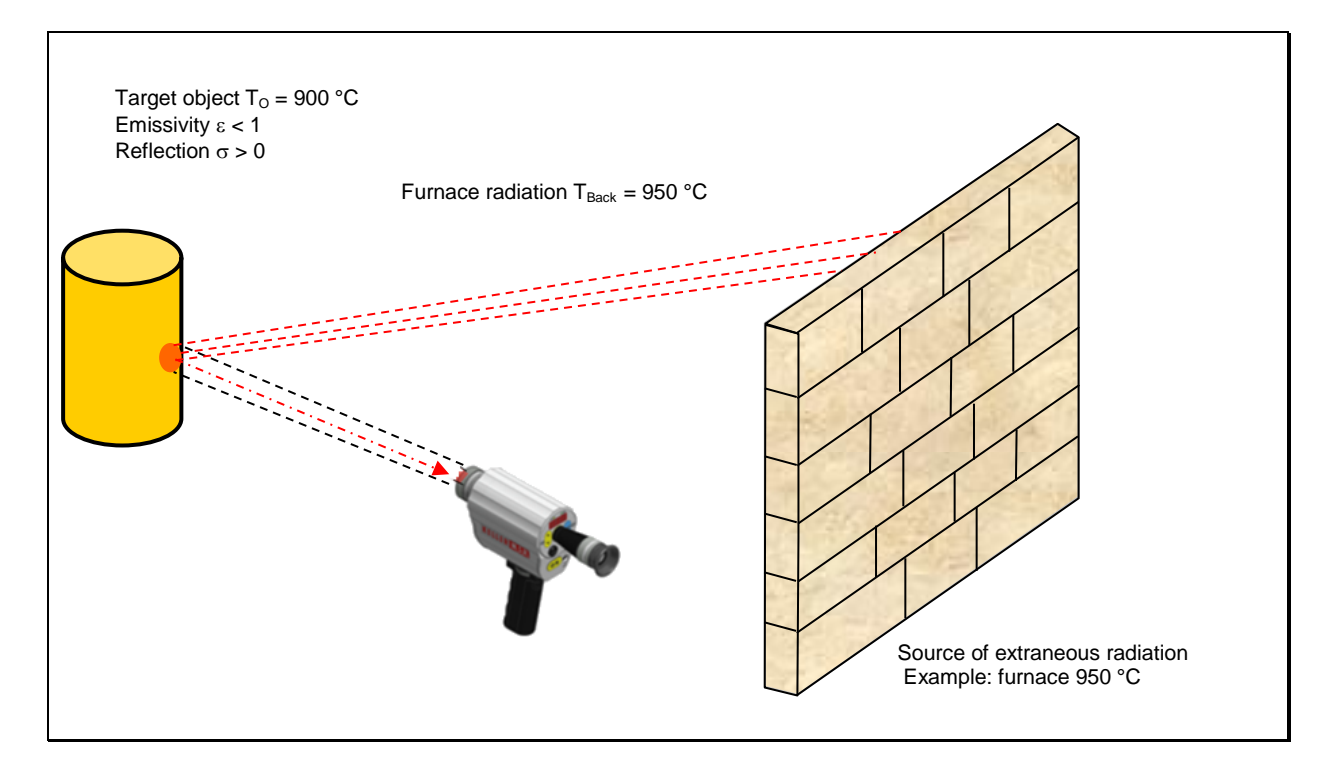

#### **15.1.3 Temperature offset using linear interpolation**

When necessary, CellaPort PT allows you to program an offset for the temperature reading reported. The offset correction can be configured

#### Operating manual CellaPort PT 14x

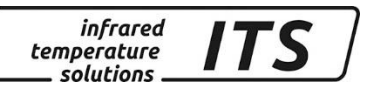

individually with a minimum of 2 and a maximum of 10 interpolating points (X/Y nodes). This information is stored in a user-defined temperature-indexed lookup table and used for signal conditioning. For values lower than the 1st node and higher than the last node, the first and last linear segments are extrapolated. Enter the nodes in ascending order. Use the rear panel display to access this function via c 00 1/L in L

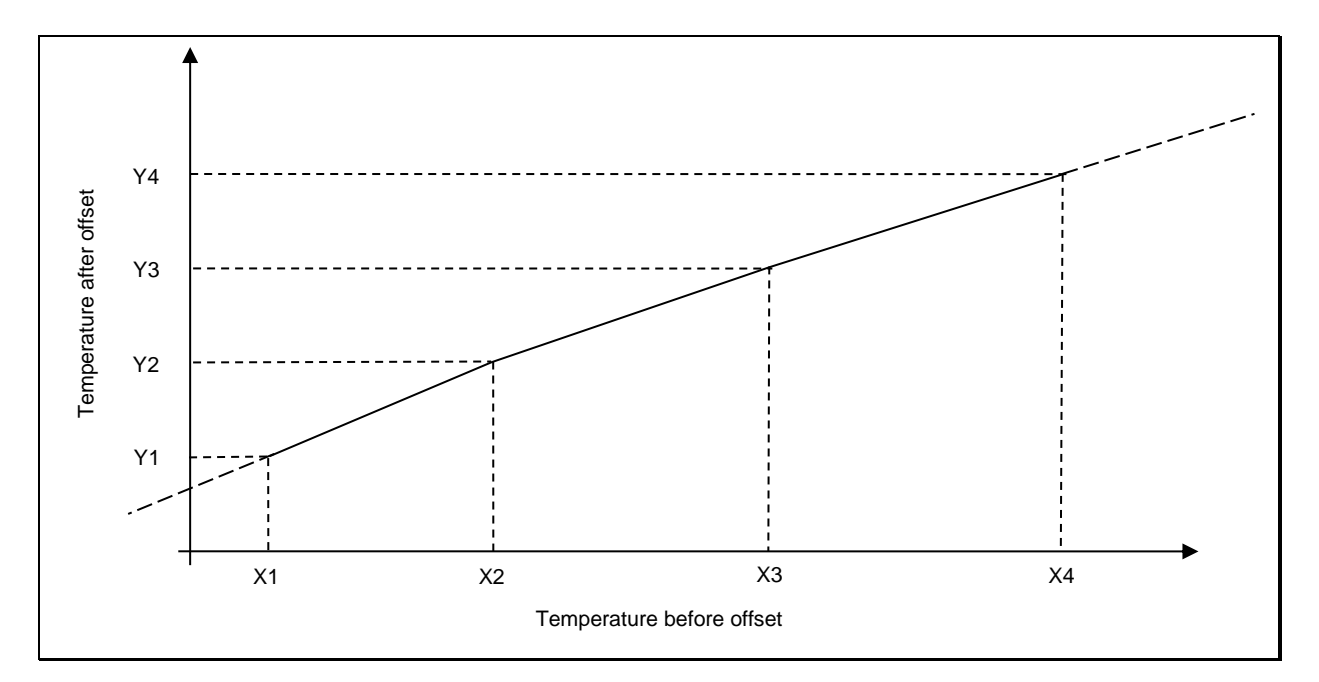

#### **15.1.4 Smoothing function**

When the target object's temperature is erratic, it makes sense to smooth these temperature fluctuations in order to stabilize the signal. The greater the time constant  $t_{98}$ , (user-definable), the lower the effect of these fluctuations on the yielded temperature reading. The pyrometer's response time is proportional to the time constant. Set signal smoothing via parameter  $\subset OO \mid I / F \mid L \cdot S$ .

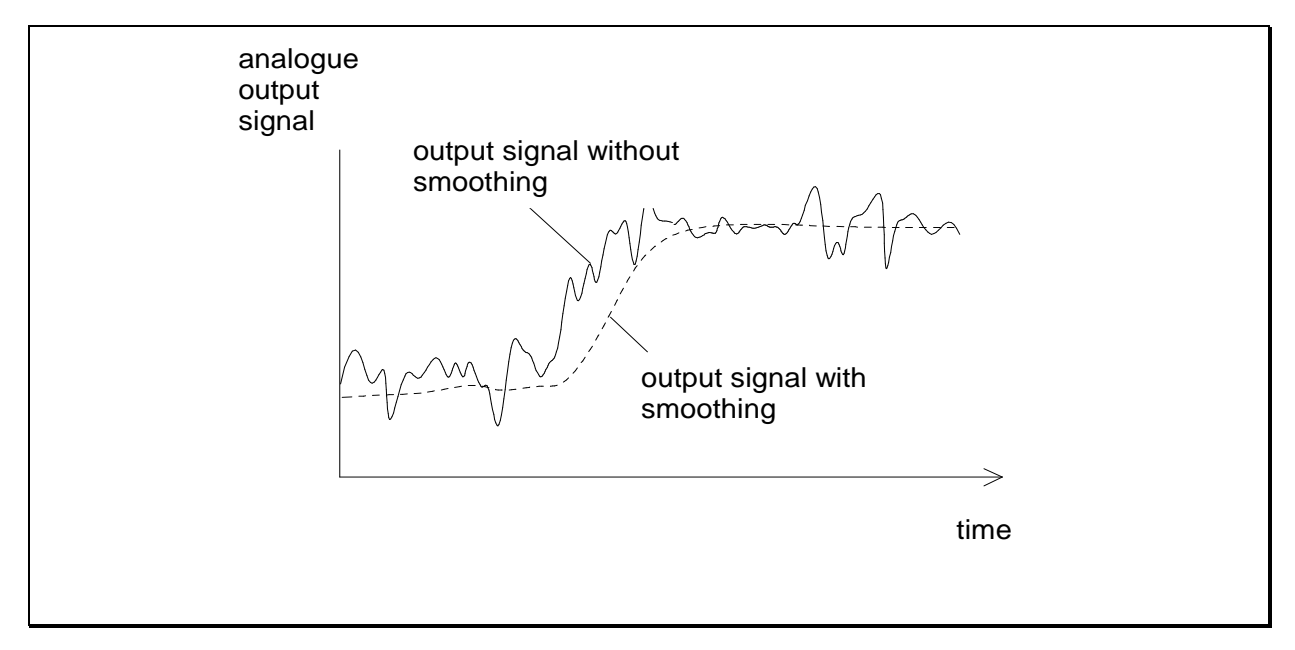

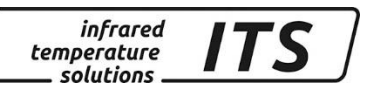

#### 15.2 Min/Max memory

The pyrometer features a data memory to store minimum and maximum (peak) temperature readings. This feature can be configured in one of the following modes:

- Memory off
- Store minimum value (single)
- Store maximum value (single)
- Store double max. value for cyclical processes
- ATD function (Only available in pyrometer with ATD function)

#### 15.2.1 Min/Max Memory

In this mode—also called peak picker—the pyrometer determines the highest or lowest temperature reading and keeps the temperature reading. The value is stored until you press the ON button again. Additionally, you can define the smoothing filter setting.

#### **15.2.2 Double Maximum Memory with hold time**

In this operating mode the pyrometer continuously detects the maximum temperature reading. This value is stored for the duration of the configured hold time and is displayed on the rear panel. In mid-sequence – after 50% lapse of the hold time – a second internal peak picker starts. When the hold time has expired without finding a new max value, the output signal decreases to the value of the second peak temperature (if it turned out being lower than the first peak).

This memory mode serves to detect the maximum temperature of objects moving periodically past the pyrometer lens. The temperature reading is kept for the duration of the configured holding time when the pyrometer does not detect any hot object. The holding time should be configured to approximately 1.5 times as long as the cycle of the moving targets. This ensures that a temperature measurement gap is avoided and temperature changes are detected quickly.

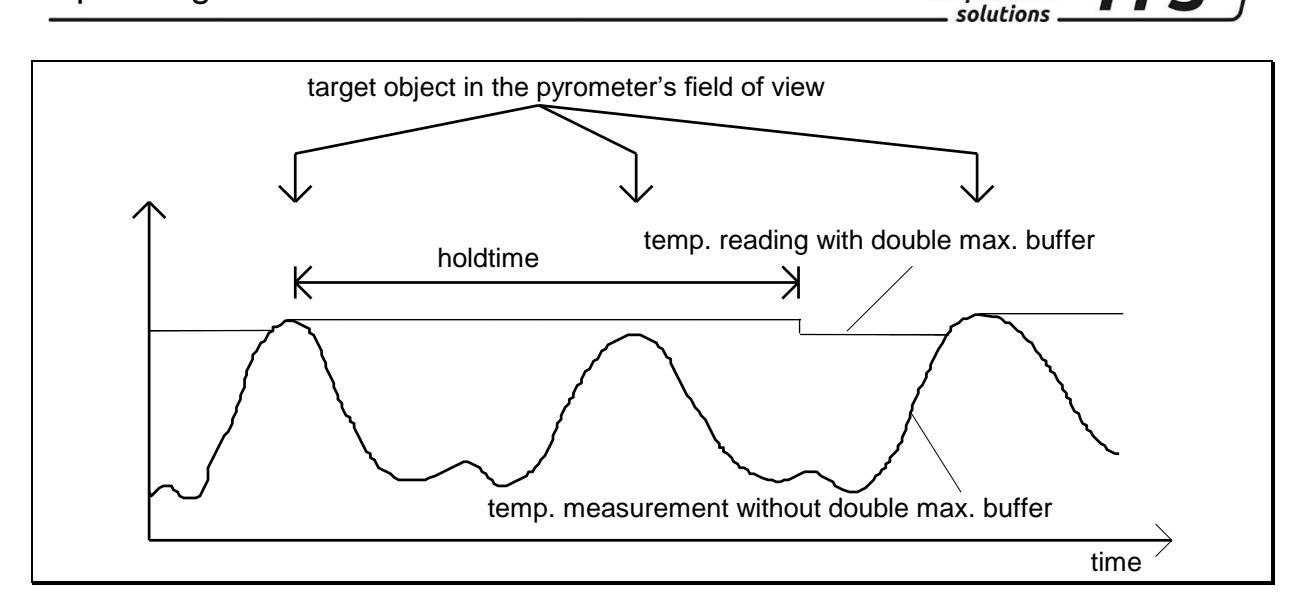

infrared

temperature

#### 15.2.3 Double Maximum Memory with hold time "Combined"

The function of the double maximum memory "combined" is similar to that of the double maximum memory. However, the hold time starts when the spectral temperature is at its highest point. Displayed is the corresponding two-colour temperature. If the spectral temperature decreases during the hold time, the corresponding two-colour temperature is only displayed when the hold time has elapsed. If the spectral temperature rises during the hold time, the corresponding two-colour temperature is directly displayed.

#### **15.2.4 Automatic Temperature Detection (ATD)**

The ATD function allows a very easy and fully automatic capture of the temperature. As soon as the pyrometer is switched on and aimed at a hot object, the measurement starts automatically. The threshold value to detect a hot object is adjustable. Depending on the configuration, the measurement ends either after a selectable period or when there is no longer a hot object in the pyrometer's measurement area. At the end of the measurement the captured value is displayed until a new measuring object is detected. To eliminate unrealistic measurement differences, it is possible to check the determined measured value for plausibility in relation to the previous measured value and to filter it out. The new measured value can also be averaged with a weighting factor to eliminate large jumps between the measured values.

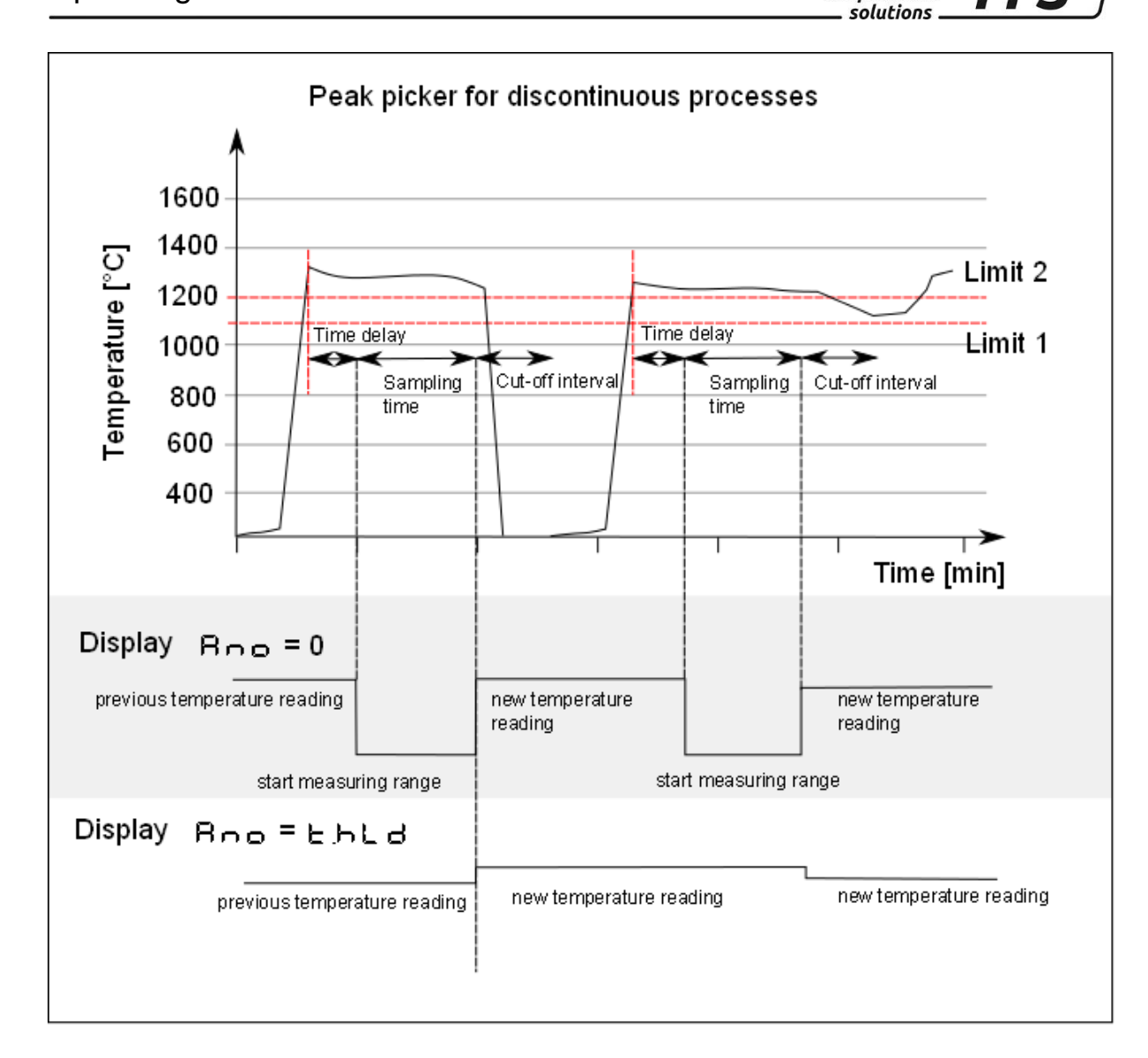

infrared

temperature

ITS

#### Threshold limits

The start of a measuring cycle is determined automatically and is dependent on the following variables:

| Parameter          | Function                                       |
|--------------------|------------------------------------------------|
| Limit 1 (L +. +)   | Before beginning the measurement, the          |
|                    | temperature reading must have been lower       |
|                    | than Limit 1 at least once.                    |
|                    | If Auto reset is activated $(B - 5 - 0 - 0)$ , |
|                    | Limit 1 will be ignored                        |
| Limit 2 (し ぃ 己)    | Limit 2 must be exceeded at least for the      |
|                    | duration of the time delay (노러운노).             |
| Time Delay (논려운도): | See Limit 2                                    |

When the conditions are fulfilled, the sampling time can begin ( $E \exists c E$ ).

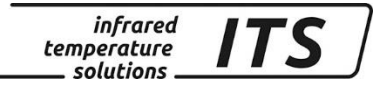

| Parameter               | Function                                                                              |
|-------------------------|---------------------------------------------------------------------------------------|
| Sampling time<br>(ヒ兒cヒ) | During the sampling time the temperature is detected and stored as a temperature val- |
|                         | ue.                                                                                   |

The parameter  $\exists c \\ \exists c \\ \end{bmatrix} = 0$  automatically recognises the end of the discontinuous process (measured temperature < L2). The pyrometer then shows "Auto" instead of the time under parameter  $\exists c \\ \exists c \\ \end{bmatrix}$ .

#### Display and output of temperature reading [Ano]

The parameter **Boo** (normal display mode) defines which temperature value is saved during sampling.

| Parameter          | Function                                               |  |
|--------------------|--------------------------------------------------------|--|
| Display mode (רחם) | $\mu$ , $\mu$ =0" displays the lower temperature range |  |
|                    | limit during the measurement.                          |  |
|                    | "E.h.L.d" indicates the previous tempera               |  |
|                    | ture reading during the current measure-               |  |
|                    | ment.                                                  |  |

The green status LED indicates that a measurement is currently in process.

#### Average weighting [F - Pr] Plausibility check

When the sampling time has ended, an average value is calculated for recorded measuring cycles. The temperature reading is weighted with the previously saved average value and added.

| Parameter        | Function                                   |
|------------------|--------------------------------------------|
| Weighted average | Factor for average weighting. If you enter |
| (F-Pr)           | 100%, averaging will be off.               |

The smaller you set the F - P - factor, the stronger the weighting will be.

When the averaging function is activated (F - P - <100%) a plausibility check will be performed. The difference in temperature between the current reading and the previously stored average is determined. If this deviation is greater than the plausibility threshold E S P, the transmitted data will be "0" and the average value will remain unchanged.

Enter the upper threshold and lower threshold for the permissible deviation separately.

| Parameter                        | Function                                     |
|----------------------------------|----------------------------------------------|
| Plausibility (눈도우_)              | Permitted temperature difference for a valid |
|                                  | measurement when the new value is lower      |
|                                  | than the stored measured value.              |
| Plausibility (ESP <sup>-</sup> ) | Permitted temperature difference for a valid |
|                                  | measurement when the new value is higher     |
|                                  | than the stored measured value.              |

If a measuring cycle does not start during the period EoUE the saved average will be deleted and reinitialized when the next cycle begins.

| Parameter | Funct | tion  |     |          |         |       |     |
|-----------|-------|-------|-----|----------|---------|-------|-----|
| Timeout   | Time  | cycle | for | deleting | average | value | (in |
| (と        | minut | es)   |     | -        | -       |       |     |

At the end of the measuring cycle the pyrometer displays the averaged temperature value (or the invalid reading  $_{-}$  – – – ").

#### Cut-off interval [E.d.,S]

A cut-off interval (time lag) begins after the measuring time has ended. This cut-off interval must expire before the next measurement can start with the cycle starting conditions described above.

| Parameter |          | Function                                |
|-----------|----------|-----------------------------------------|
| Cut-off   | interval | The interval between one completed sam- |
| (צי בי)   |          | pling and the start of a new sampling.  |

#### Timeout [とっじと]

If a measuring cycle does not start during the period LoUE, the saved average will be deleted and reinitialized when the next cycle begins.

| Parameter           | Function                                   |
|---------------------|--------------------------------------------|
| Timeout (ะ.อ.ม.ะ.): | Time out for average function (in minutes) |

#### Autoreset Function [A-5E]

Activate auto reset for the ATD function to run cyclically. Limit 1 will then be ignored.

Normally, for a new measuring cycle to start, the detected temperature must have dropped below Limit 1. If, however, you wish to measure a

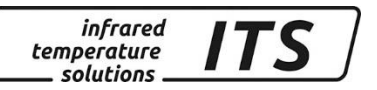

continuous process (continuous material flow), you must activate Auto Reset. Limit 1 will then be ignored. Sampling will continue (restarting automatically and producing temperature readings cyclically) as long as Limit 2 is exceeded for the time period defined by E dE L.

| Parameter         | Function         |
|-------------------|------------------|
| Autoreset (Arst): | Autoreset on/off |

#### Parameter Set Li2 check on tAct [chL2]

When this parameter is set to ON (chL2=on), the detected temperature must exceed Limit 2 during the entire measuring time (LBcL) in order for the pyrometer to generate a valid temperature reading. The measurement is discarded when the value falls below Limit 2. The display shows "----"

| Parameter                    | Function |
|------------------------------|----------|
| Set Li2 check on tAct (chl2) | on/off   |

# **16** Setting Parameters at the device

In addition to the configuration possibilities described, many parameters can be adjusted at the rear panel using push buttons. These settings can be accessed via configuration layers.

#### 16.1 Configuration layers

The configuration layers are structured as follows:

- **c 00** : Temperature measurement two-colour/ratio mode
- c002 Temperature measurement lambda 1
- c003 Temperature measurement lambda 2
- **c C I C** I/O configuration (LED / Buzzer)
- c 0 ! ! General function
- c C C C Display temperature readings

The following chart lists all parameters. In the factory default configuration, certain parameters and configuration layers will not be accessible by control key. This is meant to simplify pyrometer operation for the user. These parameters are indicated by **①**. If required, remote access to these parameters can be enabled via PC interface or at configuration layer c **① ! !**. Open the user calibration menu (Menu mode: Full).

Some parameter settings will be hidden if their basic function has been deactivated. For example, you will not be able to adjust the smoothing

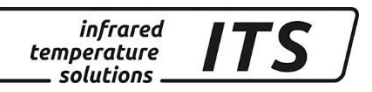

time of the filter if the filter has been turned off or switched to automatic mode.

# 16.1.1 Temperature measurement using two-colour/ratio mode (Configuration layer: c 00 +)

| Parameter | Function                           | Explanation                                                                                                    |   |
|-----------|------------------------------------|----------------------------------------------------------------------------------------------------|---|
| 8.6.8     | Array size                         | Use array with 1-10 entries or enter material<br>constant directly into the pyrometer                                                    |   |
| <u> </u>  | Ratio correction                   |                                                                                                    |   |
| 8dH       | Memory position                    | Customize the array; assign a value to each<br>of the ratio correction in the array. Possible<br>indexes depend on the size of the array |   |
| E. O I    | Assign ratio correction constants  | Customize the array; assign a value to each<br>of the ratio correction in the array. Possible<br>indexes depend on the size of the array |   |
| chr.9     | Plausibility check ratio mode      | oFF off<br>חוים deactivation when below limit<br>חוים חא. deactivation when below or above limit                                         |   |
| dren      | Soot factor                        | Value o F F , 0.5 - 근 S (PT 147 only)                                                                                                    |   |
| dre.d     | Flame density                      | Calculated flame density, 0 -10 (PT 147 only)                                                                                            | 0 |
| chr       | Relative limit min.                | Relative lower limit [%] , two-colour temp. reading invalid (signal intensity)                                                           |   |
| chr.T     | Relative limit max.                | Relative upper limit [%] , two-colour temp. reading invalid (signal intensity)                                                           |   |
| chߣ       | Absolute min. temp.                | Absolute lower limit, two-colour temp. reading invalid                                                                                   |   |
| ch.8%     | Absolute minimum<br>Emissivity     | Absolute lower limit [%], two-colour temp. reading invalid                                                                               |   |
| L 10.9    | Temperature offset<br>using linear | oFF off<br>2 - ↓□ number of nodes used                                                                                                   | 0 |
|           | node x 1 - 10                      | Signal input (initial value) node n                                                                                                    | 0 |
| L. 9 I    | node y 1 - 10                      | Signal output (resulting value) node n                                                                                                   | 0 |
| F .L.9    | Smoothing filter                   | off<br>on                                                                                                    |   |
| ዮ . ሬ ይ   | Smoothing time                     | Time in seconds t98                                                                                                    |   |
| NE N.9    | Min/Max memory                     | อFF off<br>Din lowest (min.)temperature, single<br>กลม highest (max.) temperature, single<br>สธุก double maximum<br>สารภ ATD function    |   |
| NENE      | Hold time for Min/Max              | Hold time in sec.                                                                                                    |   |
| FILD      | Smoothing filter for<br>min/max*   | OFF OFF                                                                                                    |   |
| F 11 E    | Smoothing time*                    | Time t98 in sec.                                                                                                    |   |
| 136.3     | time delay **                      | For ATD function, see Chap. 15.2.4                                                                                                    |   |
| £.Rc£     | Sampling time **                   | For ATD function, see Chap. 15.2.4                                                                                                    |   |
| 6.8.5     | cut-off interval **                | For ATD function, see Chap. 15.2.4                                                                                                    |   |
| 300.3     | Timeout**                          | For ATD function, see Chap. 15.2.4                                                                                                    |   |
| Li, I     | Limit 1**                          | For ATD function, see Chap. 15.2.4                                                                                                    |   |
| 5         | Limit 2**                          | For ATD function, see Chap. 15.2.4                                                                                                    |   |
| 8-9c      | Average weighting **               | For ATD function, see Chap. 15.2.4                                                                                                    |   |

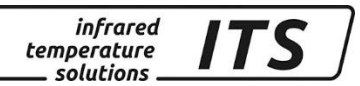

| ٤5٩_ | Plausibility<br>threshold **  | For ATD function, see Chap. 15.2.4 |
|------|-------------------------------|------------------------------------|
| ٤50- | Plausibility<br>threshold **  | For ATD function, see Chap. 15.2.4 |
| NENE | Hold time for Min/Max         | Hold time in sec.                  |
| ۹.۲۵ | Smoothing filter for min/max* | OFF OFF<br>ON ON                   |
| File | Smoothing time*               | Time t98 in sec.                   |
| End  | End                           | Exit menu                          |

\* Only available with Min/Max and Double Max modes

\*\* Only available with ATD function

#### 16.1.2 Temperature measurement lambda 1 (Configuration layer: ⊂ 002)

In the factory default configuration, all parameter settings for digital inputs and outputs will be hidden.

| Parameter | Function                             | Explanation                                                                                                    |   |
|-----------|--------------------------------------|----------------------------------------------------------------------------------------------------|---|
| <u> </u>  | Array size                           | Use array with 1-10 entries or enter material constant directly into the pyrometer                                                         |   |
| EPS.1     | Emissivity factor L1                 | Enter material constant directly into the py-<br>rometer                                                                                   |   |
| R.IdH     | Memory position                      | Choose an entry from the material constants array                                                                                          |   |
| E. O I    | Assign material constants            | Customize the array; assign a value to each<br>of the material constants in the array. Possible<br>indexes depend on the size of the array |   |
| ٤8U.I     | Transmittance factor                 |                                                                                                    |   |
| 68c.1     | Ambient temperature compensation     |                                                                                                    | 0 |
| 68c£      | Temp. of ambient source of radiation |                                                                                                    | 0 |
| 68c/      | Influence of ambient<br>IR radiation | The reflected thermal radiation from the sur-<br>roundings as a portion of the total IR radiation<br>collected by the sensor in %          | 0 |
|           | Temperature offset<br>using linear   | ۵۶۶ off<br>2- ۱۵ number of nodes used                                                                                                    | 0 |
| L. HI     | node x 1 - 10                        | Signal input (initial value) node n                                                                                                    | 0 |
| L. 91     | node y 1 - 10                        | Signal output (resulting value) node n                                                                                                    | 0 |
| F .L.I    | Smoothing filter                     | FF smoothing not activated<br>smoothing                                                                                                    |   |
| ۲ ، ۱     | Smoothing time                       | time t98 in sec for simple smoothing                                                                                                    |   |
| NEN. I    | Min/Max memory                       | อFF off<br>ก.ค. lowest (min.)temperature, single<br>กลม highest (max.) temperature, single<br>สธุก double maximum<br>ส.รภ ATD function     |   |
| 1.030     | Hold time for Min/Max                | Hold time in sec.                                                                                                    |   |
| F LA      | Smoothing filter for                 | off OFF<br>on ON                                                                                                    |   |

|         | min/max*                     |                                                                                                    |  |
|---------|------------------------------|----------------------------------------------------------------------------------------------------|--|
| FILE    | Smoothing time*              | Time t98 in sec.                                                                                                    |  |
| 136.3   | time delay **                | For ATD function, see Chap. 15.2.4                                                                                                 |  |
| ŁЯct    | Sampling time **             | For ATD function, see Chap. 15.2.4                                                                                                 |  |
| 8.8 iS  | cut-off interval **          | For ATD function, see Chap. 15.2.4                                                                                                 |  |
| 3Uo.3   | Timeout**                    | For ATD function, see Chap. 15.2.4                                                                                                 |  |
|         | Limit 1**                    | For ATD function, see Chap. 15.2.4                                                                                                 |  |
| 5       | Limit 2**                    | For ATD function, see Chap. 15.2.4                                                                                                 |  |
| F - P - | Average weighting **         | For ATD function, see Chap. 15.2.4                                                                                                 |  |
| ٤٥٩_    | Plausibility<br>threshold ** | For ATD function, see Chap. 15.2.4                                                                                                 |  |
| £SP⁻    | Plausibility<br>threshold ** | For ATD function, see Chap. 15.2.4                                                                                                 |  |
| 800     | Mode of display **           | ะ - ม show lower limit of temp. range dur-<br>ing running measurement<br>Hold previous temp. reading during<br>running measurement |  |
| 8,555   | Auto reset**                 | For ATD function, see Chap. 15.2.4                                                                                                 |  |
| chL2    | Set Li2 check on tAct**      | For ATD function, see Chap. 15.2.4                                                                                                 |  |
| End     | End                          | Exit menu                                                                                                    |  |
|         |                              |                                                                                                    |  |

infrared temperature

\_ solutions .

115

\* Only available with Min/Max and Double Max modes

\*\* Only available with ATD function

#### 16.1.3 Temperature measurement lambda 2 (Configuration layer: ⊂ □□∃)

By default, some parameters are suppressed to facilitate operation.

| Parameter | Function                             | Explanation                                                                                                    |   |
|-----------|--------------------------------------|----------------------------------------------------------------------------------------------------|---|
| 6.66.     | Array size                           | Use array with 1-10 entries or enter material constant directly into the pyrometer                                                         |   |
| 8 P S 2   | Emissivity factor L2                 | Enter material constant directly into the pyrom-<br>eter                                                                                   |   |
| 8. JdH    | Memory position                      | Choose an entry from the material constants array                                                                                          |   |
| 8. O I    | Assign material constants            | Customize the array; assign a value to each of<br>the material constants in the array. Possible<br>indexes depend on the size of the array |   |
| £80.2     | Transmittance factor<br>L2           |                                                                                                    |   |
| 68c.2     | Ambient temperature compensation     |                                                                                                    | 0 |
| 68c.t     | Temp. of ambient source of radiation |                                                                                                    | 0 |
| 68c/,     | Influence of ambient<br>IR radiation | The reflected thermal radiation from the sur-<br>roundings as a portion of the total IR radiation<br>collected by the sensor in %          | 0 |
| 5 m 3     | Temperature offset                   | OFF Off                                                                                                    | 0 |

|         | using linear                  | 2 - 10 number of nodes used                                                                                                    |   |
|---------|-------------------------------|----------------------------------------------------------------------------------------------------|---|
| L. HI   | node x 1 - 10                 | Signal input (initial value) node n                                                                                                   | 0 |
| L. 9    | node y 1 - 10                 | Signal output (resulting value) node n                                                                                                | 0 |
| 5.1، ۲  | Smoothing filter              | BFF smoothing not activated<br>BDD simple smoothing                                                                                   |   |
| Fill    | Smoothing time                | time t98 in sec for simple smoothing                                                                                                  |   |
| NE N. I | Min/Max memory                | อFF off<br>การ lowest (min.)temperature, single<br>กลม highest (max.) temperature, single<br>สนาภ double maximum<br>สารภ ATD function |   |
| NENE    | Hold time for Min/Max         | Hold time in sec.                                                                                                    |   |
| 8 .LA   | Smoothing filter for min/max* | OFF OFF<br>ON ON                                                                                                    |   |
| F LE    | Smoothing time*               | Time t98 in sec.                                                                                                    |   |
| 136.3   | time delay **                 | For ATD function, see Chap. 15.2.4                                                                                                    |   |
| Ł.Rcł   | Sampling time **              | For ATD function, see Chap. 15.2.4                                                                                                    |   |
| 8.8 ·S  | cut-off interval **           | For ATD function, see Chap. 15.2.4                                                                                                    |   |
| 5.0UE   | Timeout**                     | For ATD function, see Chap. 15.2.4                                                                                                    |   |
|         | Limit 1**                     | For ATD function, see Chap. 15.2.4                                                                                                    |   |
| 5       | Limit 2**                     | For ATD function, see Chap. 15.2.4                                                                                                    |   |
| F - P - | Average weighting **          | For ATD function, see Chap. 15.2.4                                                                                                    |   |
| ٤5٩_    | Plausibility<br>threshold **  | For ATD function, see Chap. 15.2.4                                                                                                    |   |
| ٤SP-    | Plausibility<br>threshold **  | For ATD function, see Chap. 15.2.4                                                                                                    |   |
| 8.00    | Mode of display **            | ะ = อ show lower limit of temp. range during<br>running measurement<br>ะ ม Hold previous temp. reading during<br>running measurement  |   |
| 8,458   | Auto reset**                  | For ATD function, see Chap. 15.2.4                                                                                                    |   |
| chL2    | Set Li2 check on tAct**       | For ATD function, see Chap. 15.2.4                                                                                                    |   |
| End     | End                           | exit menu                                                                                                    |   |

infrared temperature \_\_\_\_ solutions \_\_

ITS

- \* Only available with Min/Max and Double Max modes
- \*\* Only available with ATD function

L1 stands for lambda 1, meaning the temperature reading from lambda 1 L2 stands for lambda 2, meaning the temperature reading from lambda 2

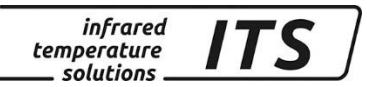

# 16.1.4 Configuration I/O (Configuration layer: c 0 10)

In the factory default configuration, all parameter settings for digital inputs and outputs will be hidden.

| Parameter | Function                    | Explanation                                                                                                    |   |
|-----------|-----------------------------|----------------------------------------------------------------------------------------------------|---|
| FAbe      | Operating mode/             | ৭ ratio mode (quotient)                                                                                                    |   |
|           | measuring technique         | Lambda 1<br>Lambda 2                                                                                                    |   |
| LEd.      | LED (green)                 | OFF OFF                                                                                                    | 0 |
| LEd.S     | LED: define source          | <ul> <li>dB Status indicates 'ready'</li> <li>L I Lambda 1</li> <li>L IPF Lambda 1 without peak picker</li> <li>L 2PF Lambda 2 without peak picker</li> <li>B Two-colour/ratio mode</li> <li>P F. Two-colour/ratio mode without peak picker</li> <li>E Inner device temperature</li> <li>Ine device temperature</li> <li>Ine Signal intensity</li> <li>B E F. Triggered by ATD function Lambda 1*</li> <li>B E F. Triggered by ATD function Lambda 2*</li> <li>B E F. Triggered by ATD function two-colour/ratio mode*</li> <li>I F. Dirt Alert</li> <li>B E C. Measuring time ATD Lambda 1*</li> <li>B E C. Measuring time ATD Lambda 2*</li> <li>B E C. Measuring time ATD Lambda 2*</li> </ul> | 0 |
| LEJF      | LED function                | Switch direction "Level" (LED acti-<br>vated if limit exceeded)<br>Switch direction "Level" (LED / out-<br>put inverted)<br>Switch direction "Range" (LED acti-<br>vated if range exceeded)<br>Switch direction "Range" (LED / out-<br>put inverted)                                                                                                    | 0 |
| 1631      | LED switching threshold     | Switching threshold<br>(only available at function "Level")                                                                                                    | 0 |
| LEdh      | LED signal threshold        | Hysteresis +/- relative to signal threshold<br>(only available at function "Level")                                                                                                    | 0 |
| LEJ       | LED lower limit of range    | Lower limit of range for switch signal (only available function "range")                                                                                                    | 0 |
| LEJ.      | LED upper limit of<br>range | Upper limit of range for switch signal (only available function "range")                                                                                                    | 0 |
| 1631      | LED delay time              |                                                                                                    | 0 |
| R631      | LED hold time               |                                                                                                    | 0 |
| 685.      | Buzzer                      | OFF OFF                                                                                                    | 0 |
| 6U2.S     | Buzzer: define source       | - 33 Status indicates 'ready'         L I Lambda 1         L IP- Lambda 1 without peak picker         L 2P- Lambda 2         L 2P- Lambda 2 without peak picker         R Two-colour/ratio mode         9. P- Two-colour/ratio mode without peak picker         9. P- Two-colour/ratio mode         9. P- Signal intensity                                                                                                    | 0 |

|                                    |                             | BEC: Triggered by ATD function Lambda 1*         BEC: Triggered by ATD function Lambda 2*         BEC: Triggered by ATD function two-colour/ratio mode*         BEC: Dirt Alert         BBC: Measuring time ATD Lambda 1*         BBC: Measuring time ATD Lambda 2*         BBC: Measuring time ATD Lambda 2*         BBC: Measuring time ATD Lambda 2*         BBC: Measuring time ATD Lambda 2* |   |
|------------------------------------|-----------------------------|----------------------------------------------------------------------------------------------------|---|
| 885¥                               | Buzzer function             | <ul> <li>Switch direction "Level" (buzzer activated if limit exceeded)</li> <li>Switch direction "Level" (buzzer / output inverted)</li> <li>Switch direction "Range" (buzzer activated if range exceeded)</li> <li>Switch direction "Range" (buzzer / output inverted)</li> </ul>                                                                                                    | 0 |
| 2003<br>5                          | Buzzer switching threshold  | Switching threshold<br>(only available at function "Level")                                                                                                    | 0 |
| 685P                               | Buzzer signal threshold     | Hysteresis +/- relative to signal threshold (only available at function "Level")                                                                                                    | 0 |
| 6U2                                | Buzzer lower limit of range | Lower limit of range for switch signal (only available function "range")                                                                                                    | 0 |
| 8U2. <sup>-</sup>                  | Buzzer upper limit of range | Upper limit of range for switch signal (only available function "range")                                                                                                    | 0 |
| 72U3                               | Buzzer delay time           |                                                                                                    | 0 |
| P050                               | Buzzer hold time            |                                                                                                    | 0 |
| End                                | End                         | exit menu                                                                                                    | 0 |
| * Only available with ATD function |                             |                                                                                                    |   |

infrared temperature \_\_\_\_ solutions \_\_\_\_

ITS

Only available with ATD function

# 16.1.5 General Functions (Configuration layer: c 0 + +)

| Parameter | Function                            | Explanation                                                                                                    |   |
|-----------|-------------------------------------|----------------------------------------------------------------------------------------------------|---|
| ₽.₀₽₽     | Auto switch-off                     | <ul> <li>□FF automatic switch-off function deac-<br/>tivated</li> <li>I-5□ time period in minutes for auto<br/>switch-off delay</li> </ul> |   |
| 8.5tr.    | Auto temp. data ouput               | oFF automatic temp. data output is off<br>temp. data output at PC terminal                                                                 |   |
| R.c.Yc.   | Cycle for auto temp.<br>data output | Select cycle time in s                                                                                                    | 0 |
| Rddr.     | Device address                      | Enter address of device for non-terminal mode                                                                                              | 0 |
| d ,SP.    | Display control                     | Display panel indicates "on"<br>R Indicated temperature reading ac-<br>cording to operating mode                                           | 0 |
| טה יצ     | temperature unit                    | oc   degrees Celsius     or   degrees Fahrenheit                                                                                           |   |
| ៣៩ភប      | Menu-Mode                           | SOCI With <b>1</b> marked parameter are not<br>shown<br>FULL All parameters are shown                                                      |   |
| End       | End                                 | exit menu                                                                                                    |   |
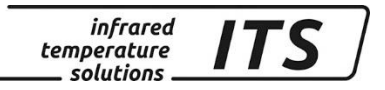

## 16.1.6 Displayed temperature readings (Configuration layer:

|           |                                 | <b>– –</b> <i>– –</i>                                                               |  |
|-----------|---------------------------------|-------------------------------------------------------------------------------------|--|
| Parameter | Function                        | Explanation                                                                         |  |
| ۹.        | Temp. reading<br>Quotient       | Shows current temperature reading in two-colour mode                                |  |
| LI.       | Temp. reading<br>Lambda1        | Actual temperature reading IL 1                                                     |  |
| ٤2.       | Temp. reading<br>Lambda1        | Actual temperature reading L 2                                                      |  |
| 9. Pr.    | Temp. reading Quoti-<br>ent Pre | Shows current temperature reading in two-<br>colour/ratio mode prior to peak picker |  |
| t IPr.    | Temp. reading Lamb-<br>da1 Pre  | Shows current temperature reading for L1 prior to peak picker                       |  |
| LSbe.     | Temp. reading Lamb-<br>da 2 Pre | Shows current temperature reading for L2 prior to peak picker                       |  |
| Inty.     | Signal-Intensity                | Calculated signal intensity                                                         |  |
| £. 10 E.  | Inner temperature               | Current inner temp. of device                                                       |  |
| End       | Ende                            | Menü verlassen                                                                      |  |

## 17 Software CellaView

The software CellaView can be used for representation, analysis and archiving of measured values of your pyrometer.

You can download the CellaView software here:

www.keller.de/its/

### 18 PC Interface

The CellaPort features a USB port to enable data communication to a PC for remote device configuration and temperature monitoring. Either use the CellaView software or use another standard terminal program.

The USB port is on the back of the pyrometer, covered by a protective cap. The pyrometer is supplied with a standard USB cable.

A Windows®operating system released prior to Windows®7 will not automatically identify the CellaPort as the peripheral device. The required driver is on the download area CellaView or use the link <u>www.prolific.com.tw</u> to download the PL 2303 driver.

When using the CellaView software no additional parameter must be set.

For more information on CellaView, please refer to the software instruction manual.

If you are using a terminal program such as HyperTerminal, set parameters for the serial interface as follows:

When using a terminal software, e.g. Hyperterminal, enter the parameters manually as follows:

# 57600 Baud / 8 Data bits / odd parity / 1 stop bit / no handshake

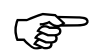

Serial communication starts approximately 2 seconds after the data terminal ready (DTR) control signal is enabled at the interface. Activate this signal in the terminal program or device configuration

After enabling the interface and selecting parameter settings, the pyrometer will automatically transmit data via serial interface (autoprint activated).

## **19** Remote configuration

Pyrometer setup and temperature monitoring can be configured from a PC running a simple serial terminal such as HyperTerminal. Many key parameters can be easily accessed from a keyboard. Additional functions and settings can be programmed from cascading submenus, as shown in the menu navigation chart below:

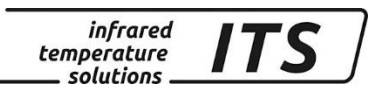

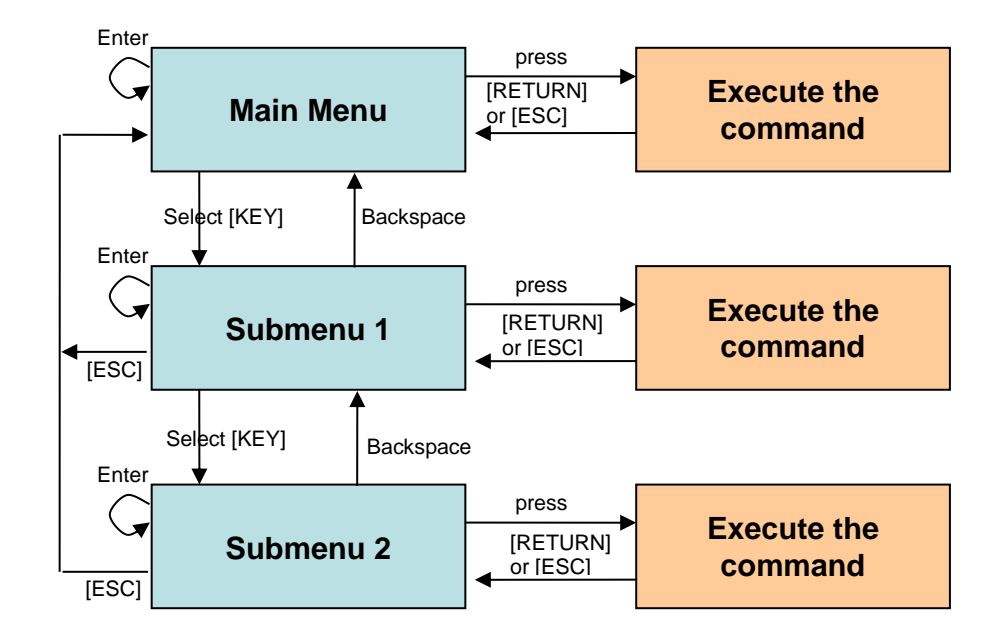

To set the pyrometer to the terminal mode, simultaneously hold down the **Ctrl key** and press the **E key** twice in rapid succession. A help menu will appear on the screen.

Direct commands have an assigned key. Example: E for epsilon (ratio correction). Submenu settings are shown in brackets. Example[Quotient]

#### 19.1 Main Menu

After starting the terminal program or after entering "H" the main menu will appear

>H Mainmenu 0: [QUOTIENT] E: Quick access EPSILON 1: [LAMBDA 1] A: Quick access FILTER 2: [LAMBDA 2] T: Quick access TYPE of measure C: [I/O] K: [CALIBRATION] H: Show this help-site J: Show diagnosis W: Show ambient temperature Q: Show calibration data X: Show measure temperatures P: Show channel parameters

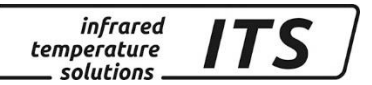

#### 19.2 View Current Configuration

Command "P" shows you how your CellaPort PT is currently configured.

```
PT 143 AF1
             650-1700C - 00/00112 - Job - 21.10.13
_
   PT40SW101/0 QP 0,95/1,05um Version 01.02 10.07.13
_
_____
Qu range .... 650.0 - 1700.0 C DISPLAY source ..... quotient
Qu epsilon ratio ..... 100.0 %
Qu check L2 rel.limit 10.00 %
Qu abs.limit 650 C @ 50.00 %
Qu linearization ..... off
Qu filter ..... 0.10 s
Qu memory type ..... off
                        GRN.LED source ... ready-signal
                          GRN.LED function level/signal
Unit ..... Celsius
                        GRN.LED delay time ... 0.00 s
Terminal assigned to ..... USB GRN.LED hold time .... 0.00 s
                          BUZZER source ..... off
Autoprint ..... on (cyclic)
Print cycle time ..... 0.1 s
Protocol address ..... 001
Display ..... temperature
Key lock ..... off
   _____
```

>

At the top left, there is a list of data acquisition parameters for the two colour reading (Quotient). The right-side column shows LED/Buzzer-Configuration. At the bottom left you will find general settings.

#### 19.3 Submenus

#### 19.3.1 Configure two-colour/ratio mode

Press key "0" to access the data acquisition parameters for the quotient.

```
_____
Submenu QUOTIENT
_____
Qu epsilon ratio ..... 100.0 %
Qu check L2 rel.limit 10.00 %
Qu abs.limit 650 C @ 50.00 %
Qu linearization ..... off
Qu filter ..... 0.10 s
Qu memory type ..... off
C: [CONFIG EPSILON TABLE]
E: Epsilon
U: [Q-CHECK]
L: [LINEARIZATION]
F: Filter
M: [MEMORY]
P: Show parameter
Q: Show calibration data
O: Show signal intensity
X: Show measure temperatures
Y: Show premax measure temps.
ESC: Back to MAIN-MENU
       _____
  _____
>QUOTIENT >
```

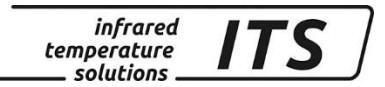

#### 19.3.2 Lambda 1

Press key "1" to access all data acquisition parameters for Lambda 1.

\_\_\_\_\_ Submenu LAMBDA 1 \_\_\_\_\_ L1 epsilon ..... 99.0 % L1 transmission ..... 100.0 % L1 backc. ..... off L1 linearization ..... off L1 filter ..... 0.10 s L1 memory type ..... off C: [CONFIG EPSILON TABLE] E: Epsilon T: Transmission B: Background-Compensation L: [LINEARIZATION] F: Filter M: [MEMORY] P: Show parameter Q: Show calibration data X: Show measure temperatures Y: Show premax measure temps. ESC: Back to MAIN-MENU \_\_\_\_\_ \_\_\_\_\_

>LAMBDA 1 >

### 19.3.3 Lambda 2

Press key "2" to access all data acquistion parameters for Lambda 2.

```
Submenu LAMBDA 2
_____
L2 epsilon ..... 99.0 %
L2 transmission ..... 100.0 %
L2 backc. ..... off
L2 linearization ..... off
L2 filter ..... 0.10 s
L2 memory type ..... off
C: [CONFIG EPSILON TABLE]
E: Epsilon
T: Transmission
B: Background-Compensation
L: [LINEARIZATION]
F: Filter
M: [MEMORY]
P: Show parameter
Q: Show calibration data
X: Show measure temperatures
Y: Show premax measure temps.
ESC: Back to MAIN-MENU
         _____
>LAMBDA 2 >
```

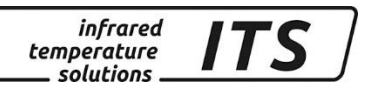

## 19.3.4 Quick access to emissivity / signal smoothing / operating mode

Use keys "E", "T", "B" und "F" to access and change the emissivity setting, smoothing filter and measuring mode.

### 19.3.5 I/O Signal Configuration

Press "C" to access and adjust all settings regarding LED and buzzer.

```
Submenu I/O

C: [STATUS LED CONTROL]

D: [BUZZER CONTROL]

M: [OPTIONS]

ESC: Back to MAIN-MENU

>I/O >
```

The LED and buzzer configuration are grouped in submenus where each can be accessed for further configuration.

#### LED-Control:

```
_____
Submenu CONTROL LED
_____
GRN.LED source ... ready-signal
GRN.LED function level/signal
GRN.LED delay time ... 0.00 s
GRN.LED hold time .... 0.00 s
S: Set source
F: Set function
D: Set delay time
O: Set hold time
ESC: Back to MAIN-MENU
_____
>I/O >LED CONTROL >
Set status LED source:
0: Off
1: Ready-Signal
2: Lambda 1
3: Lambda 1 premax
4: Lambda 2
5: Lambda 2 premax
6: Quotient
7: Quotient premax
8: Signal intensity
9: Dirt Alert
10: Ambient Temperature
11: Lambda 1 ATD Trigger
12: Lambda 2 ATD Trigger
13: Quotient ATD Trigger
14: Lambda 1 ATD tAct
15: Lambda 2 ATD tAct
16: Quotient ATD tAct
_____
Your choice>
```

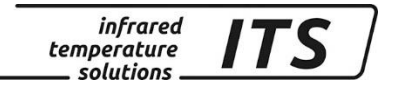

#### **Buzzer-control:**

\_\_\_\_\_ Submenu CONTROL 2 \_\_\_\_\_ BUZZER source ..... off S: Set source ESC: Back to MAIN-MENU \_\_\_\_\_ \_\_\_\_\_ >I/O >BUZZER CONTROL >S Set buzzer control source: 0: Off 1: Ready-Signal 2: Lambda 1 3: Lambda 1 premax 4: Lambda 2 5: Lambda 2 premax 6: Quotient 7: Quotient premax 8: Signal intensity 9: Dirt Alert 10: Ambient Temperature 11: Lambda 1 ATD Trigger 12: Lambda 2 ATD Trigger 13: Quotient ATD Trigger 14: Lambda 1 ATD tAct 15: Lambda 2 ATD tAct 16: Quotient ATD tAct \_\_\_\_\_ Your choice>

In the submenu "Options" you can program a keylock. If keylock is activated and you wish to change a parameter setting, enter Code P 100 for full access. If you enter an incorrect code, you can view the configuration but you will not be able to change the setting.

```
_____
Submenu OPTIONS
_____
Autoprint ..... on (cyclic)
Print cycle time ..... 0.1 s
Protocol address ..... 001
Display ..... temperature
Key lock ..... off
Unit ..... Celsius
A: Set autoprint function
T: Set output cycle time
P: Set protocol-address
D: Set display function
E: Set key lock
F: Set unit Celsius/Fahrenheit
R: Switch off pyrometer
ESC: Back to MAIN-MENU
                _____
>I/O >OPTIONS >
```

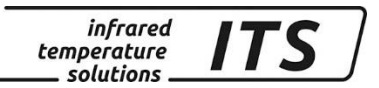

#### **19.3.6 Automatic temperature data output**

For continuous serial transmission of temperature data, you must activate automatic temperature data output.

In the submenu "Options", command "A" activates (on) / deactivates (off) this function.

If ATD is activated, the temperature data will only be transmitted after successful completion of measurement.

If ATD is deactivated, press command "T" to select the cycle time in which the current temperature data are transmitted through the serial interface.

When *automatic* temperature data output is activated, the pyrometer will *not* display the parameter settings when it is switched on. Instead, the pyrometer will instantly begin transmitting data.

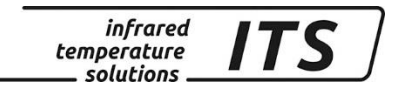

### Temperature data format

#### two-colour/ratio Lambda 1 – Lambda 2 (one cycle):

| Byte | Negative Temperature | Positive Temperature | Temperature exceeds measuring range | Temperature falls below<br>measuring range |
|------|----------------------|----------------------|-------------------------------------|--------------------------------------------|
| 1    | Space                | Space                | Space                               | Space                                      |
| 2    | Minus symbol -       | Space                | Minus symbol                        | Minus symbol -                             |
| 3    | Digit 1000           | Digit 1000           | 0                                   | U                                          |
| 4    | Digit 100            | Digit 100            | V                                   | N                                          |
| 5    | Digit 10             | Digit 10             | E                                   | D                                          |
| 6    | Digit 1              | Digit 1              | R                                   | E                                          |
| 7    | Decimal point .      | Decimal point .      | Space                               | R                                          |
| 8    | Decimal place        | Decimal place        | Space                               | Space                                      |
| 9    | Space                | Space                | Minus symbol                        | Minus symbol -                             |
| 10   | Unit C or F          | Unit C or F          | Space                               | Space                                      |
| 11   | Tabulator            | Tabulator            | Tabulator                           | Tabulator                                  |
| 12   | Space                | Space                | Space                               | Space                                      |
| 13   | Minuszeichen -       | Space                | Minus symbol                        | Minus symbol -                             |
| 14   | Digit 1000           | Digit 1000           | 0                                   | U                                          |
| 15   | Digit 100            | Digit 100            | V                                   | N                                          |
| 16   | Digit 10             | Digit 10             | E                                   | D                                          |
| 17   | Digit 1              | Digit 1              | R                                   | E                                          |
| 18   | Decimal point .      | Decimal point .      | Space                               | R                                          |
| 19   | Decimal place        | Decimal place        | Space                               | Space                                      |
| 20   | Space                | Space                | Minus symbol                        | Minus symbol -                             |
| 21   | Unit C or F          | Unit C or F          | Space                               | Space                                      |
| 22   | Tabulator            | Tabulator            | Tabulator                           | Tabulator                                  |
| 23   | Space                | Space                | Space                               | Space                                      |
| 24   | Minuszeichen -       | Space                | Minus symbol                        | Minus symbol -                             |
| 25   | Digit 1000           | Digit 1000           | 0                                   | U                                          |
| 26   | Digit 100            | Digit 100            | V                                   | N                                          |
| 27   | Digit 10             | Digit 10             | E                                   | D                                          |
| 28   | Digit 1              | Digit 1              | R                                   | E                                          |
| 29   | Decimal point .      | Decimal point .      | Space                               | R                                          |
| 30   | Decimal place        | Decimal place        | Space                               | Space                                      |
| 31   | Space                | Space                | Minus symbol                        | Minus symbol -                             |
| 32   | Unit C or F          | Unit C or F          | Space                               | Space                                      |
| 33   | Carriage Return      | Carriage Return      | Carriage Return                     | Carriage Return                            |

(j)

All signs/symbols are ASCII coded; preceding zeros will be transmitted

The cycle time in which the temperature reading is transmitted can be set via parameter  $\exists c \exists c$  (minimum cycle duration is 0.1 second).

#### **19.4 User Recalibration**

If ever required, the pyrometer can be recalibrated. Go to Submenu Calibration. Press command "K" and then enter the password "100" to access the calibration menu.

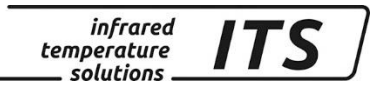

You can reset all configurations you have made to your pyrometer and restore the factory default settings using command "A". This also applies to data acquisition parameters, LED and buzzer.

Press command "E" if you would like to view all parameters which are otherwise hidden. Because this list of menu items is quite long, we only recommend this for advanced users. If you intend to carry out measurements of molten metal only, it makes sense to maintain the factory configuration. This will keep those parameters, which will not require adjustment, hidden

Command "S" enables the user to enter a short word to designate the measurement location/task. This text can be accessed from the Main Menu by pressing "Q".

Use command "A" to reconfigure the pyrometer's measuring range. The range can be adjusted to be either larger or smaller than the factory-configured range. When customizing the temperature range, make sure that upper and lower temperatures you enter are compatible with the pyrometer's actual working range.

Use key "B" for direct access to enable adjustments to the CellaPort PT.

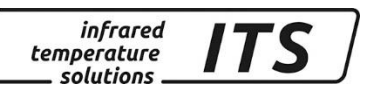

!

To recalibrate your CellaPort, you will require a calibration furnace and a reference standard

If you make a mistake while making the adjustments, simply enter offset=0.0 und factor=1.0, or set User Calibration to "off".

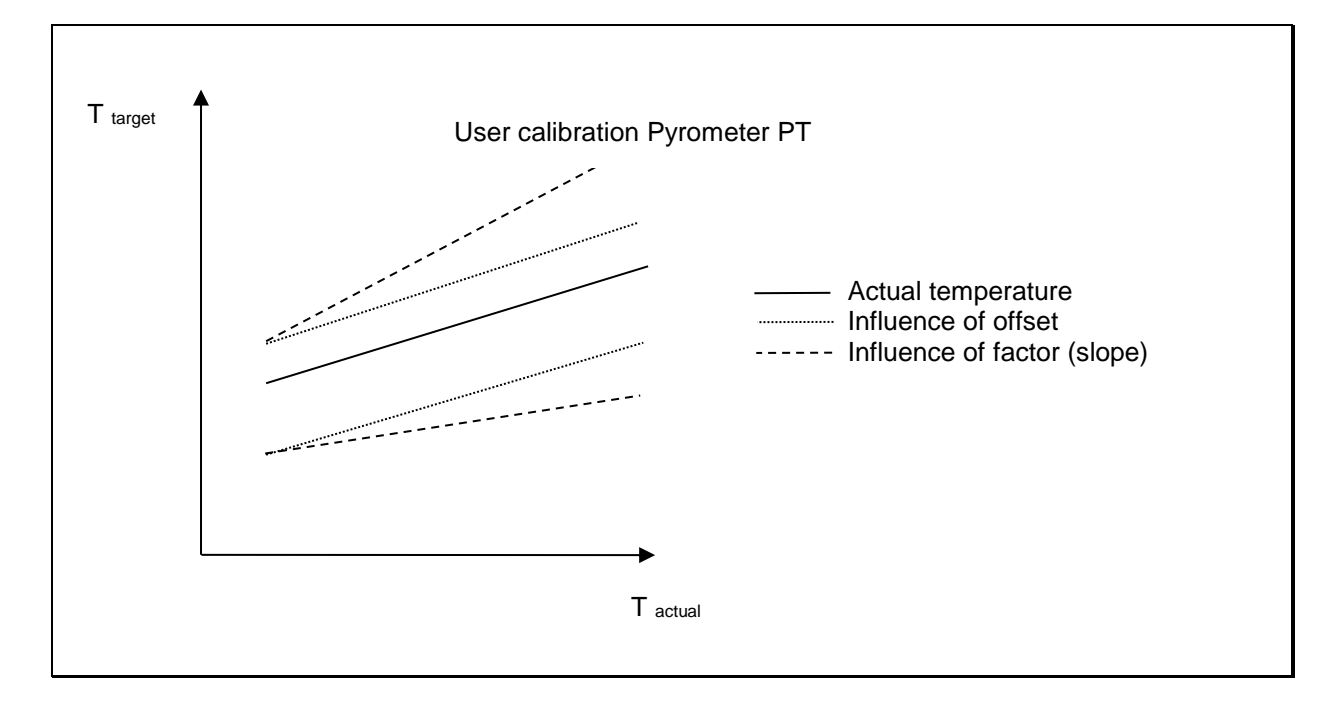

## 20 Maintenance

## 20.1 Cleaning the pyrometer lens/protective glass

A false temperature reading will be generated when the lens/protective glass is dirty. Therefore check the lens periodically and clean it, if necessary.

Dust can be removed by simply blowing it away or by using a soft brush. A special lens cleaning cloth is ideal, but any soft, clean, lint-free cloth will be suitable.

If the lens is quite dirty, use a very mild liquid detergent and rinse carefully with clear water while holding the pyrometer down. Apply as little pressure as possible to avoid scratching the lens.

Make sure to turn off the pyrometer before removing or attaching the lens. Failure to do so may result in damage to the instrument!

Protect the pyrometer against high ambient temperatures, high air humidity, high voltage and strong electromagnetic fields. Never point the lens directly towards the sun

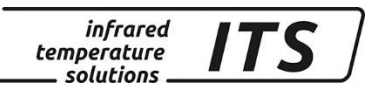

## 21 Accessories

| Description          | Туре        | Item No. |
|----------------------|-------------|----------|
| Protective glass M46 | 70146       | 120314   |
| USB Cable            | VK 11/D     | 1009677  |
| Power supply         |             | 1053975  |
| Carrying case        | PT 110/A    | 1052289  |
| Supplementary lens   | PZ 20/O-50  | 514744   |
| Supplementary lens   | PZ 20/O-63  | 514985   |
| Supplementary lens   | PZ 20/O-75  | 513840   |
| Supplementary lens   | PZ 20/O-120 | 514973   |

## 21.1 Supplementary lens

| Pyrometer     | Supplementary lens |                         |                  |                         |                  |                      |                  |                         |
|---------------|--------------------|-------------------------|------------------|-------------------------|------------------|----------------------|------------------|-------------------------|
| Туре          | PZ 20              | /O-50                   | PZ 20/           | O-63                    | PZ 20/           | /0-75                | PZ 20/0          | D-120                   |
|               | distance<br>[mm]   | spot<br>size<br>Ø in mm | distance<br>[mm] | spot<br>size<br>Ø in mm | distance<br>[mm] | spot size<br>Ø in mm | distance<br>[mm] | spot<br>size<br>Ø in mm |
| PT 140 AF 4/7 | 36-41              | 0.35-0.45               | 45 - 54          | 0.4 - 0.6               | 52 - 63          | 0.45 - 0.7           | 84 - 112         | 0.7 – 1.1               |
| PT 140 AF 5/8 | 31-36              | 0.3-0.4                 | 38-45            | 0.35-0.5                | 43-52            | 0.4-0.6              | 66-84            | 0.55-0.9                |
| PT 140 AF 6   | 41                 | 0.3                     |                  |                         |                  |                      | 101-112          | 0.55-0.67               |

| Pyrometer   |     | Supplementary lens |                         |                  |                    |                  |                    |                          |                    |           |
|-------------|-----|--------------------|-------------------------|------------------|--------------------|------------------|--------------------|--------------------------|--------------------|-----------|
| Туре        |     | PZ 20              | /O-50                   | PZ 20/           | <b>/O-63</b>       | PZ 20/           | 0-75               | PZ 20/0                  | <b>D-120</b>       |           |
|             |     | distance<br>[mm]   | Mess-<br>fleck<br>in mm | distance<br>[mm] | spot size<br>in mm | distance<br>[mm] | spot size<br>in mm | distance<br>[mm <b>]</b> | spot size<br>in mm |           |
| PT 143 AF 1 | h   | 00.44              | 1.2 – 1.6               | 45 54            | 1.4 – 1.2          | 50.00            | 1.6 – 2,.4         |                          | 2.4 - 3.8          |           |
|             | v   | 36-41              | 0.2 - 0.3               | 45 - 54          | 0.4 - 0.4          | 52 - 63          | 0.5                | 84 - 112                 | 0.5 – 0.8          |           |
| PT 143 AF 2 | h   | 24 26              | 1.1 – 1.4               | 20 45            | 1.3 – 1.7          | 40 50            | 1.4 – 2            | 66 94                    | 2-2.9              |           |
|             | V   | 31 - 20            | 0.2 - 0.3               | 38 - 45          | 0.3                | 43 - 52          | 0.3 - 0.4          | 00 - 84                  | 0.6                |           |
| PT 143 AF 3 | h   | 11                 | 1                       |                  |                    |                  |                    | 101 112                  | 1.9 – 2.4          |           |
|             | V   | 41                 | 0,2                     |                  |                    |                  |                    | 101 - 112                | 0.4 - 0.5          |           |
| PT 143 AF   | h   | 24 44              | 1.7 – 2.4               |                  |                    |                  |                    | 77 440                   | 3.5 – 5.7          |           |
| 13          | V   | 34 - 41            | 0.3 – 0.5               |                  |                    |                  |                    |                          | 0.7 – 1.1          |           |
| PT 143 AF 4 | h   | 35 - 41            | 1.0 – 1.4               | 45 - 54          | 1.3 – 1.8          | 52 - 63          | 1.4 – 2.1          | 84 - 112                 | 2.1 – 3.4          |           |
|             | v   | 55 - 41            | 0.2                     | 40 - 04          | 0.2 - 0.3          | 52 - 63          | 52 - 65            | 0.3 – 0.4                | 04-112             | 0.4 - 0.6 |
| PT 143 AF 5 | h   | 31 - 35            | 0.9 – 1.2               | 38 - 45          | 1.1 – 1.5          | 43 - 52          | 1.3 – 1.8          | 66 - 84                  | 1.8 – 2.6          |           |
|             | V   |                    | 0.2                     |                  | 0.2 – 0.3          |                  | 0.2 – 0.3          |                          | 0.4                |           |
| PT 143 AF 5 | h   | 31 - 35            | 0.9 – 1.2               | 38 - 45          | 1.1 – 1.5          | 43 - 52          | 1.3 – 1.8          | 66 - 84                  | 1.8 – 2.6          |           |
|             | V   |                    | 0.2                     |                  | 0.2 - 0.3          |                  | 0.2 - 0.3          |                          | 0.4                |           |
| PT 143 AF 6 | h   | 41                 | 0.9                     |                  |                    |                  |                    | 101 - 112                | 1.7 – 2.1          |           |
|             | V . |                    | 0.1                     |                  |                    |                  |                    |                          | 0.3                |           |
| PT 143 AF   | h   | 24 - 41            | 1.5 – 2.1               |                  |                    |                  |                    | 77 - 112                 | 3.1 – 5            |           |
| 14          | v   | 24 941             | 0.3                     |                  |                    |                  |                    | 11 112                   | 0.5 - 0.8          |           |

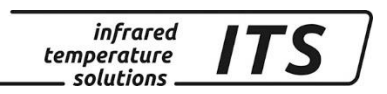

## 22 Theory of Non-Contact Temperature Measurements

All materials radiate thermal energy in all states of aggregation above absolute zero. This radiation is mainly caused by atomic or molecular oscillations. The intensity of this infrared radiation is a measure for the temperature of the radiating body. A pyrometer detects this radiation and displays it as a temperature value.

## 22.1 Emissivity

This coefficient lies between 0...100 %. A body with ideal radiation (black body) has a coefficient of 100 %. Materials with the same temperature but with lower radiation intensity have coefficients lower than 100 %. Exact temperature readings can only be obtained when the emissivity coefficient of the target is correctly adjusted on the pyrometer. The pyrometer then automatically compensates for the lower radiation.

For non-contact measurements the CellaPort uses the intensity of the infrared radiation at a certain wavelength.

It is necessary to configure the CellaPort to the respective emissivity coefficient of the measuring object. An incorrectly set emissivity coefficient leads to wrong temperature readings. Below is a table showing emissivity coefficients for various materials.

## 22.2 Temperature measurement using spectral mode

For non-contact measurements the CellaPort uses the intensity of the infrared radiation at <u>one certain wavelength</u>.

It is necessary to configure the CellaPort to the respective emissivity coefficient of the measuring object to get exact measuring results. An incorrectly set emissivity coefficient leads to wrong temperature readings

In pyrometry, the specific radiation characteristics of the measured object will influence the generated temperature data. In order to produce accurate and reliable temperature readings, the pyrometer must be configured according to the specific material constant (emissivity).

The annex includes a table showing emissivity coefficients for various materials.

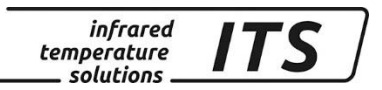

### 22.3 Temperature measurement using two-colour/ratio mode

The quotient channel of the CellaPort measures the infrared radiation at <u>two wavelengths</u> and calculates the ratio of these two radiation values. This quotient (or this ratio) of the two intensities is proportional to the temperature. The ratio remains constant even when the radiation intensities decrease, e.g. with vapour and dust in the field of view, fogged-up lenses or changing surface properties (emissivity coefficient) of the measured object. Therefore, with a homogeneous weakening of the signal, the two-colour pyrometer still provides a stable measuring signal. If weakening of the radiation is not homogeneous or depending on the wavelengths, the ratio of the two radiation intensities is not constant: the **emissivity ratio** changes. This emissivity ratio is the correction factor that is set at the pyrometer and that needs to be adapted to the measured object when measuring with a two-colour pyrometer.

Resumé:

The two-colour measuring method offers great advantages due to its insensivity to the described disturbances.

The applications cover large segments of the iron and steel producing industry and the metal, cement and chemical industries.

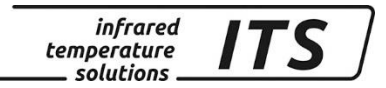

## 22.4 Emissivity Coefficient Table – Spectral Mode

List of emissivity coefficients of different materials in %

|                             | PT 140/143 |
|-----------------------------|------------|
| Wavelength $\lambda$        | 0,81,1 μm  |
| "Black Body"                | 100        |
| Aluminium, polished         | 15         |
| Aluminium, blackened        | 25         |
| Asbestos cement             | 70         |
| Bronce, polished            | 3          |
| Bronze, blackened           | 30         |
| Chromium, polished          | 30         |
| Iron, heavily scaled        | 95         |
| Iron, rolling skin          | 90         |
| Iron, liquid                | 30         |
| Gold and silver             | 2          |
| Graphite, blackened         | 90         |
| Copper, oxidized            | 90         |
| Brass, oxidized (tarnished) | 70         |
| Nickel                      | 20         |
| Porcelain, glazed           | 60         |
| Porcelain, rough            | 85         |
| Soot                        | 95         |
| Fireclay                    | 50         |
| Slag                        | 85         |
| Pottery, glazed             | 90         |
| Bricks                      | 90         |
| Zinc                        | 60         |

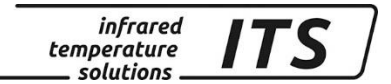

## 23 General technical data

**Digital output:** Cyclical data output, adjustable cycle time

Resolution Display: 1 K

Resolution USB: 0.1 K

**Power supply** Rechargeable battery pack Mains adapter

Battery-life Up to 12 hours of use (based on continuous operating at  $T_a = 23$  °C **Permissible humidity** 95% r.H. max. (non-condensing)

Ambient operating temperature: 0 - 50 °C

Storage temperature: -20 - 50 °C

Housing: Aluminium

Protection rating: IP 40 nach DIN 40050 Weight: Approx.. 1.1 kg

**Sighting** Through-the-lens sighting, parallax free imaging, target spot indicator, diopter compensation, polarizing filter

ATD function automatically identifies the target and detects its temperature

## 24 Technical Data PT 140 AF 20

Measuring range: 500 ... 1400 °C

Sensors: photo diode

**Spectral sensitivity:** 0.95/ 1.05 μm

**Response time tgg:** ≤ 10 ms (T> 650 °C)

Measuring uncertainty: 1 % of range (at  $\epsilon$  =1.0 and T<sub>A</sub> = 23 °C)

**Repeatability:** 2 K

Temperature coefficient with reference to 23 °C:  $\leq 0.05$  %/K of measured value

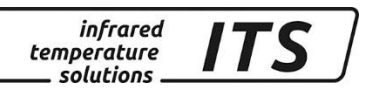

## 24.1 Field of View Diagrams PT 140 AF 20

| PT 140 | Lens     | Focussing range | Distance to target size ratio |
|--------|----------|-----------------|-------------------------------|
| AF 20  | PZ 20.08 | 0.3 m - ∞       | 55:1                          |

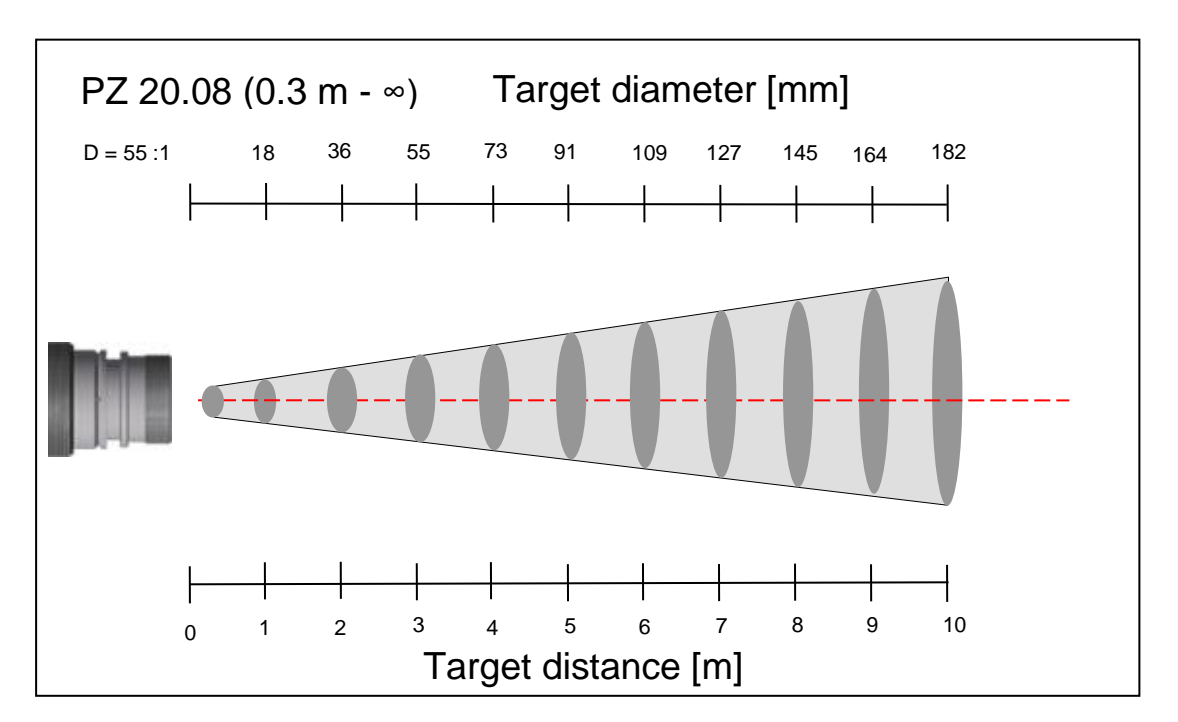

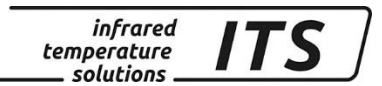

## 25 Technical Data PT 140 (650 – 1700 °C)

**Measuring range:** 650 ... 1700 °C

Sensors: photo diode

**Spectral sensitivity:** 0.95/ 1.05 μm

**Response time t98:** ≤ 10 ms (T> 750 °C)

Measuring uncertainty : 1 % of range (at  $\varepsilon$  =1.0 and T<sub>A</sub> = 23 °C) Repeatability: 2 K

Temperature coefficient with reference to 23 °C:  $\leq 0.05$  %/K of measured value

## 25.1 Field of View Diagrams PT 140 (650 – 1700 °C)

| PT 140 | Lens     | Focussing range | Distance to target size ratio |
|--------|----------|-----------------|-------------------------------|
| AF 1   | PZ 20.01 | 0.4 m - ∞       | 80:1                          |
| AF 2   | PZ 20.03 | 0.2 m – 0.4 m   | 75:1                          |
| AF 3   | PZ 20.06 | 1.2 m - ∞       | 120:1                         |

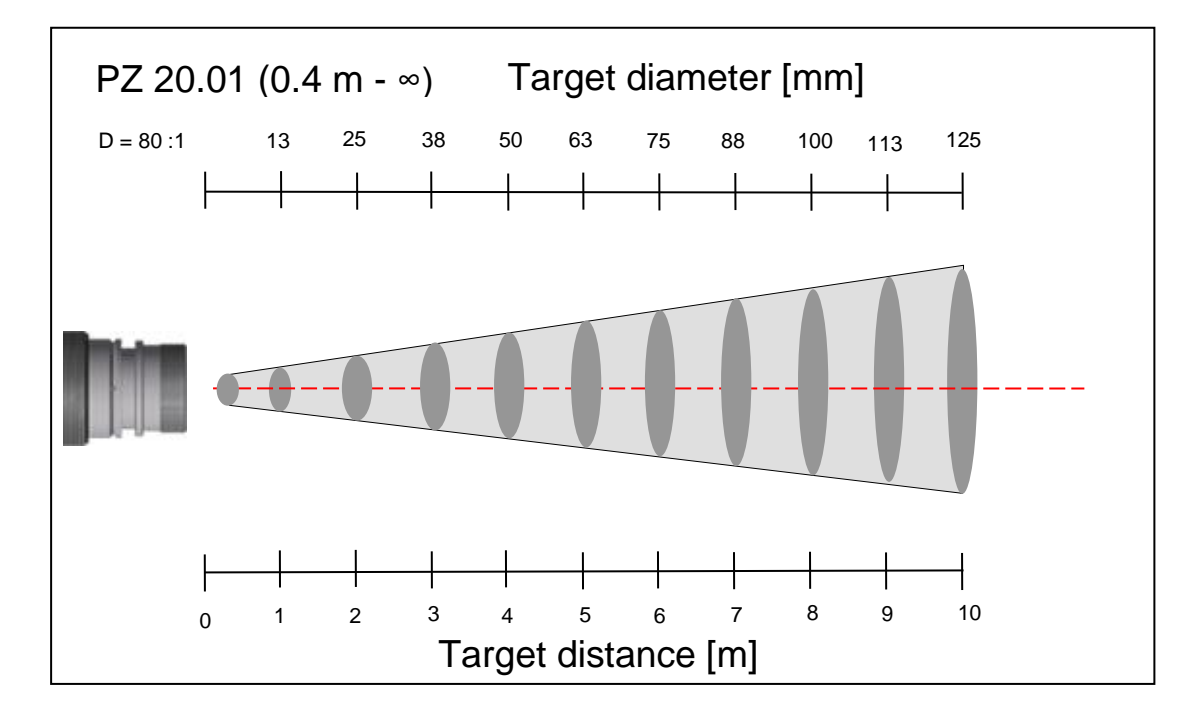

0

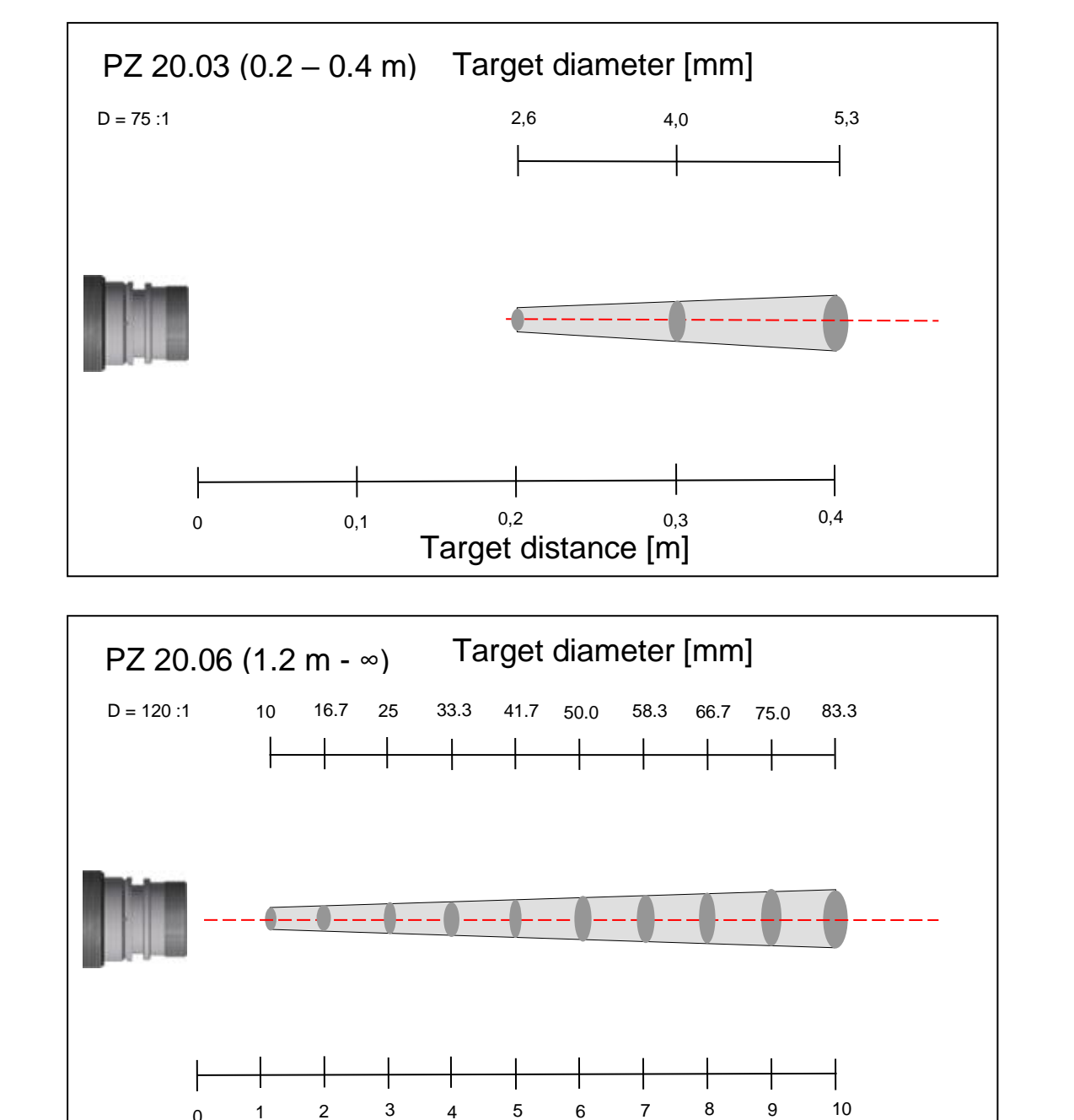

infrared temperature \_\_\_\_ solutions \_\_\_

ITS

Target distance [m]

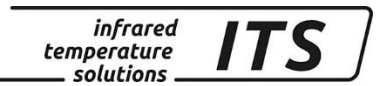

## 26 Technical Data PT 140 (750 – 2400 °C)

**Measuring range:** 750 ... 2400 °C

Sensors: photo diode

**Spectral sensitivity:** 0.95/ 1.05 μm

 $\leq$  10 ms (T> 950 °C)

**Response time t98:** 

Measuring uncertainty: 1 % of range (at  $\varepsilon$  =1.0 and T<sub>A</sub> = 23 °C) **Repeatability:** 2 K

Temperature coefficient with reference to 23 °C:  $\leq 0.05$  %/K of measured value

#### 26.1 Field of View Diagrams PT 140 (750 – 2400 °C)

| PT 140 | Lens     | Focussing range | Distance to target size ratio |
|--------|----------|-----------------|-------------------------------|
| AF 4   | PZ 20.01 | 0.4 m - ∞       | 150:1                         |
| AF 5   | PZ 20.03 | 0.2 m – 0.4 m   | 140:1                         |
| AF 6   | PZ 20.06 | 1.2 m - ∞       | 240:1                         |

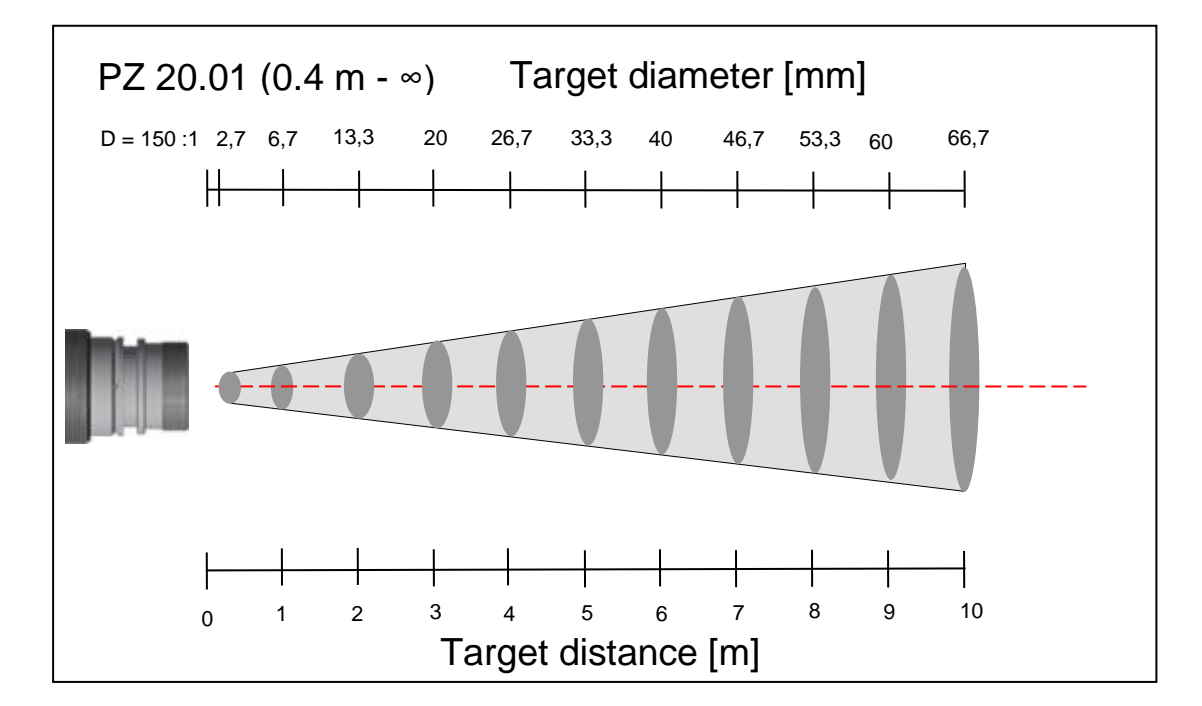

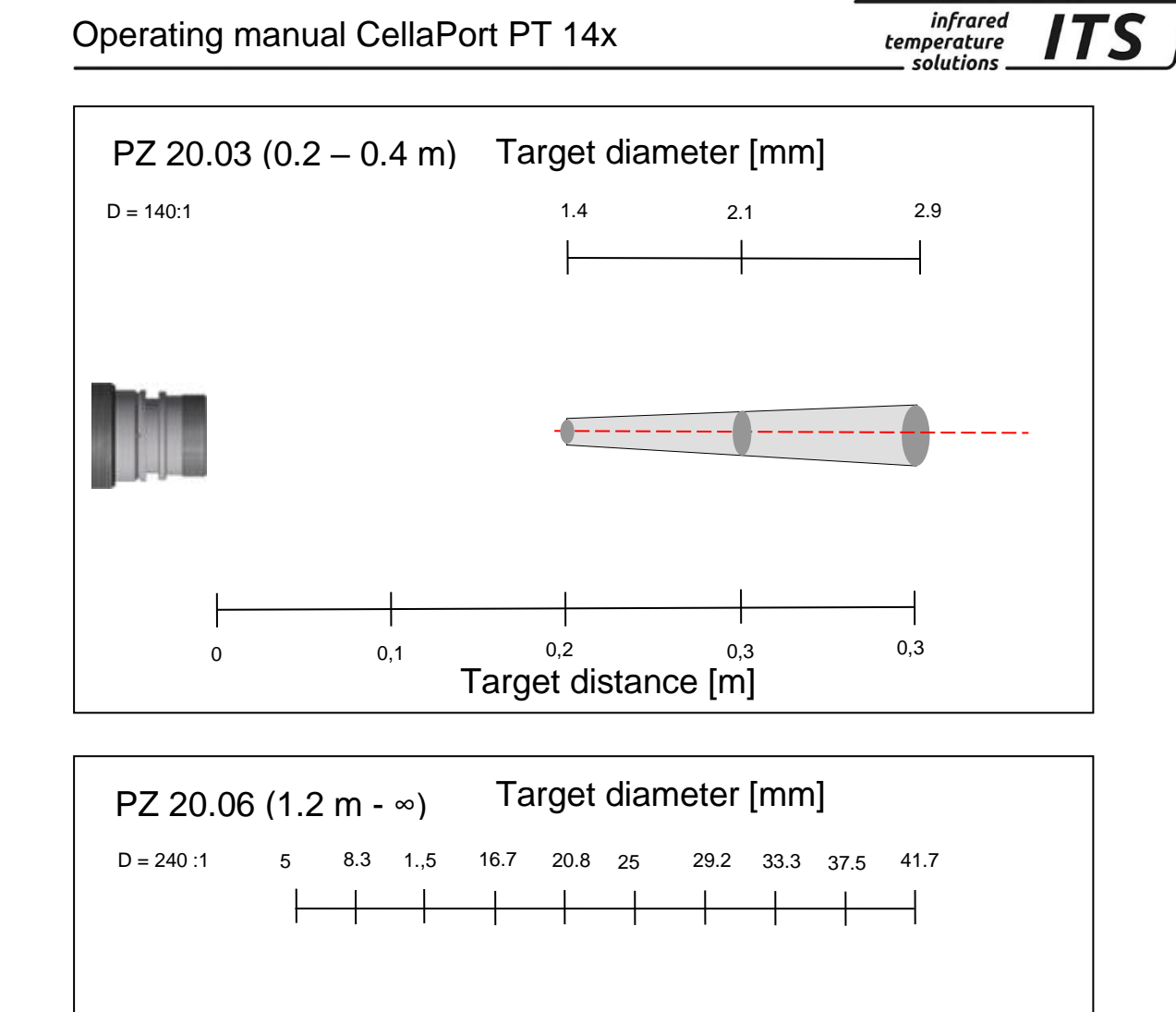

Target distance [m]

ITS

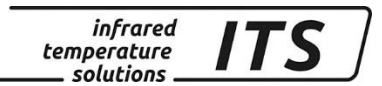

## 27 Technical Data PT 140 (850 – 3000 °C)

**Measuring range:** 750 ... 2400 °C

Sensors: photo diode

**Spectral sensitivity:** 0.95/ 1.05 μm

≤ 10 ms (T> 950 °C) Measuring uncertaint

**Response time t98:** 

Measuring uncertainty: 1 % of range (at  $\varepsilon$  =1.0 and T<sub>A</sub> = 23 °C) Repeatability: 2 K

Temperature coefficient with reference to 23 °C:  $\leq 0.05$  %/K of measured value

#### 27.1 Field of View Diagrams PT 140 (850 – 3000 °C)

| PT 140 | Lens     | Focussing range | Distance to target size ratio |
|--------|----------|-----------------|-------------------------------|
| AF 7   | PZ 20.01 | 0.4 m - ∞       | 150:1                         |
| AF 8   | PZ 20.03 | 0.2 m – 0.4 m   | 140:1                         |
| AF 9   | PZ 20.06 | 1.2 m - ∞       | 240:1                         |

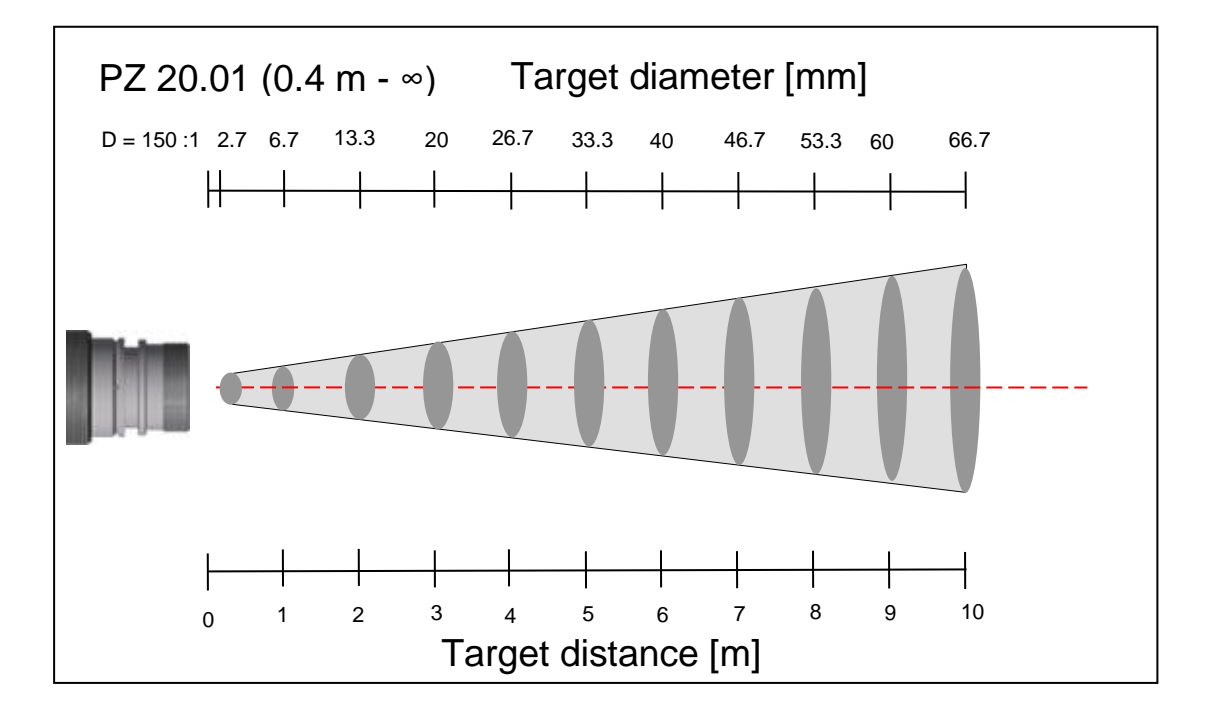

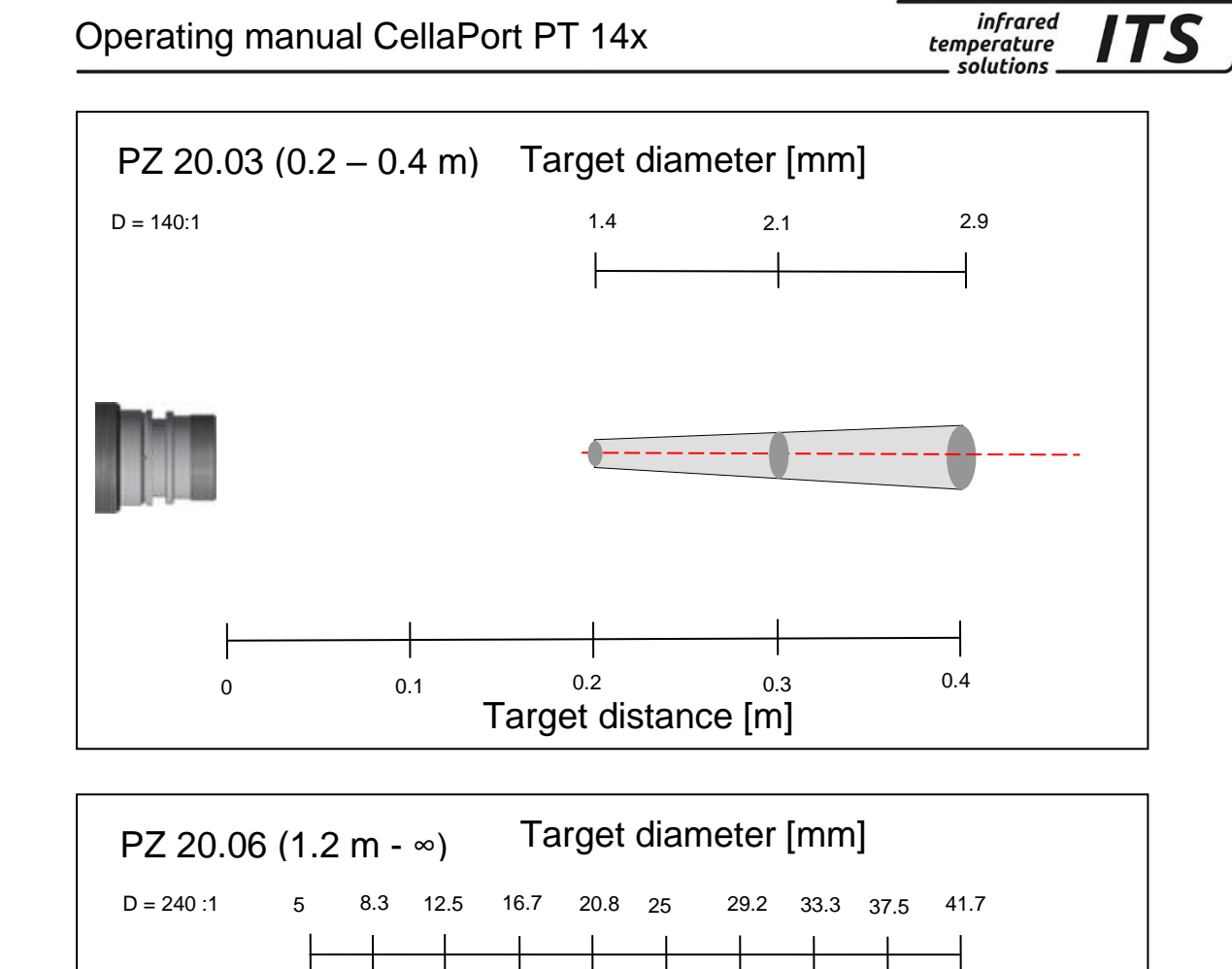

Target distance [m]

ITS

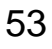

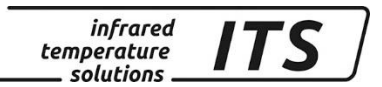

## 28 Technical Data PT 143 (MR 600 – 1400 °C)

**Measuring range:** 600 ... 1400 °C

Sensors: photo diode

**Spectral sensitivity:** 0.95/ 1.05 μm

≤ 10 ms Measuring uncertainty:

**Response time t98:** 

Measuring uncertainty: 1,5 % of range (at  $\varepsilon$  =1.0 and T<sub>A</sub> = 23 °C) Repeatability: 3 K

Temperature coefficient with reference to 23 °C:  $\leq 0.05$  %/K of measured value

#### 28.1 Field of View Diagrams PT 143 (MB 600 – 1400 °C)

| PT 143 | Lens     | Focussing range | Distance to target size ratio      |
|--------|----------|-----------------|------------------------------------|
| AF 20  | PZ 20.08 | 0.4 m - ∞       | D∨= 150:1<br>D <sub>H</sub> = 30:1 |

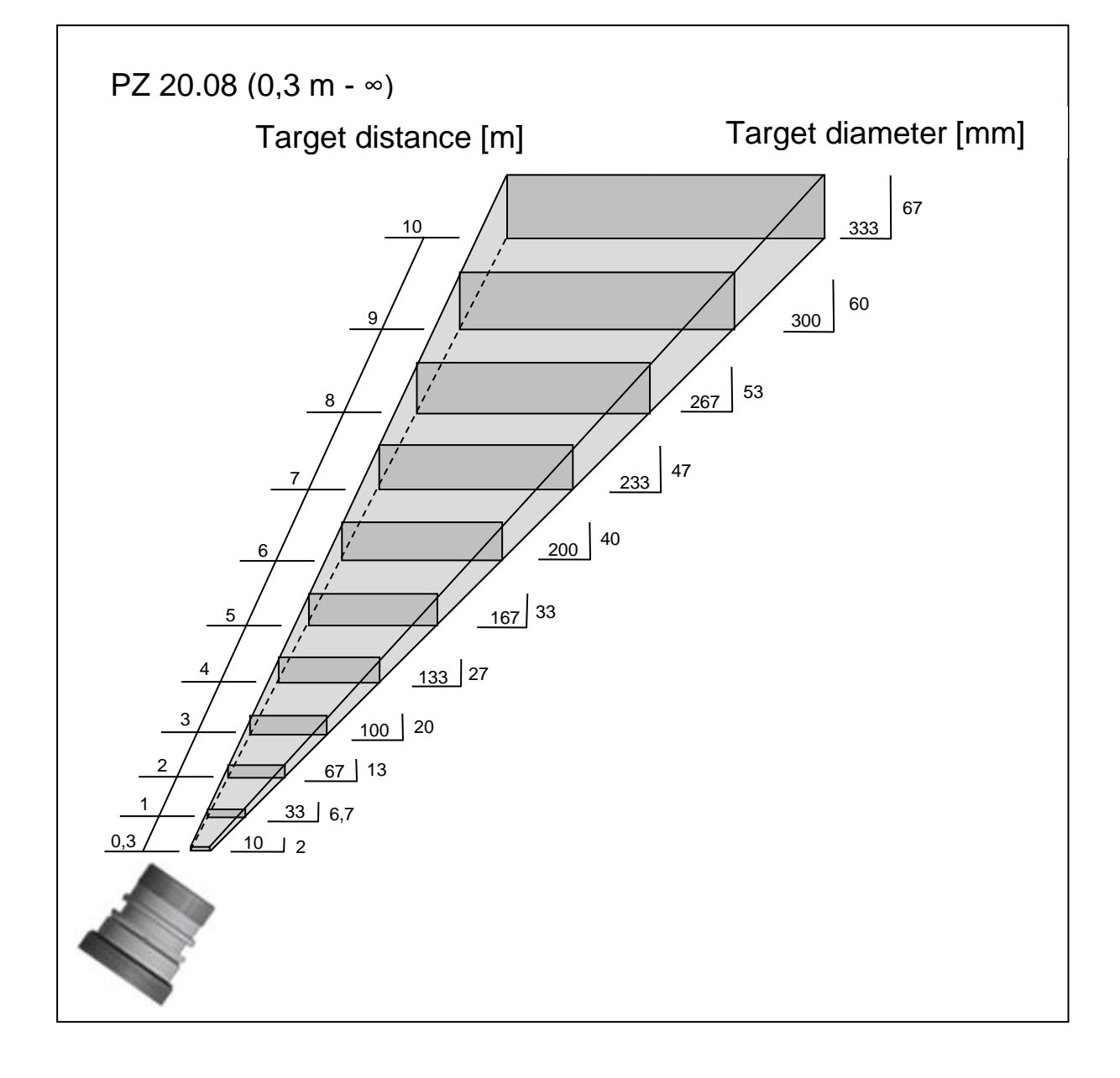

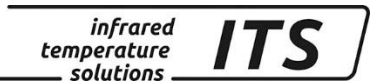

## 29 Technical Data PT 143 (650 – 1700 °C)

**Measuring range:** 650 ... 1700 °C

Sensors: photo diode

**Spectral sensitivity:** 0.95/ 1.05 μm

**Response time t98:**  $\leq 10 \text{ ms}$ 

Measuring uncertainty: 1,5 % of range and but at least 4 K (at  $\varepsilon$  =1.0 and T<sub>A</sub> = 23 °C)

**Repeatability:** 3 K

Temperature coefficient with reference to 23 °C:  $\leq 0.05$  %/K of measured value

#### 29.1 Field of View Diagrams PT 143 (650 - 1700°C)

| PT 143 | Lens     | Focussing range | Distance to target size ratio                   |
|--------|----------|-----------------|-------------------------------------------------|
| AF 1   | PZ 20.01 | 0.4 m - ∞       | D <sub>V</sub> = 230:1<br>D <sub>H</sub> = 45:1 |
| AF 2   | PZ 20.03 | 0.2 m – 0.4 m   | D <sub>∨</sub> = 215:1<br>D <sub>H</sub> = 40:1 |
| AF 3   | PZ 20.06 | 1.2 m - ∞       | D∨= 375:1<br>D <sub>H</sub> = 75:1              |
| AF 10  | PZ 20.05 | 0.2 m - ∞       | D∨= 55:1<br>D <sub>H</sub> = 10:1               |
| AF 13  | PZ 20.08 | 0.3 m - ∞       | D∨= 150:1<br>D <sub>H</sub> = 30:1              |

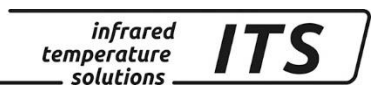

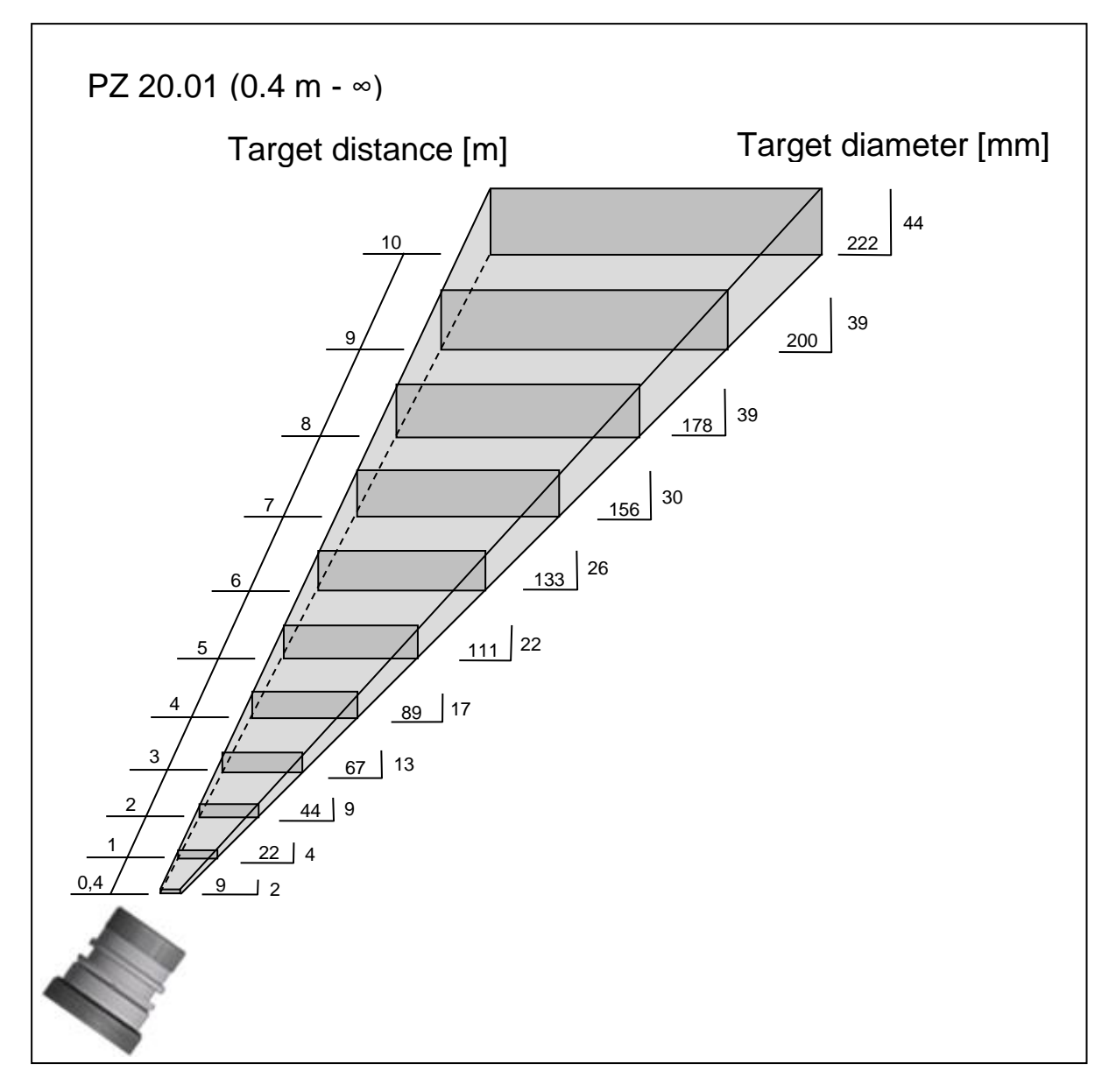

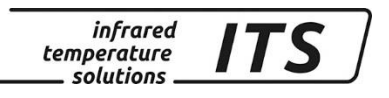

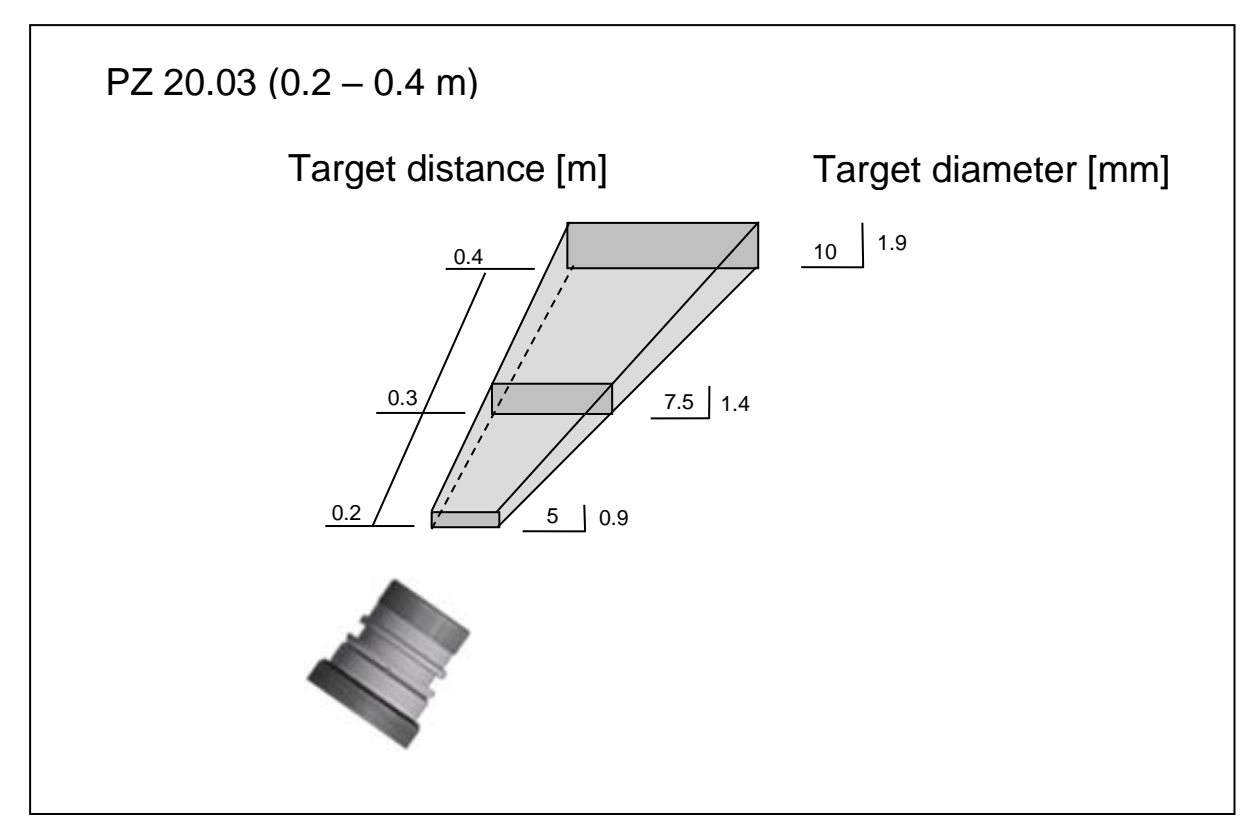

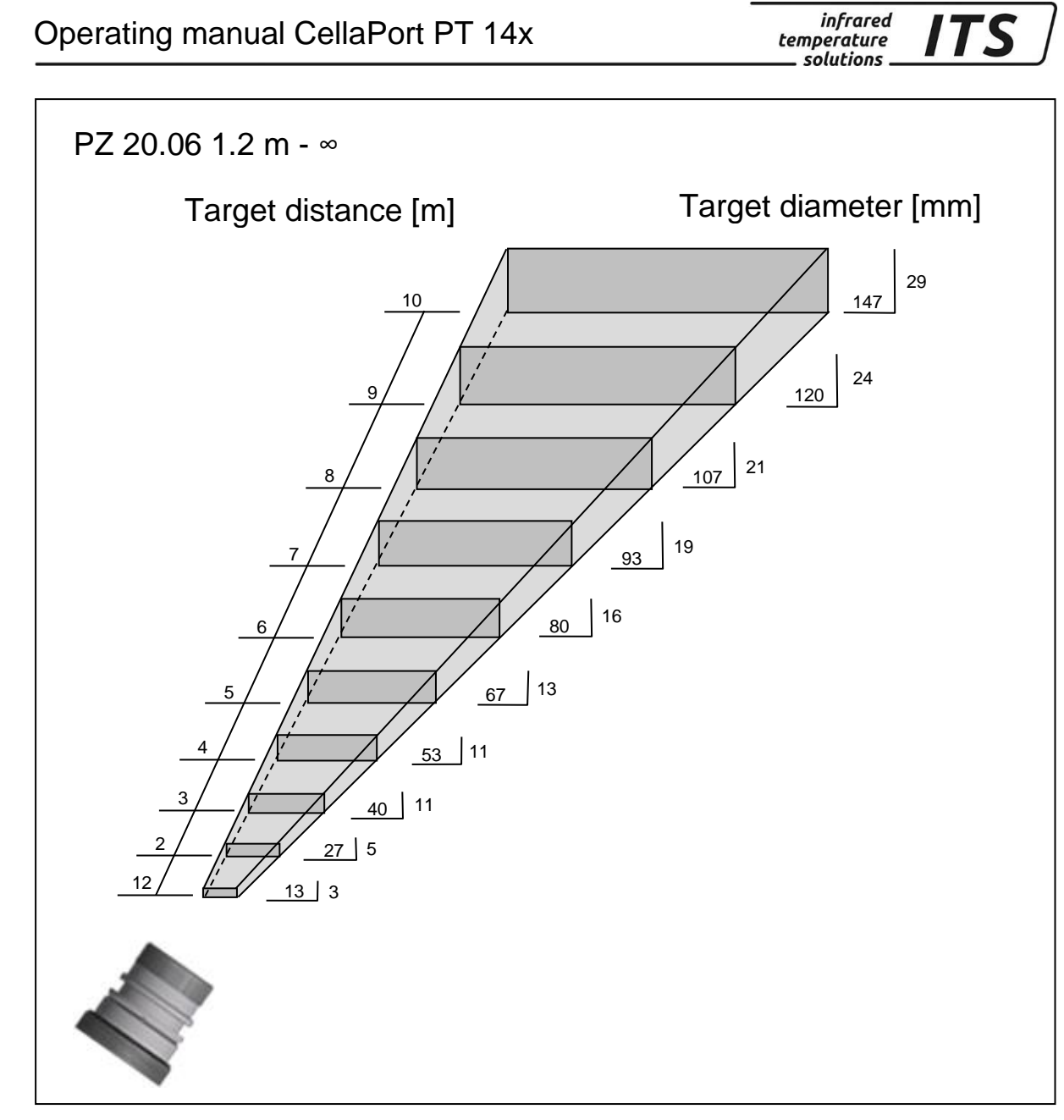

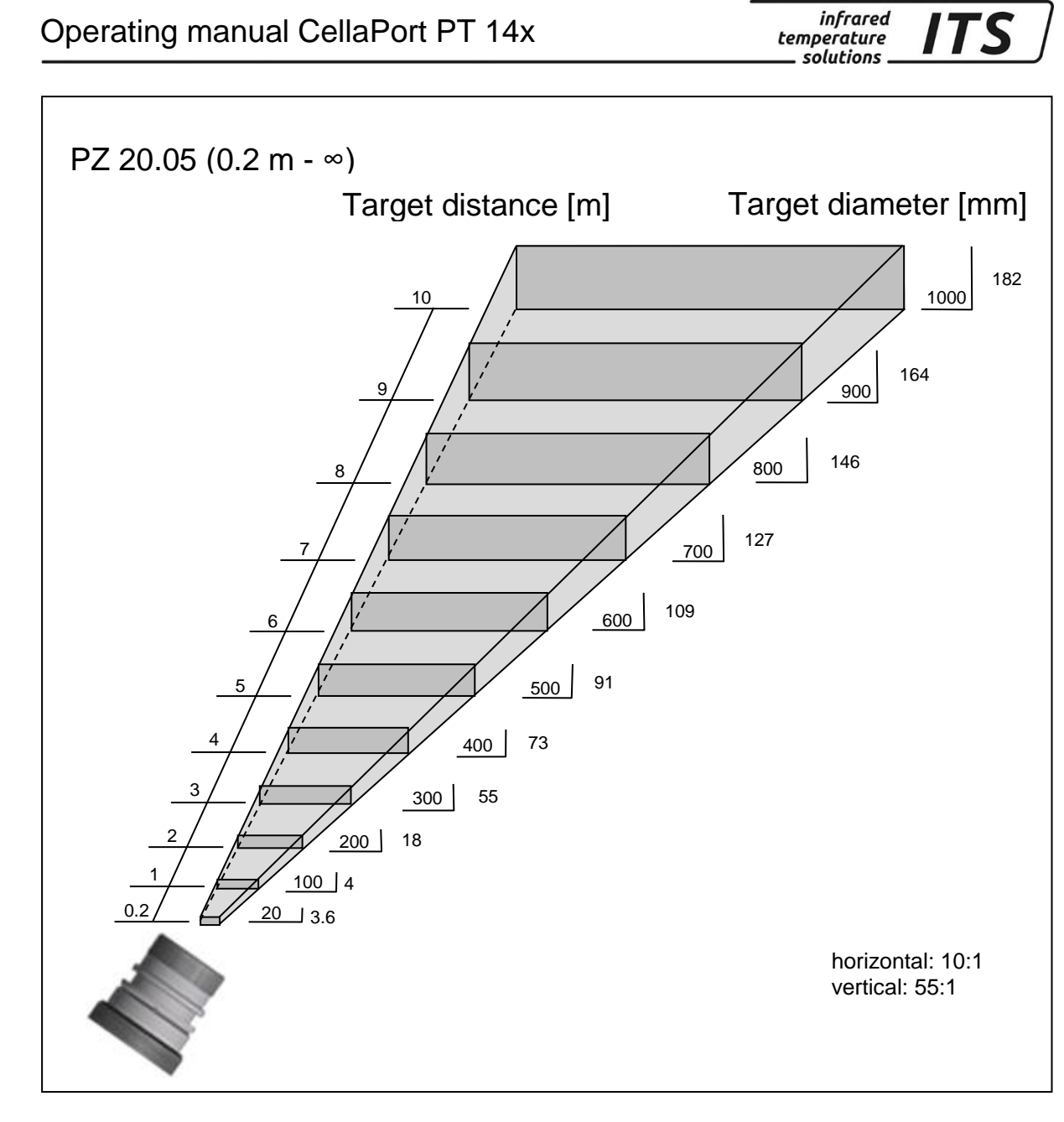

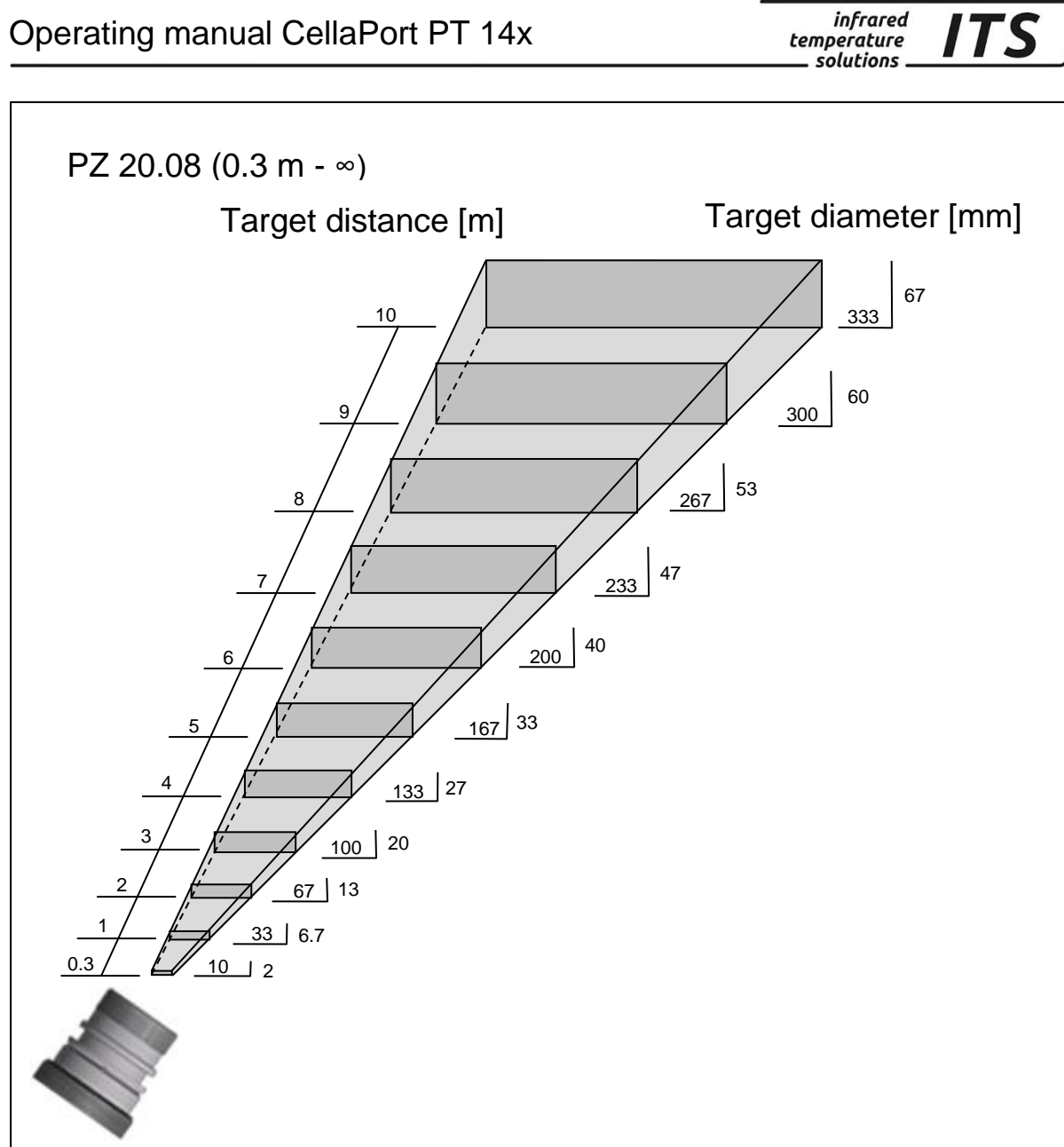

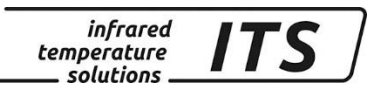

## 30 Technische Daten PT 143 (MB 750 - 2400°C)

Measuring range: 750 ... 2400 °C

Sensors: photo diode

Focussing range: 0.95/ 1.05 μm **Response time t98:**  $\leq 10 \text{ ms}$ 

Measuring uncertainty: 1.5 % of measured value (at  $\epsilon$  =1.0 and T<sub>A</sub> = 23 °C)

Repeatability: 3 K

#### Temperature coefficient:

 $\leq$  0.05 %/K of measured value [°C] Deviation to T<sub>A</sub>= 23 °C

#### 30.1 Field of View Diagrams PT 143 (MB 750 - 2400°C)

| PT 143 | Lens     | Focussing range | Distance to target size ratio                   |
|--------|----------|-----------------|-------------------------------------------------|
| AF 4   | PZ 20.01 | 0.4 m - ∞       | D∨= 350:1<br>D <sub>H</sub> = 50:1              |
| AF 5   | PZ 20.03 | 0.2 m – 0.4 m   | D∨= 330:1<br>D <sub>H</sub> = 45:1              |
| AF 6   | PZ 20.06 | 1.2 m - ∞       | D <sub>∨</sub> = 580:1<br>D <sub>H</sub> = 85:1 |
| AF 11  | PZ 20.05 | 0.2 m - ∞       | D∨= 85:1<br>D <sub>H</sub> = 11:1               |
| AF 14  | PZ 20.08 | 0.3 m - ∞       | D∨= 230:1<br>D <sub>H</sub> = 34:1              |

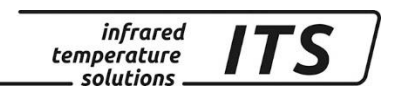

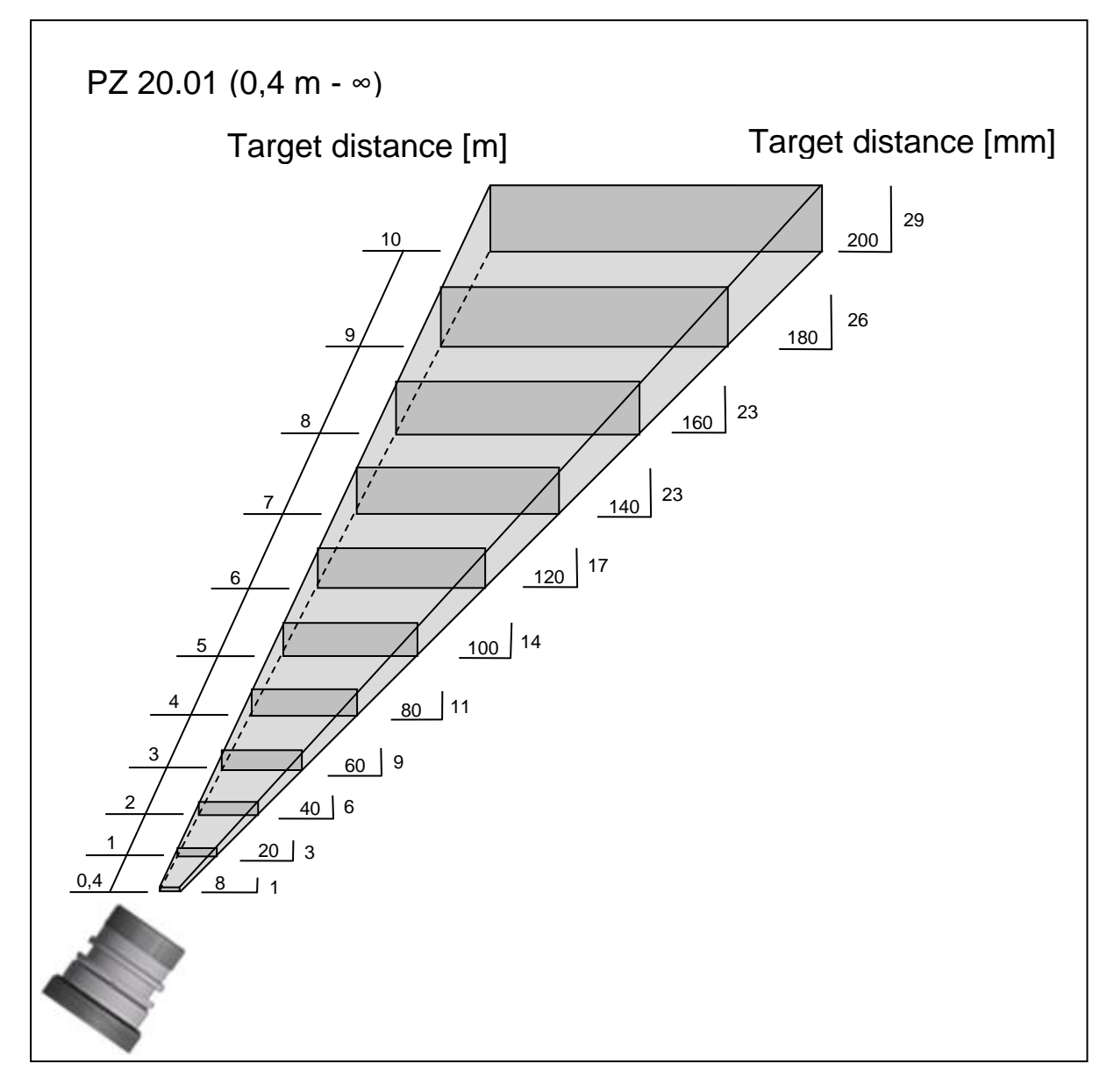

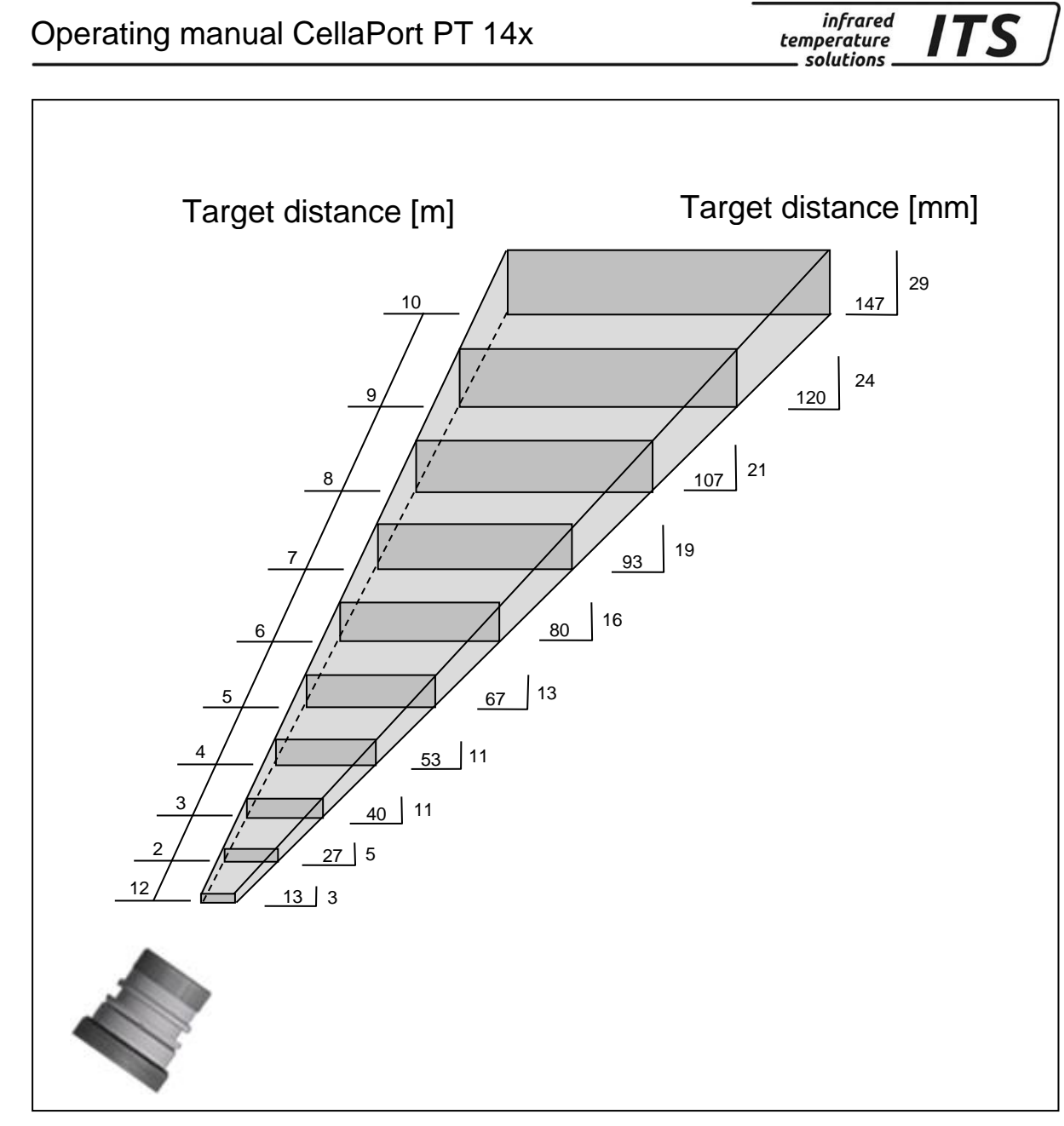

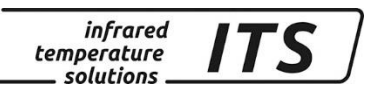

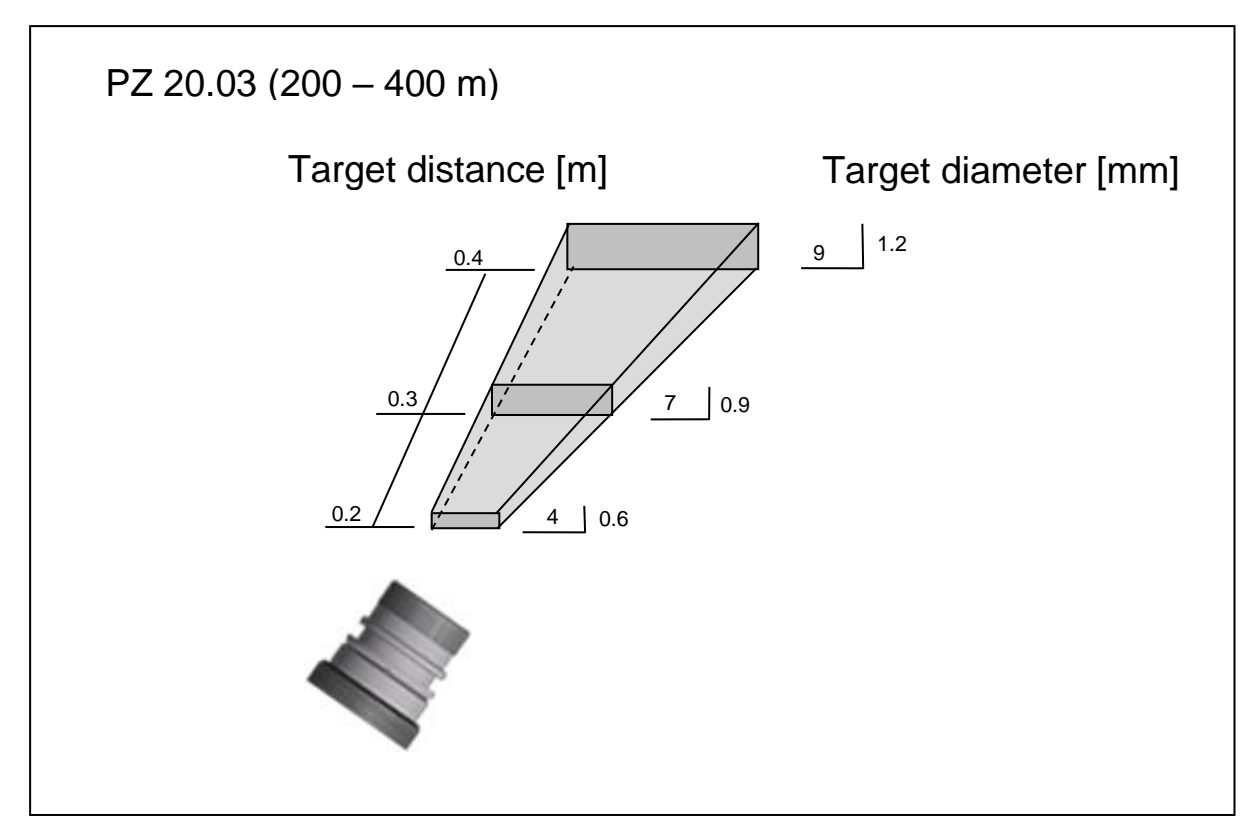

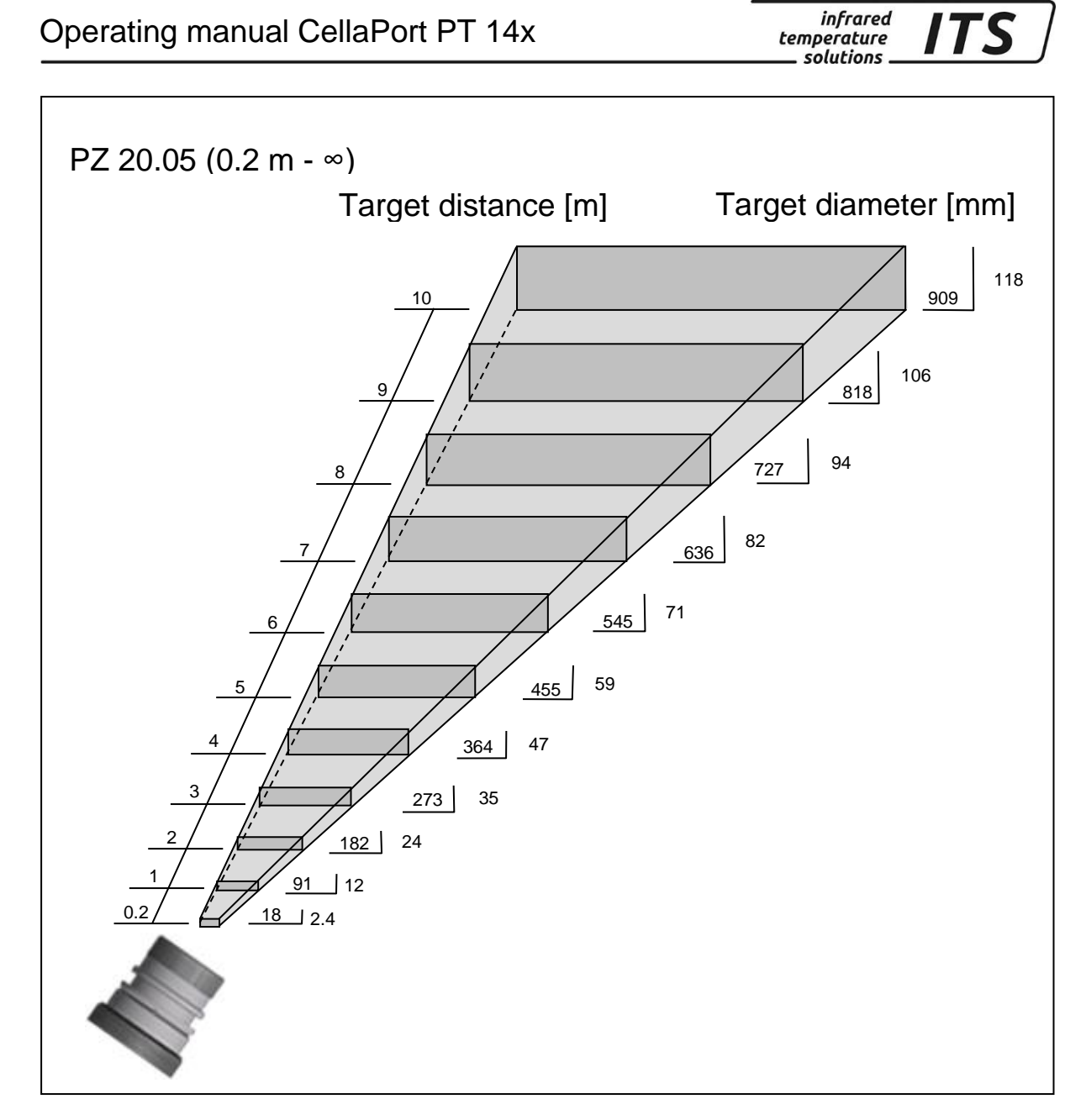

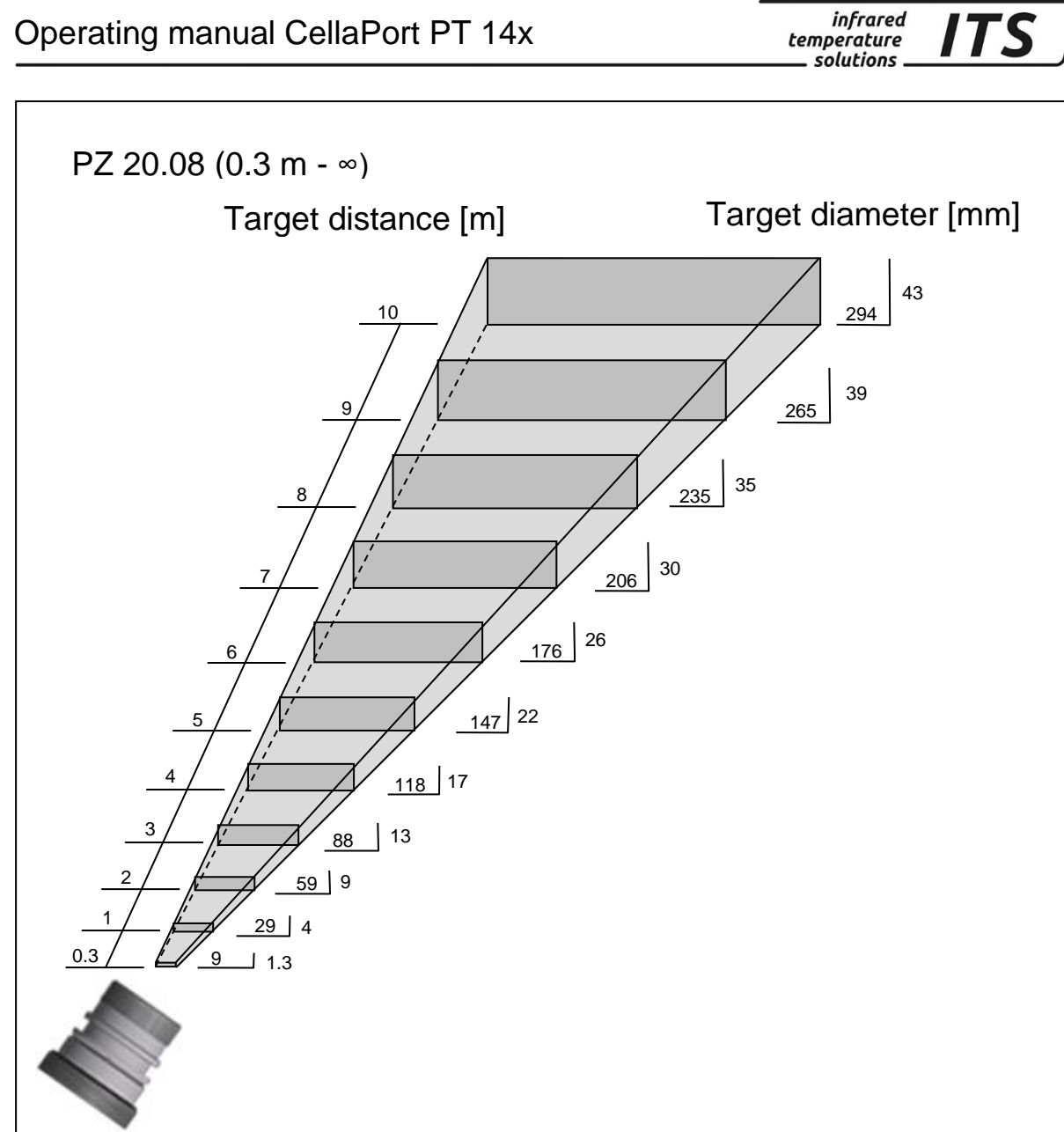
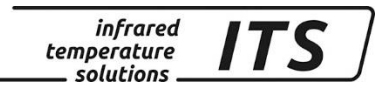

## 31 Technische Daten PT 147 AF 1

Measuring range: 700 ... 1700 °C

Sensors: photo diode

**Focussing range:** 0.8/ 1.05 μm

 $\leq$  30 ms

Response time t98:

Measuring uncertainty: 1 % of measured value (at  $\varepsilon$  =1.0 and T<sub>A</sub> = 23 °C)

#### Repeatability: 2 K

#### Temperature coefficient:

 $\leq$  0.05 %/K of measured value [°C] Deviation to T<sub>A</sub>= 23 °C

#### 31.1 Field of View Diagrams PT 147 AF 1

| PT 147 | Lens     | Focussing range | Distance to target size ratio |
|--------|----------|-----------------|-------------------------------|
| AF 20  | PZ 20.01 | 0.4 m - ∞       | 80:1                          |

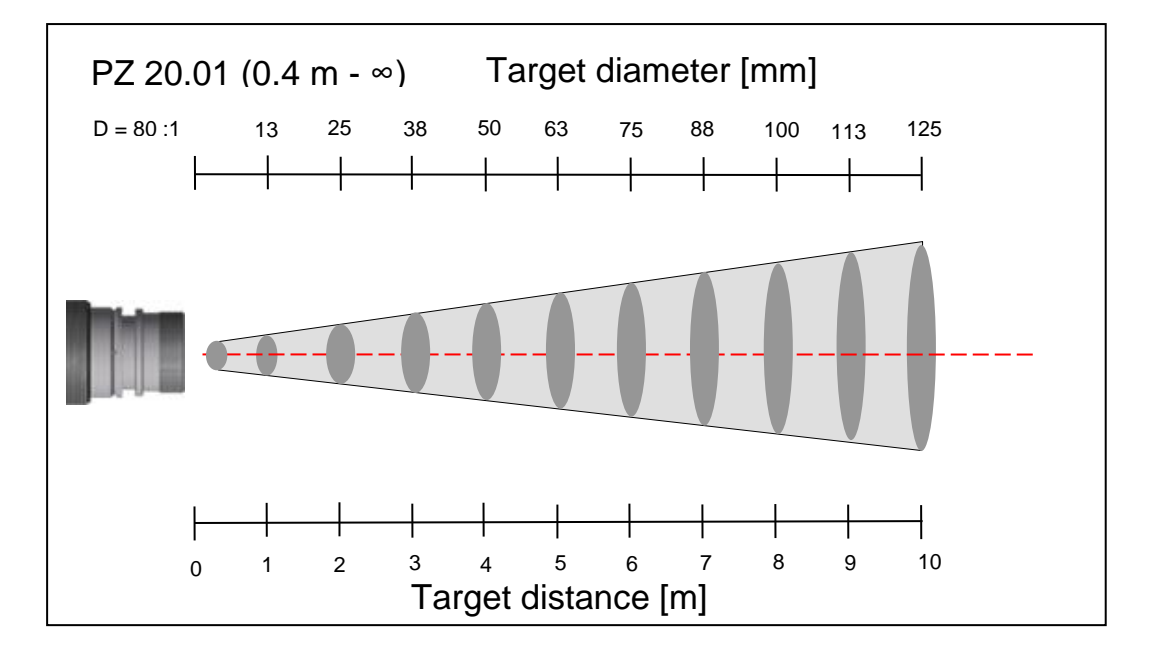

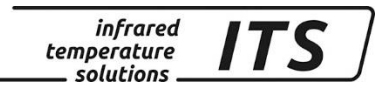

## 32 Technische Daten PT 160 AF 1

Measuring range: 300 ... 800 °C

Sensors: photo diode

**Focussing range:** 1.5/ 1.9 μm

**Response time t98:**  $\leq$  30 ms

Measuring uncertainty: 1 % of measured value (at  $\varepsilon$  =1.0 and T<sub>A</sub> = 23 °C)

#### Repeatability: 2 K

#### Temperature coefficient:

 $\leq$  0.05 %/K of measured value [°C] Deviation to T<sub>A</sub>= 23 °C

#### 32.1 Field of View Diagrams PT 160 AF 1

| PT 160 | Lens     | Focussing range | Distance to target size ratio |
|--------|----------|-----------------|-------------------------------|
| AF 20  | PZ 20.08 | 0.3 m - ∞       | 39:1                          |

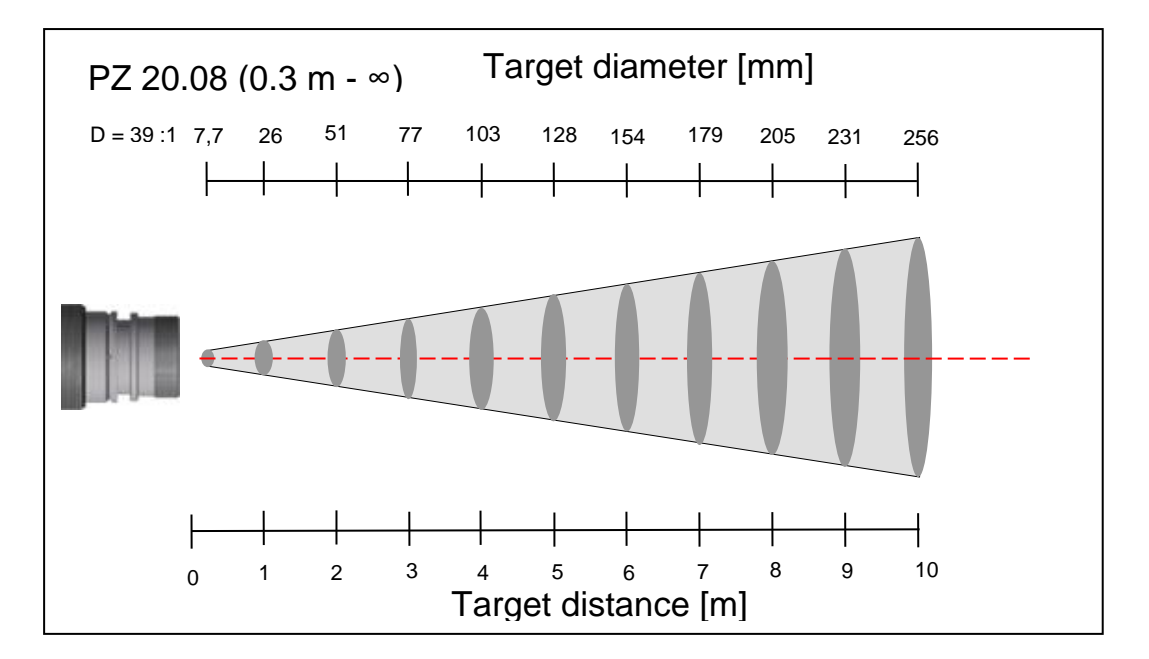

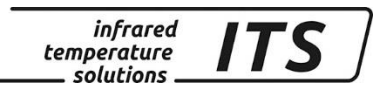

# 33 Dimensions

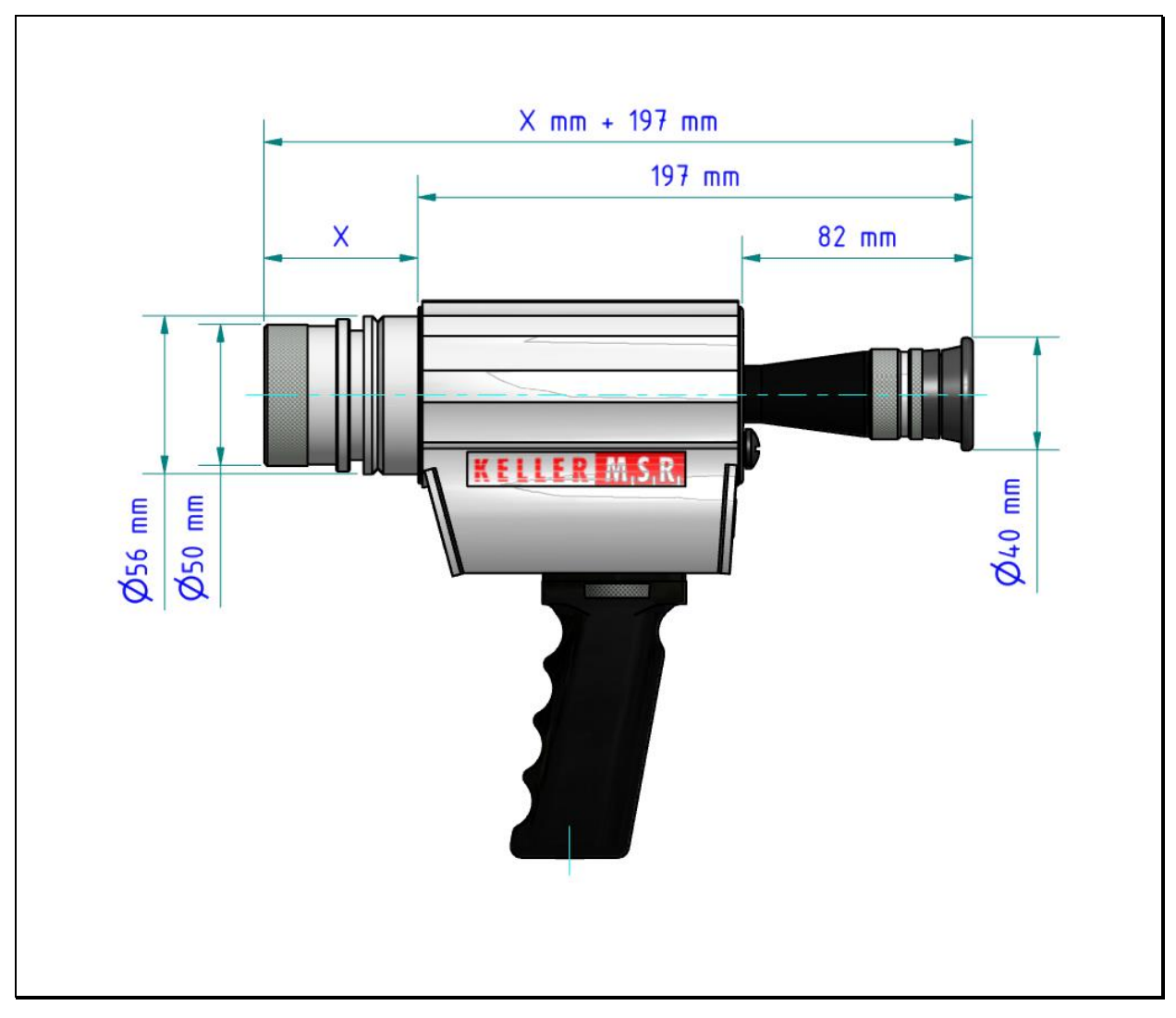

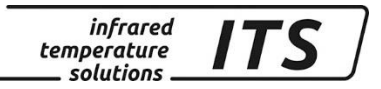

# 34 Shipping, Packaging and Disposal

### 34.1 Inspecting your shipment

Unpack and inspect the entire shipment immediately upon receipt to make sure it is complete and undamaged.

If the container/package shows visible signs of damage, please refuse the shipment. If this is not possible, accept the shipment on the condition that the freight carrier's delivery record is noted with the extent of the damage in order to file a claim.

Should you discover a concealed loss or damage, report it to KELLER HCW and to the freight carrier immediately. If the period for filing claims has expired, you will no longer be able to make any claims for compensation of damage or loss.

### 34.2 Packaging

The packages used by KELLER HCW are made of carefully selected, environmentally compatible materials and are thus recyclable. We suggest you retain the packaging for possible future use; otherwise please ensure that they are disposed of in an ecologically sound manner.

### 34.3 Disposal of used apparatus

Used electrical and electronic equipment often contain valuable components. The owner/user may either return such an instrument to the manufacturer for disposal, or he must dispose of it himself in a professional and nonpolluting manner.

KELLER HCW will not be held accountable for any inappropriate disposal carried out by the user/owner of KELLER HCW instruments.

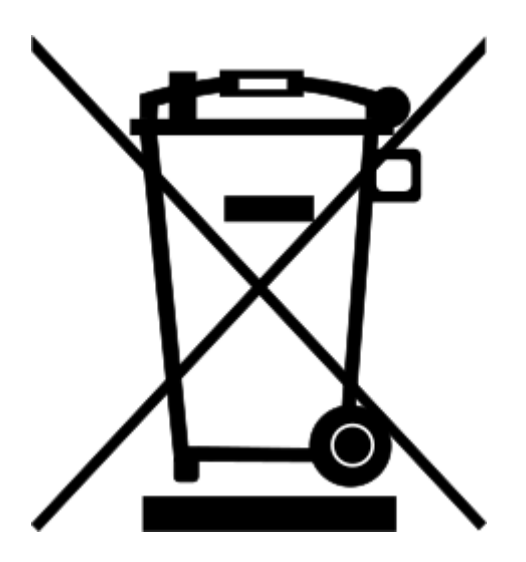

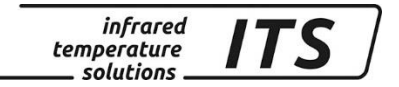

## 35 Copyright

Portions of avr-libc are Copyright (c) 1999-2010 Werner Boellmann, Dean Camera, Pieter Conradie, Brian Dean, Keith Gudger, Wouter van Gulik, Bjoern Haase, Steinar Haugen, Peter Jansen, Reinhard Jessich, Magnus Johansson, Harald Kipp, Carlos Lamas, Cliff Lawson, Artur Lipowski, Marek Michalkiewicz, Todd C. Miller, Rich Neswold, Colin O'Flynn, Bob Paddock, Andrey Pashchenko, Reiner Patommel, Florin-Viorel Petrov, Alexander Popov, Michael Rickman, Theodore A. Roth, Juergen Schilling, Philip Soeberg, Anatoly Sokolov, Nils Kristian Strom, Michael Stumpf, Stefan Swanepoel Helmut Wallner, Eric B. Weddington, Joerg Wunsch, Dmitry Xmelkov, Atmel Corporation, egnite Software GmbH, The Regents of the University of California. All rights reserved.

- \* Redistributions of source code must retain the above copyright notice, this list of conditions and the following disclaimer.
- \* Redistributions in binary form must reproduce the above copyright notice, this list of conditions and the following disclaimer in the documentation and/or other materials provided with the distribution.
- \* Neither the name of the copyright holders nor the names of contributors may be used to endorse or promote products derived from this software without specific prior written permission.

THIS SOFTWARE IS PROVIDED BY THE COPYRIGHT HOLDERS AND CONTRIBUTORS "AS IS" AND ANY EXPRESS OR IMPLIED WARRANTIES, INCLUDING, BUT NOT LIMITED TO, THE IMPLIED WARRANTIES OF MERCHANTABILITY AND FITNESS FOR A PARTICULAR PURPOSE ARE DISCLAIMED. IN NO EVENT SHALL THE COPYRIGHT OWNER OR CONTRIBUTORS BE LIABLE FOR ANY DIRECT, INDIRECT, INCIDENTAL, SPECIAL, EXEMPLARY, OR CONSEQUENTIAL DAMAGES (INCLUDING, BUT NOT LIMITED TO, PROCUREMENT OF SUBSTITUTE GOODS OR SERVICES; LOSS OF USE, DATA, OR PROFITS; OR BUSINESS INTERRUPTION) HOWEVER CAUSED AND ON ANY THEORY OF LIABILITY, WHETHER IN CONTRACT, STRICT LIABILITY, OR TORT (INCLUDING NEGLIGENCE OR OTHERWISE) ARISING IN ANY WAY OUT OF THE USE OF THIS SOFTWARE, EVEN IF ADVISED OF THE POSSIBILITY OF SUCH DAMAGE.

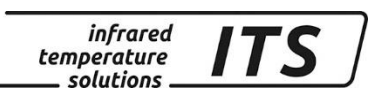

## 36 Default settings

## 36.1 Temperature measurement (Configuration layer: ⊂ □□ +)

| Function                                                | Parameter configuration layer C001 |     |                  |              |        | Default  | Customized confi-<br>guration |
|---------------------------------------------------------|------------------------------------|-----|------------------|--------------|--------|----------|-------------------------------|
| Array size                                              | <u>Е.</u> Е.Б. I                   | ٥٢٢ | 1-10             |              |        | ٩٩٥      | <u> </u>                      |
| Emissionsgrad<br>Verhältnis                             | EPS.1                              |     |                  |              |        | 100      |                               |
| Memory posi-<br>tion                                    |                                    |     | E.idH            |              |        | 1        |                               |
| Material<br>constant 1                                  |                                    |     | E. O I           |              |        | 100.0    |                               |
| Material<br>constant 2                                  |                                    |     | 50 .3            |              |        | 100.0    |                               |
| Mode Q-<br>Check                                        | chr.9.                             | ٥٢٢ | <u>П ю</u>       | ח יטא        |        | n .n     |                               |
| Soot factor                                             | dren                               |     |                  |              |        | ٥٢٢      |                               |
| Relatives Limit<br>Min.                                 |                                    |     | chr              | chr          |        | 10.0     |                               |
| Relatives Limit<br>Max.                                 |                                    |     |                  | chr.         |        | 100.0    |                               |
| Absolutes<br>Minimum<br>Temperatur                      | сҺЯЀ                               |     |                  |              |        | MB*      |                               |
| Absolutes<br>Minium Epsi-<br>Ion                        | ch8%                               |     |                  |              |        | 50       |                               |
| Smoothing<br>filter                                     | F .L.I                             | ٥٢٢ | 00               |              |        | 00       |                               |
| Smoothing time                                          |                                    |     | Fill             |              |        | 0.10     |                               |
| Min/Max<br>memory                                       | ΠΕΠ.Ι                              | ٥٢٢ | О<br>ЛЯН         | ძხსი         | 859    | ٩٩٥      |                               |
| Smoothing<br>time                                       |                                    |     |                  | NEUF         |        | 1.00     |                               |
| Smoothing<br>filter for<br>min/max<br>Smoothing<br>time |                                    |     | F .L.D<br>F .L.E | Բ.ԼՈ<br>Բ.ԼԷ |        | 0.10     |                               |
|                                                         |                                    |     |                  |              | 136.3  | 1.0      |                               |
|                                                         |                                    |     |                  |              | Łßcł   | 3.0      |                               |
|                                                         |                                    |     |                  |              | ک، ۲.۵ | 0.0      |                               |
|                                                         |                                    |     |                  |              | ŁoUŁ   | 1.0      |                               |
|                                                         |                                    |     |                  |              | L.I    | 1 100 °C |                               |
|                                                         |                                    |     |                  |              | L. 2   | 0° 0051  |                               |
|                                                         |                                    |     |                  |              | ۶-۲-   | 100.0    |                               |
|                                                         |                                    |     |                  |              | ESP_   | 00 ℃     |                               |
|                                                         |                                    |     |                  |              | ESP-   | 300 ℃    |                               |
|                                                         |                                    |     |                  |              | 8.00   | ԷհԼժ.    |                               |
|                                                         |                                    |     |                  |              | 8,55   | ۰۶۶      |                               |
|                                                         |                                    |     |                  |              | chL2   | ۰۶۶      |                               |
|                                                         | End                                |     |                  |              |        |          |                               |

### 36.2 Temperature measurement Lambda 1 (Configuration layer: ⊂ 002)

infrared temperature \_\_\_\_ solutions \_\_ **IT** 

| Function                                                | Parameter configuration layer C002 |     |                |        |        | Default     | Customized confi-<br>guration |
|---------------------------------------------------------|------------------------------------|-----|----------------|--------|--------|-------------|-------------------------------|
| Array size                                              | <u>Е.</u> Е.Б. I                   | ٥٢٢ | 1- 10          |        |        | ٥٢٢         |                               |
| Emissivity                                              | EPS.1                              |     |                |        |        | 99.0        |                               |
| Memory posi-<br>tion                                    |                                    |     | 8. <b>.</b> 8H |        |        | I           |                               |
| Material<br>constant 1                                  |                                    |     | ε. Οι          |        |        | 100.0       |                               |
| Material<br>constant 2                                  |                                    |     | £. 02          |        |        | 100.0       |                               |
| Transmission<br>factor                                  | ٤ <b>8</b> 0.                      |     |                |        |        | 100.0       |                               |
| Smoothing filter                                        | F iL I                             | ٥٢٢ | 00             |        |        |             |                               |
| Smoothing<br>time                                       |                                    |     | Filt           |        |        | 4.00        |                               |
| Min/Max<br>memory                                       | ΠΕΠ.Ι                              | 0FF | л.,<br>Пян     | ძხსი   | 859    | ٥٢٢         |                               |
| Smoothing<br>time                                       |                                    |     |                | ΠΕΠΈ   |        | 1.00        |                               |
| Smoothing<br>filter for<br>min/max<br>Smoothing<br>time |                                    |     | Բ ሲ በ<br>Բ ቪ ይ | F .L £ |        | off<br>0.10 |                               |
|                                                         |                                    |     |                |        | 136.3  | 1.0         |                               |
|                                                         |                                    |     |                |        | ŁЯcŁ   | 3.0         |                               |
|                                                         |                                    |     |                |        | ک، 6.3 | 0.0         |                               |
|                                                         |                                    |     |                |        | ٤٥٥٤   | 1.0         |                               |
|                                                         |                                    |     |                |        | Li, I  | 1 100 °C    |                               |
|                                                         |                                    |     |                |        | ι.2    | 1500 ∘C     |                               |
|                                                         |                                    |     |                |        | ۶-۴-   | 100.0       |                               |
|                                                         |                                    |     |                |        | ٤SP_   | 200 ℃       |                               |
|                                                         |                                    |     |                |        | ESP-   | 200 ℃       |                               |
|                                                         |                                    |     |                |        | 8.00   | Ehld.       |                               |
|                                                         |                                    |     |                |        | 85SE   | ٥٢٢         |                               |
|                                                         |                                    |     |                |        | chL2   | ٥٢٢         |                               |
|                                                         | End                                |     |                |        |        |             |                               |

### 36.3 Temperature measurement Lambda 2(Configuration layer: ⊂ 003)

infrared temperature \_\_\_\_ solutions \_\_

| Function                                                | Parameter Configuration layer C001 |     |              |                                                                                                  |        | Default  | Eigene<br>Einstellungen |
|---------------------------------------------------------|------------------------------------|-----|--------------|--------------------------------------------------------------------------------------------------|--------|----------|-------------------------|
| Array size                                              | <u>Е.</u> Е.Б. I                   | ٥٢٢ | 1-10         |                                                                                                  |        | ۰۴۶      |                         |
| Emissivity                                              | EPS.1                              |     |              |                                                                                                  |        | 99.0     |                         |
| Memory posi-<br>tion                                    |                                    |     | E. IdH       |                                                                                                  |        | I        |                         |
| Material<br>constant 1                                  |                                    |     | E. O I       |                                                                                                  |        | 100.0    |                         |
| Material<br>constant 2                                  |                                    |     | 50 J         |                                                                                                  |        | 100.0    |                         |
| Transmission<br>factor                                  | ERU.                               |     |              |                                                                                                  |        | 100.0    |                         |
| Smoothing filter                                        | ٦ ،٢.١                             | ٩٩٥ | 00           |                                                                                                  |        |          |                         |
| Smoothing time                                          |                                    |     | Filt         |                                                                                                  |        | 4.00     |                         |
| Min/Max<br>memory                                       | ΠΕΠ.Ι                              | oFF | О<br>ЛАН     | ძხსი                                                                                             | 869    | ٥٢٢      |                         |
| Smoothing<br>time                                       |                                    |     |              | ΠΕΠΈ                                                                                             |        | 1.00     |                         |
| Smoothing<br>filter for<br>min/max<br>Smoothing<br>time |                                    |     | Բ.ԼՈ<br>Բ.ԼԷ | 6<br>1<br>1<br>1<br>1<br>1<br>1<br>1<br>1<br>1<br>1<br>1<br>1<br>1<br>1<br>1<br>1<br>1<br>1<br>1 |        | 0.10     |                         |
|                                                         |                                    |     |              |                                                                                                  | 136.3  | 1.0      |                         |
|                                                         |                                    |     |              |                                                                                                  | ŁЯcŁ   | 3.0      |                         |
|                                                         |                                    |     |              |                                                                                                  | ک، ۲.۵ | 0.0      |                         |
|                                                         |                                    |     |              |                                                                                                  | ŁoUŁ   | 1.0      |                         |
|                                                         |                                    |     |              |                                                                                                  | L.I    | 1 100 °C |                         |
|                                                         |                                    |     |              |                                                                                                  | ι.2    | 1500 ∘C  |                         |
|                                                         |                                    |     |              |                                                                                                  | ዮ-ዮ-   | 100.0    |                         |
|                                                         |                                    |     |              |                                                                                                  | ٤SP_   | 200 ℃    |                         |
|                                                         |                                    |     |              |                                                                                                  | ٤SP-   | 200 ∘C   |                         |
|                                                         |                                    |     |              |                                                                                                  | 8.00   | էհլժ.    |                         |
|                                                         |                                    |     |              |                                                                                                  | 8,55   | ٥٢٢      |                         |
|                                                         |                                    |     |              |                                                                                                  | chL2   | 955      |                         |
| End                                                     | ٤nd                                |     |              |                                                                                                  |        |          |                         |

\* Start of measuring range

## 36.4 General Functions (Configuration layer: c 0 10)

| Function          | Parameter | Default    | Customized con-<br>figuration |
|-------------------|-----------|------------|-------------------------------|
| Operating<br>mode | FAbE      | ৭ Quotient |                               |
| End               | End       |            |                               |

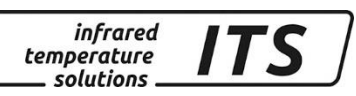

# 36.5 General Functions (Configuration layer: c 0 | |)

| Function                | Parameter | Default | Customized configu-<br>ration |
|-------------------------|-----------|---------|-------------------------------|
| Automatic<br>Switch off | 8.oFF     | 2       |                               |
| Temperature unit        | Un 12     | 0[      |                               |
| End                     | End       |         |                               |